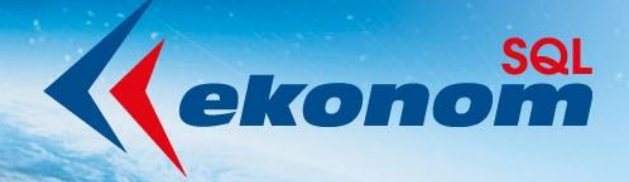

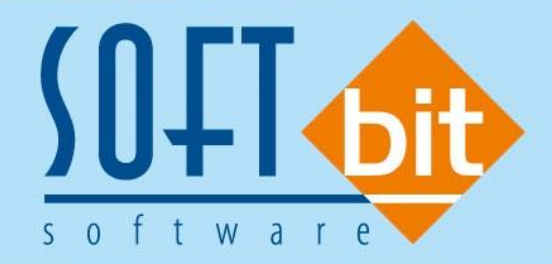

## Příručka uživatele ekonomický informační systém klient-server VODNÉ A STOČNÉ

Verze 22.0.0

Autor & distributor <br/>
 www.softbit.cz

www.softbit.cz

Vážení uživatelé informačního systému SQL Ekonom pro vodárny. Připravili jsme pro Vás aktualizaci našeho software, ve které najdete řadu změn, které vám usnadní práci s programem. Mezi hlavní změny patří jednodušší práci se změnami vodoměrů na odběrných místech. Změn je ale ve verzi daleko více. Přehled hlavních změn s popisem máte připraven v tomto manuálu.

## <u>Obsah</u>

Manuál SQL Ekonom verze 22.0.0 vodné a stočné

| Obecné funkce                                                                    | 3  |
|----------------------------------------------------------------------------------|----|
| Číselník firem                                                                   | 4  |
| Doplnění datové schránky                                                         |    |
| Založení nového odběrného místa                                                  |    |
| Číselník typů nemovitosti                                                        | 6  |
| Vodoměry                                                                         | 7  |
| Odběrná místa                                                                    | 8  |
| Montáž vodoměru u nového odběrného místa                                         |    |
| Výměna vodoměru na odběrném místě                                                |    |
| Demontáž vodoměru z odběrného místa bez náhrady                                  |    |
| Pořízení nového vodoměru přímo z odběrného místa                                 |    |
| Pořízení nového vodoměru a jeho okamžitá montáž v jednom kroku z odběrného místa |    |
| Pořízení nového vodoměru a jeho okamžitá výměna v jednom kroku z odběrného místa |    |
| Uložení stavu odběrného místa do historie smluv                                  |    |
| Historie odečtů na odběrném místě                                                |    |
| Uložení odběratele do historie předpisů záloh platebního kalendáře               |    |
| Odběrná místa – změna srážkového úhrnu                                           | 21 |
| Odečty vodoměrů                                                                  | 23 |
| Fakturace                                                                        | 24 |
| Zasílání SMS z vystavených faktur a upomínek                                     | 25 |
| Odesílání SMS z vystavených faktur                                               |    |
| Odesílání SMS z upomínek                                                         |    |
| IS Munis – automatické párování úhrad faktur                                     | 25 |
| Propojení/nastavení na modul Pokladna                                            |    |
| Aktivace a nastavení vazby v Pokladně                                            |    |
| Výběr k zaplacení v Pokladně                                                     |    |
| Propojení na modul Bankovní služby (BS)                                          |    |
| Aktivace a nastavení vazby v BS                                                  |    |
| Párování v BS                                                                    |    |
| Protokoly párování v BS                                                          |    |
| Nastavení zaúčtování dokladů vodné a stočné pro IS Munis                         |    |
| Kroky pro správné nastavení exportu účetních dokladů do IS Munis                 |    |
| Export daňových dokladů do kontrolního hlášení DPH                               |    |
| Export účetních dokladů do účetnictví (externí program)                          |    |
| Popis převodu na novou verzi SQL Ekonom pomocí automatického upgradu             |    |
| Přílohy                                                                          | 40 |
| Tým společnosti Softbit Software, s. r. o                                        | 42 |

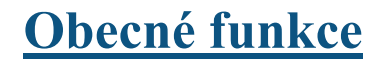

V nové verzi je doplněn nový obecný způsob vyhledávání v tabulkách. Nová varianta vyhledávání funguje takto:

- Kurzorem se postavíme na sloupeček v mřížce, podle kterého chceme vyhledávat
- Začneme psát hledaný údaj

Manuál SQL Ekonom verze 22.0.0 vodné a stočné

- Podle toho, jak vypisujeme jednotlivé znaky, program nám filtruje výběr
- Zrušení výběru provedeme klávesou Esc

Omezení vybraného způsobu hledání:

- Můžeme v mřížce hledat jen v případě, kdy máme mřížku zamčenou proti přepisu (v horním navigačním panelu je zámeček červeně)
  - Výsledek hledání nám na rozdíl od Filtru nevstupuje do Export do Excelu a tiskových výstupů

| Stelník firem                                                         |                                                      |                                                                           |                                           |
|-----------------------------------------------------------------------|------------------------------------------------------|---------------------------------------------------------------------------|-------------------------------------------|
| 🗸 DK 🗙 Konec 🍸 Filtr 💥 🔍 Hledej 🔅 Akce                                | <u>N</u> áhled F2. Soupis firem s interním číslem    | ~ 📰                                                                       |                                           |
|                                                                       | B ≠ ∐ 486   ⊟ ≣ ≣ ±   A                              | 🗘 Všechny 💿 Aktivní                                                       |                                           |
| Hlavní údaje Další údaje Fyzická osoba Registry, e-shop, GPS Poznámka | Zatřídění Hodnocení ISO Saldokonto Obraty Limity sa  | ildokonta Implicitní údaje                                                |                                           |
| Údaje firmy<br>Vikladňuzeť izáno Douid Obrauško                       | Dophňující a implicitní údaje                        | Firma s možností rozvržení p                                              | oro tisk                                  |
|                                                                       | Země                                                 | David Obroučka                                                            | ^                                         |
| ILU 97218020 Interní číslo FU? A                                      | Způsob platby                                        |                                                                           |                                           |
| DIC A C27609083878 1004018                                            | Skupina ceny                                         |                                                                           | >                                         |
| Firma 🔮 David Obroučka                                                | Kód účtu platby                                      | Firma dlouhá - bude zrušeno                                               |                                           |
| Oddělení                                                              | Učet základu                                         | <u> </u>                                                                  |                                           |
| Ulice Verudova 1355/16                                                | Druh textu                                           | · · · · · · · · · · · · · · · · · · ·                                     |                                           |
| Město 516 01 Rychnov nad Kněžnou                                      | V-Repet Comp                                         |                                                                           |                                           |
|                                                                       | Velikost filmy Poc. stav pi                          | opagace N 0,00                                                            |                                           |
| Inter, číslo Vuhledávací iméno (D) Firma                              | Město Ulice                                          | IČO DIČ                                                                   | Aktivní? Druh firmv (DZS)                 |
| 1004018 David Obroučka David Obroučka                                 | Rychnov nad Kněžnou Nerudov                          | a 1355/16 87218020 CZ7603                                                 | 9083878 A Z                               |
|                                                                       |                                                      |                                                                           |                                           |
| Typ Druh Kontakt                                                      | Jméno                                                | Funkce                                                                    | Priorita Přířazeno k jinému městu (sídlu) |
|                                                                       |                                                      |                                                                           | >                                         |
| Kontakty stola isankovni ucty roznamky Dealeri Slevy dle druhu slev   | y die materialu Zarrideni Dokumenty Udestane maly Pr | oc, saida obaiu   Ceny praci   Stroje   Matebrii Kalendar<br>Dr. (aliaata | u oberatelska cisla webove prihlaseni     |
| niedel                                                                | edavaci įmeno () iviazev rimų () Mesto () Usoba ()   | v sialech 🔄 Hiedel innea                                                  |                                           |
| Třídění: Podmínka:                                                    |                                                      |                                                                           | 1/9:                                      |

Obrázek 1: Rychlé vyhledávání

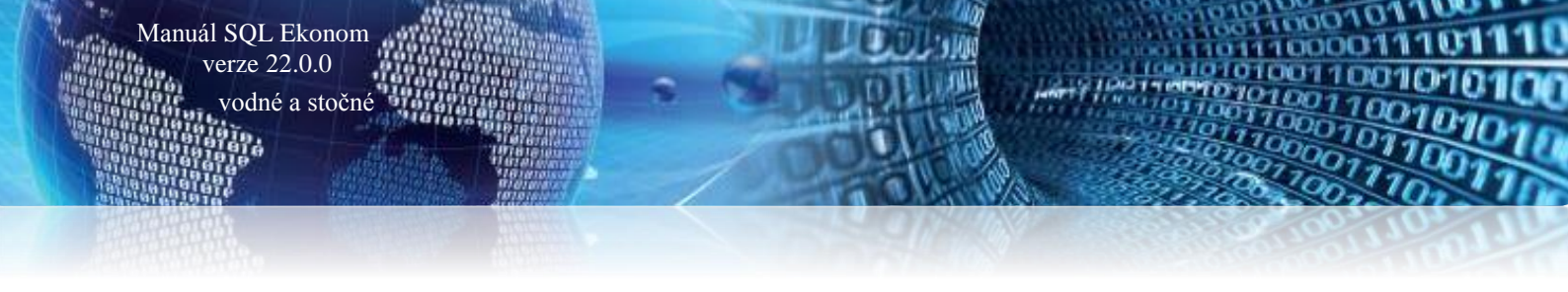

## Číselník firem

| Doplnění d | atové so                   | chránky                             |                          |                                    |
|------------|----------------------------|-------------------------------------|--------------------------|------------------------------------|
|            | Se Číselník firem          |                                     |                          |                                    |
|            | ✓ <u>D</u> K X Konec       | 🍸 Eitr 🗙 🔍 Hiedei 🔅 Akce            | O Nähled F1. S           | supis firem                        |
|            | 4 4 <b>4 4</b>             | - 🔺 🗸 🗶 🔒                           | B ∠ ∐ 48                 | :  != ≡ ≡ ≡   A                    |
|            | Hlavní údaje Dalili údaje  | Fyzická osoba Registry, e-shop, GPS | Poznámka Zatřídění Hodno | cenílSO Saldokonto Obraty Limitysa |
|            | Insolvence?                | 8.11.2016 N                         | E-shop?                  |                                    |
|            | Registrace u               | Krajský soud v Hradci Králové       | Přihlašovací jméno e-    | hop                                |
|            | Číslo obch. rejstříku      | C 21081                             | GPS souřadnice šiřka     | déka                               |
|            | Normal Art Annual Distance |                                     |                          |                                    |

| Insolvence?                                         | 811.2016 N                               | E-shop?                                   |                                              |                            |                                           |     |
|-----------------------------------------------------|------------------------------------------|-------------------------------------------|----------------------------------------------|----------------------------|-------------------------------------------|-----|
| insorrencer                                         |                                          |                                           |                                              |                            |                                           |     |
| Hegistrace u                                        | Krapky soud v Hradci Kralove             | Prifilasovaci meno e-shop                 |                                              |                            |                                           |     |
| Číslo obch. rejstříku                               | C 21081                                  | GPS souřadnice šířka                      | déka                                         |                            |                                           |     |
| Nespolehlivý plátce DPH<br>(Ano / Ne / ? nenalezen) | <sup>?</sup> N Nespolehlivý od data      |                                           |                                              |                            |                                           |     |
| Číslo finančního úřadu                              | 458                                      |                                           |                                              |                            |                                           |     |
| Datová schránka                                     |                                          |                                           |                                              |                            |                                           |     |
| Dalova scharka                                      |                                          |                                           |                                              |                            |                                           |     |
|                                                     |                                          |                                           |                                              |                            |                                           |     |
| le:                                                 |                                          |                                           |                                              |                            | -                                         |     |
| Vyhledávací méno                                    | Firma                                    | Mésto                                     | Ulice                                        | ICO                        | DIC                                       | ^   |
| <ul> <li>Solibil sollware, s.i.o.</li> </ul>        | Softar software, s.i.o.                  | Hydninov nad Kr                           | Nad Dubinkou 1634                            | 2/4/3/16                   | G22/4/3/16                                |     |
|                                                     |                                          |                                           |                                              |                            |                                           |     |
|                                                     |                                          |                                           |                                              |                            |                                           |     |
|                                                     |                                          |                                           |                                              |                            |                                           |     |
|                                                     |                                          |                                           |                                              |                            |                                           |     |
|                                                     |                                          |                                           |                                              |                            |                                           |     |
|                                                     |                                          |                                           |                                              |                            |                                           |     |
|                                                     |                                          |                                           |                                              |                            |                                           |     |
|                                                     |                                          |                                           |                                              |                            |                                           |     |
|                                                     |                                          |                                           |                                              |                            |                                           |     |
|                                                     |                                          |                                           |                                              |                            |                                           |     |
|                                                     |                                          |                                           |                                              |                            |                                           |     |
| Typ Druh Kontakt                                    |                                          |                                           | Jméno                                        | Funkce                     | Priorita Přířazeno k jinému městu (sidlu) | ^   |
| E tomas.ur                                          | bar@sofbit.cz                            |                                           | Tomáš Urban                                  |                            | 1                                         |     |
| M 603 44 9                                          | 32.44                                    |                                           |                                              |                            | 1                                         |     |
|                                                     |                                          |                                           |                                              |                            |                                           | ~   |
| Kontakty Sídla Bank                                 | ovníúčty Poznámky Dealeři Slevydle druhů | Slevy dle materiálů Zatřídění Dokumenty   | / Odeslané mały Poč. salda obałů. Ceny prací | Stroje Platební kalendář D | dbêratelská čísla                         |     |
| Hjedej                                              |                                          | Vyhledávací jméno 🔿 Název firmy 🛛 Mě      | ěsto ⊜0soba ⊒V sídlech ⊒Hledejihned          |                            |                                           |     |
| Třidění:                                            | Podmi                                    | inka: (upper(C.V1HLEDJMENO) like '%SOFTBI | 7%)                                          |                            |                                           | 1/1 |

Obrázek 2: Číselník firem s datovou schránkou

#### Založení nového odběrného místa

V nové verzi programu jsme doplnili novou funkci pro **založení nového odběrného místa přímo z číselníku firem.** Tato funkce dovoluje zrychlení pořízení odběrného místa hlavně v případě, kdy do systému pořizujeme nová odběrná místa.

#### Postup je následující:

- → Vyplníme adresu odběratele v číselníku firem.
- Spustíme funkci *Vytvoř nové odběrné místo* v nabídce *Akce*.
- Program zobrazí tabulku, ve které vyplníme údaje, které program následně automaticky doplní do odběrného místa.
- → Nezapomínejme vyplnit *číslo popisné* případně *číslo parcely*.
- Po potvrzení tlačítka Ano program automaticky založí nové odběrné místo, které zobrazí pro kontrolu a další úpravu.

| 59 Číselník firem                                                                                                    |                                                                                               |                                                                                                    |                |                                                                                       |                                   |                                                           |                  |
|----------------------------------------------------------------------------------------------------|-----------------------------------------------------------------------------------------------|----------------------------------------------------------------------------------------------------|----------------|---------------------------------------------------------------------------------------|-----------------------------------|-----------------------------------------------------------|------------------|
| ✓ QK     X Konec     Y Eiltr       I     ✓     ►     ▲       Hamil údaia     Eniské asaba                                                     | Q <u>H</u> ledej <b>O</b>                                                                     | Vydané faktury<br>Došlé faktury<br>Pokladna                                                                                           | ><br>><br>>    | .Soupis firem<br>≣ ≘   A                                                              | OVšechny                          | <ul> <li>✓ I≣ ▼</li> <li>         Aktivní     </li> </ul> |                  |
| Údaje firmy<br>Vyhledávací jméno Adamec Michel<br>IČO Ø 0<br>DIČ N<br>Eirma Adamec Michel                                                     | I Interní čí:                                                                                 | Skladové doklady<br>Odbyt<br>Dokumenty<br>Úkoly<br>Žurnály změn                                                                       | >              |                                                                                       | okonia: impiliarina               |                                                           |                  |
| Oddělení<br>Název firmy dlouhý<br>Ulice Q Roudný 12<br>Město 51101 Turnov 1                                                                   |                                                                                               | Mailování<br>Export vizitek do vCard<br>Kontrola firem na insolvenci<br>Odběrná místa<br>Odečty vodoměrů<br>Saldro njatenkí kalendíší | >              | Faktu                                                                                 | rovat∨měně<br>stav propagace №    | 0,00                                                      |                  |
| Vyhledávací jméno<br>Ademec Michal<br>Autobazar JamaAuto Zachariéš Jekub<br>AUTOCAMP-Sedmihorky.v.o.s.<br>Bartoš Pavel<br>Bartošik, František | Firma<br>Adamec Michal<br>Autobazar Jama<br>AUTOCAMP-Se<br>Bartoš Pavel<br>Bartošík František | Vytvoř nové odběrné místo<br>Vytvoř nové odběrné místo<br>Kontrola nespolehlivého plátce<br>Hromadná změna ARES<br>Credit Check       | <b>)</b>       | Ulice<br>Roudný 12<br>Radvánovice<br>Na Kopečku 1282/1<br>Luční 1867<br>Sedmihorky 74 |                                   | DIČ                                                       | ^                |
| Berkovec Pavel       Typ Druh       Kontokt       T       736 700 233                                                                         | Berkovec Pavel                                                                                | Rovensko pod Tros                                                                                                    | Jmé<br>Ada     | i yrsova, 80<br>no<br>mec Michal                                                      | 0<br>Funkce                       | Priorit F<br>1                                            | mřazeno k jinémi |
| Kontakty Sídla Bankovní účty Poznás<br>Hljedej                                                                                                | mky Dealeň Slevy                                                                              | dle druhů Slevy dle materiálů Zatřídění  Vyhledávací jméno O Náze                                                                     | Dok<br>ev firm | umenty Odeslané maily<br>y OMěsto Oosoba                                              | Poč. salda obalů<br>a V sídlech [ | Ceny prací Stroje<br>Hledej ihned                         | Platebni 4 🕨     |

Obrázek 3: Číselník firem - založení nového odběrného místa

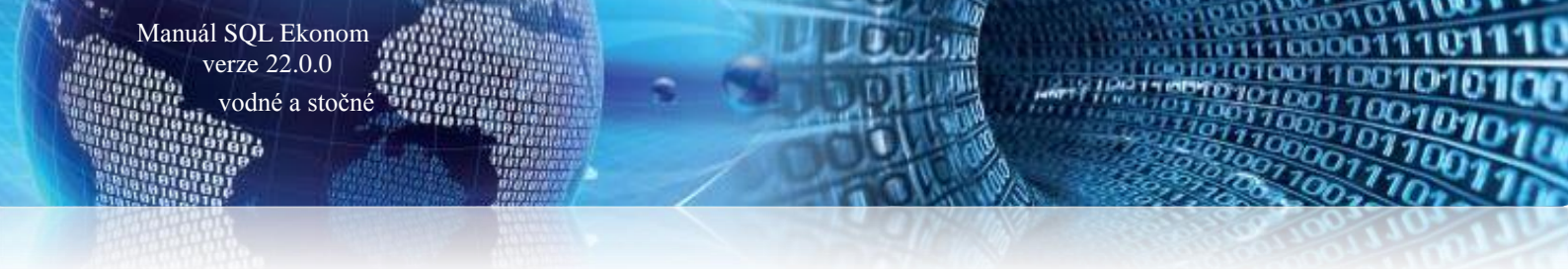

Funkci můžeme využívat i při založení dalšího nového odběrného místa u již existujícího odběratele. Funkci však nevyužívejte při změně odběratele na stávajícím již vytvořeném odběrném místě!

|   | Se Založení nového odběrn  | iého místa     |     |                | - | $\times$ |
|---|----------------------------|----------------|-----|----------------|---|----------|
|   | Odběrné místo              |                |     |                |   |          |
|   | Obec                       | 1              |     | Karlovice      |   |          |
|   | Ulice                      | 5              | ••• | Roudný         |   |          |
|   | Čp/Ev.č.                   |                |     |                |   |          |
| ļ | Parcela č.                 |                |     |                |   |          |
|   | Cyklus                     | 12             |     |                |   |          |
| ) | Typ sazby                  | 1              |     | vodné a stočné |   |          |
|   | Účtovat skuteč. vodné/stoč | né/vše (V,S,O) | 0   |                |   |          |
|   | Smlouva                    |                |     |                |   |          |
| P |                            | 🗸 🖌            |     | 🗙 Storno       |   |          |
| 1 |                            |                |     |                |   |          |

Obrázek 4: Nastavení hodnot pro založení nového odběrného místa

| Ciselink firem                                                                                                    |                                  |
|----------------------------------------------------------------------------------------------------|----------------------------------|
| 🗸 DK 🗙 Koneo 🍸 Eiltr 🔀 🔍 Hedej 🔆 Akce 📀 Nahled F2. Soupis firem s interrim číslem 🗸 🖃                                                                                                    |                                  |
| Image: A triangle of the state of the state of |                                  |
| Havní údaje Další údaje Fyzická osoba Registry, e-shop, GPS Poznámka Zatřídění Hodnocení ISO Saldokonto Obraty Limity saldokonta Implicitní údaje                                                                                                    |                                  |
| Dopľňující a implicitní údaje Firma s možnosti rozvržení pro tisk                                                                                                    |                                  |
| Vyhiedávací jméno Softbit software, s.r.o. Softbit software, s.r.o.                                                                                                    | ^                                |
| IČO 🧶 27473716 Interničíslo FO? Způsob platby 📃                                                                                                    |                                  |
| DIČ A CZ27473716 227473716 Skupina ceny -                                                                                                    | ~                                |
| Firma 🚱 Soltbit software, s.r.o. Kód účtu platby 📃                                                                                                    |                                  |
| Dddělení Účet základu v marka doura - boue z doseno                                                                                                    |                                  |
| Ulice 🔗 Nad Dubinkou 1634 Druh textu                                                                                                    |                                  |
| Město 516 01 - Bychnov nad Kněžnou Druh objednávky Fakturovat v měně                                                                                                    |                                  |
| Veikost firmy Poč. stav propagace A 0.00                                                                                                    |                                  |
|                                                                                                    |                                  |
| Inter číslo Vyhledávací jméno Firma Město Ulice ICO DIC Aktivn?<br>19/01/20 Povišla Dovušta Dovišla Povišla Povišla Povišla Povišla V V V V V V V V V V V V V V V V V V V                                                                                                    | Druh firmy (DZS)                 |
| 1004015 David Dubucka David Dubucka njejinitov na snježinu i njetudova 1500 16 o 721020 C2 20050576 A<br>100022 Holi Viclav Holi Viclav Buchov na Krežnu i Nad Krežna S 0                                                                                                    | 7                                |
| 1004019 Novák Jan Novák Jan Rychnov nad Kněžnou Dlouhá 497 0 A                                                                                                    | Z                                |
| 1004021 Nováková Anna Nováková Anna Rychnov nad Kněžnou 1 U hřiště 55 0 A                                                                                                    | Z                                |
| 27473716 Sottbit software, s.r.o. Bychnov nad Kněžnou Nad Dubinkou 1634 27473716 C227473716 A                                                                                                    | Z                                |
| 1004016 Správa železnic, státní organizace Správa železnic, státní organizace, oblastn Rychnov nad Kněžnou Nádraží 0 A                                                                                                    | S                                |
| 1004017 Urban Tomáš Urban Tomáš Rycknov nad Kněžnou Parská 1492 0 A                                                                                                    | Z                                |
| 1004023 Urbahova marina Urbahova Marina nyorihov nao kneznou i Pariska (1432 U A A     10040123 Urbahova Marina Urbahova Marina nyorihov nao kneznou i Pariska (1432 U A A                                                                                                    | 7                                |
|                                                                                                    | -                                |
|                                                                                                    |                                  |
|                                                                                                    |                                  |
|                                                                                                    |                                  |
|                                                                                                    |                                  |
|                                                                                                    |                                  |
|                                                                                                    |                                  |
|                                                                                                    | ×                                |
| Typ Druh Kontakt Jméno Funkce Priorita Pr                                                                                                    | iřazeno k jinému městu (sídlu) 🔺 |
| E softbil@softbil.cztomas.urban@softbil.cz 1                                                                                                    |                                  |
| M 503 449 244 1                                                                                                    | ~                                |
| 4                                                                                                    | >                                |
| Kontakty Sídla Bankovní účty Poznámky Dealeří Slevy dle druhů Slevy dle materiálů Zahřídění Dokumenty Odeslané maly Poč. salda obalů. Ceny prací Stroje Platební kalendář Odběratelská čísla                                                                                                    | a Webové přihlášení              |
| Hjedei 💮 Vyłkładśvací jméno 🔿 Název firmy 🔿 Město 🔿 Osoba 🗌 V sídlech 🗌 Hjedej ihned                                                                                                    |                                  |
| Třídění: Podmínka:                                                                                                    | 5/9                              |

*Obrázek 5: Číselník odběratelů – prodloužení pole adresy odběratele* 

Nová verze má rozšířená pole názvu firmy, ulice a města pro zadání delší adresy odběratele. V pravé části záložky Hlavní údaje si rovněž můžeme zkontrolovat zobrazení adresy na výstupních tiskopisech (např. faktury, složenky apod.)

Na záložce Registry je doplněna karta odběratele od souřadnice GPS. Pomocí těchto souřadnic může program lépe vyhledat sídlo firmy v grafických přehledech atd.

Se Číselník firem - • • <u>N</u>áhled F2. Soupis firem s interním číslem 🗸 OK 🗙 Konec 🍸 Ellt 🔀 🔍 Hledej 🧔 Akce ~ 🗄 la a ⊳ ⊳l + = a < x (\* 🔒 B ℤ Щ Ѧес | 🗄 ≣ ≣ ± | А 🗘 Všechny 💿 Aktivní Hlavní údaje Další údaje Fyzická osoba Registry, e-shop, GPS Poznámka Zatřídění Hodnocení ISO Saldokonto Obraty Limity saldokonta Implicitní údaje 1.12.2021 N Insolvence? E-shop? Krajský soud v Hradci Králové Přihlašovací jmé Registrace u C 21081 GPS souřadnice šířka délka Číslo obch, reistříku Nespolehlivý plátce DPH? Nespolehlivý od data (Ano / Ne / ? nenalezen) Číslo finančního úřadu 458 Datová schránka Inter. číslo IČO DIČ Aktivní? Druh firmy (DZS) Vyhledávací jméno Firma Město Ulice 1004018 David Obroučka Rychnov nad Kněžnou Rychnov nad Kněžnou 1 David Obroučka Nerudova 1355/16 87218020 CZ7609083878 ۵ 1004022 Holý Václav Holý Václav Nad přehradou 96 1004019 Novák Jan Novák Jan Rychnov nad Kněžnou Dlouhá 497 n 1004021 Nováková Anna Nováková Anna Rychnov nad Kněžnou \* U hřiště 55 n 27473716 Softbit software, s.r.) Softbit software, s.r.c Rychnov nad Kněžnou Nad Dubink 274737 CZ2747371 1004016 Správa železnic, státní organizace Správa železnic, státní organizace, oblastn Rychnov nad Kněžnou 1004017 Urban Tomáš Urban Tomáš Rychnov nad Kněžnou Nádraží Panská 1492 0 0 z 1004023 Urbanová Martina Urbanová Martina Rychnov nad Kněžnou 1 Panská 1492 0 A Z 1004020 Vosálko Jan Vosálko Jan Rýchnov nad Kněžnou 1 Strojírenská 885 Typ Druh Kontakt Jméno Funkce Priorita Přiřazeno k jinému městu (sídlu) ► E M 603 449 244 < Kontakty Sídla Bankovní účty Poznámky Dealeři Slevy dle druhů Slevy dle materiálů Zatřídění Dokumenty Odeslané maly Poč. salda obalů Cery prací Stroje Platební kalendář Odběratelská čísla Webové přihlášení Hledej ● Vyhledávací jméno ○ Název firmy ○ Město ○ Osoba □ V sídlech □ Hledej ihned 5/9 Třídění: Podmínka:

Obrázek 6: Číselník odběratelů – souřadnice GPS

#### Číselník typů nemovitosti

Manuál SQL Ekonom

verze 22.0.0 vodné a stočné

Číselník typů nemovitostí nám dovoluje rozdělit odběrná místa podle typů nemovitostí například na chaty, rodinné domy, činžovní domy apod.

| 👯 Typ nemovitosti                                                     | -    |   | $\times$ |
|-----------------------------------------------------------------------|------|---|----------|
| 🗸 DK 🔀 Konec 🍸 Eltr 💥 🔍 Hledej 🧿 Náhled 01. Číselník typů nemovitostí | ~ := |   |          |
|                                                                       |      |   |          |
|                                                                       |      |   |          |
| Typ nemovitosti Označení typu nemovitosti                             |      |   | ^        |
| 1 Rodinný dům                                                         |      |   |          |
| 2 Byt                                                                 |      |   |          |
| ▶ <u>3</u> Chata                                                      |      |   |          |
| 4 Nemovitost k podnikání                                              |      |   |          |
|                                                                       |      |   |          |
|                                                                       |      |   |          |
|                                                                       |      |   |          |
|                                                                       |      |   |          |
|                                                                       |      |   |          |
|                                                                       |      |   |          |
|                                                                       |      |   |          |
|                                                                       |      |   |          |
|                                                                       |      |   | ~        |
| Třídění: Podmínky:                                                    | 3/   | 4 |          |

Obrázek 7: Nový číselník typů nemovitostí

Se Číselník odběrných míst - -Q <u>H</u>ledej Náhled 01F. Číselník odběrných mísl ✓ <u>O</u>K X Konec Y Eiltr ~ ≔ 🔅 Akce 🔿 vyřazené nevyřazené Hlavní údaje Dophňující údaje Srážková voda + ostatní Zálohy + techn. údaje Poznámka Dophňující údaje II Volitelné údaje Technické parametry pro zapojení Druh zjišťování odběru vodného Druh zjišťování odběru stočného Platební kalendář - zálohy Variabilní symbol Číslo platebního kalendáře Splátka vodné období Splátka stočné období 185 3 Podzir Roční limit odběru (m3/rok) m3 0 0 100,00 Kč 100,00 Kč 0,40 Kapacita vodoměru (m3/hod) 0,40 m3 Profil přípojky Splátka celkem období Platební kalendář (A/N) 200,00 Kč 0,80 m3 Materiál přípojka Materiál přípojka v zemi nad10 tis. Kč (A/N) N A Forma úhrady záloha Typ zpětné klapky vodomě Agregovaná záloha (A/N) A 185 Typ vodovodní přípojky Datum výpočtu zálohy Limit dodávky m3 rok/den/sec Typ kanalizační připojky Požární průtok (A/N) Sdružená přípojka Uzávěr před vodoměrem (A/N/?) Uzávěr za vodoměrem (A/N/?) Typ nemovitosti 1 Ro 10 2017 Období posledního vyúčtováni Odběrné místo 185 Ušivatel - intervi čido Firma 5 1020 Joch Matin 1 3150 Kairervi & Eva 3 3150 Kairervi & Eva 3 3241 Kniti Jacotav 1 7159 Mitysková Sylve 2 375 Novák Jocel 2 4358 Reznictvi Mateľovi ±.c. 2 4358 Reznictvi Mateľovi ±.c. 2 4358 Mateľ Jacotav 2 4358 Mateľ Jacotav 2 335 Mateľ Jacotav 2 332 Mateľ Jacotav 2 332 Novotný Frantilek Město Rychnov nad Kněžnou Rychnov nad Kněžnou Rychnov nad Kněžnou Rychnov nad Kněžnou Rychnov nad Kněžnou Rychnov nad Kněžnou Rychnov nad Kněžnou Rychnov nad Kněžnou Výrobní číslo 96057501 Název umístění Poznámka Typ sa: ^ (Blob) 02864108 009367989 2401846 (Blob) (Blob) (Blob) (Blob) (Blob) 190 210 220 232 2431192 240 250 252 2005260 (Blob) (Blob) 260 262 272 369707 Další vodoměr (Blob) (Blob) (Blob) 95670095 < Odběrné místo Platební kalendář Historie smlouvy Rozdělená fakturace Dokumenty Čísla popisná Dispečink Majetek Historie odečtů

Manuál SQL Ekonom

verze 22.0.0 vodné a stočné

řídění

DUN

Obrázek 8: Odběrné místo - doplnění údaje typ nemovitosti

## **Vodoměry**

| Číselník vodoměrů                         |                                        |                              |                                             |                                     |                              |           |
|-------------------------------------------|----------------------------------------|------------------------------|---------------------------------------------|-------------------------------------|------------------------------|-----------|
| ✓ <u>D</u> K X Konec                      | 🍸 Eiltr 🔀 🔍 Hied                       | Nähled 01F. Čísel            | lník vodoměrů                               | ~ :≡                                |                              |           |
| IA A P PI +                               | ■ ▲ ✓ × ♥ a Typ zobrazení<br>○ všechny | O vyřazené 💿 nevyřazené      | 🔅 Akce                                      |                                     |                              |           |
| Havní údaje Doplňující                    | údaje                                  |                              |                                             |                                     |                              |           |
| Cislo                                     |                                        | Druh vodoměru                |                                             |                                     |                              |           |
| Číslo vodoměru                            | 99922786                               | Druh vodoměru 60             | Analigový                                   |                                     |                              |           |
| Výrobní číslo                             | 999??786                               | Stav nový vodoměr v m3       | 467 Interval roky revize                    | 6                                   |                              |           |
| Odběrné místo                             | 9059                                   | Popis umístění vodoměru      |                                             |                                     |                              |           |
| Odběratel-plátce                          | Herčík Petr                            | Datum                        |                                             |                                     |                              |           |
| Čo.                                       | 905                                    | 1.1.2016                     | Datum montaze                               | 2010 112016                         |                              |           |
| Llice                                     | Kononiitská                            | Datum prijitu 1.1.2016       | Rok /D stum plánou spá pří/ží rou izo       | 2018 / 112022                       |                              |           |
| Obec                                      | Buchpov pad Kněžnou                    | Bok vérobu                   | 2016 Datum veřazení                         | 2022 7 1114044                      |                              |           |
| Tables all solutions                      |                                        | Stav vodoměru                | 2010 Datam tyrazem                          |                                     |                              |           |
| Telefon z kontaktu                        |                                        | Kód umístění 1 V síti        |                                             | м                                   |                              |           |
| Email z kontaktú                          |                                        | Kód akce 3 Osaz              | ení na odbětné místo u pového odbětného p   | nísta O                             |                              |           |
| Dophujici údaje<br>Maximální (imenovitú r | orftek                                 | Cislo sklad                  |                                             |                                     |                              |           |
| Priměr                                    |                                        | Čislo pracovníka             |                                             |                                     |                              |           |
| Stavební délka                            | Ročet mírt počítadla                   | Datum postadní změnu         | Stav vodoměru m3                            | 486.00                              |                              |           |
|                                           |                                        | Datum posledního odečtu 23.7 | 2008 Spotřeba odečtu m3                     | 19.00                               |                              |           |
| Piomba cejch/montaz                       | 201                                    |                              | cported castanto                            | 10,00                               |                              |           |
| Číslo vodoměru – Vín                      | obní číslo                             | Dodavatel Datum nákupu D     | atum ukončení použití. Datum poslední reviz | e Druh vodoměru Poznámka – Stav vod | ioměru m3 Označení druhu     |           |
| 99922786 999                              | 377786                                 | 1.1.2016                     | 1.1.2016                                    | 60 (Blob)                           | 467 Analogový                |           |
| 99922990 999                              | 377990                                 |                              |                                             | 0 (Blob)                            | 0 Směrná čísla               |           |
| 106130909 106                             | 5130909                                | 1.1.2008                     |                                             | (BLOB)                              | 0                            |           |
| 442544336 442                             | 254433x                                | 7.4.2014                     | 1.1.2014                                    | 0 (BLOB)                            | 156 Směrná čísla             |           |
| 802826629 080                             | 12826629                               | 23.4.2009                    |                                             | 0 (BLOB)                            | 0 Směrná čísla               |           |
| 802826633 084                             | 02826633                               | 26.6.2014                    | 1.1.2014                                    | 0 (Blob)                            | U Směrná čísla               |           |
| 1007533667 100                            | 07533667                               | 10.5.2011                    |                                             | 0 (BLOB)                            | 0 Směrná čísla               |           |
| 1620480337 162                            | 20480337                               | 1.6.2018                     | 1.6.2018                                    | 60 (Blob)                           | 0 Analogový                  |           |
| 1814768267 EZF                            | RI0547000943                           | 11.4.2018                    | 1.1.2018                                    | 50 (Blob)                           | 0 Digitální vodoměry         |           |
| 10013943450 100                           | 173943450                              | 6.3.2019                     | 1.1.2019                                    | 6U (Blob)                           | U Analogový                  |           |
| 999442544336 442                          | 254433x                                | E 1 0071                     |                                             | U (Blob)                            | 156 Smérná čísla             |           |
| 999442544337 265                          | 366                                    | 5.4.2021                     | 1.1.2021                                    | 1 (Blob)                            | U 305 S 050 studenovodní (6) |           |
|                                           |                                        |                              |                                             |                                     |                              | ,         |
| - y Dalaska Diá                           | unionia Delumente Historia estado      |                              |                                             |                                     |                              | ,         |
| domery ronyby mar                         | Histofie ddectu                        |                              |                                             |                                     |                              |           |
| eni:                                      |                                        | Po                           | odminka:                                    |                                     |                              | 3159/3170 |

Obrázek 9: Historie odečtů vodoměrů přímo na kartě vodoměru

1000101

11000011

10001011

10

24/1807

- - -Se Období pro vyúčtování 🗸 <u>D</u>K 🗙 Konec 🍸 <u>Fi</u>ltr 💥 🔍 <u>H</u>ledej O <u>N</u>áhled ~ = 14 4 Þ ÞI 🕈 = 🔺 🗸 X 🤁 🔒 Další údaje Splatnost složenky Fakturace Kód položky počátek Období vyúčtování 16.4.2016 Koeficient spotřeby pro upozornění nad limit 1.00 2021 Bok Kód položky konec ln. ••• Zákaz účtování pod minimální odběr Vodné (V)/ Stočné (S)/Vše (O) 0 Období 3 10.6 2016 Datum DUZP Počet splátek dle platebního kalendáře Typ sazby ••• 1 Typ vyúčtování (M,C,P,R) Účtování dle lokality (A/N) Vodoměr na odběrném místě (A/N) ? Ν Obec 100 Krácení paušálů dle dni (A/N) % zálohy platební kalendář Tisknout platební kalendář s fakturou (A/N) Přepočet platebního kalendář N N Fakturace pouze za aktuální období vvúčtování (A/N) Od roku/měsíce 2017 3 Výpočet záloh pl.kalendáře podle m3 (A/N) Zobrazit pl.kalendář na faktuře od dalšího měsíce (A/N) Ν Blokování odečtů po vystavení DD (A/N) Pořízení záloh v hodnotách s DPH (A/N) Bank.účet agregace 1 - 43-111960022 Odpočet v m3 pro zrušení spotřeby podružných vodoměrů Koeficient srážkový úhrn Délka řádku pro import SIPO (44,63) 44 Řada daňové doklady z přij.záloh 29 Aktualizace příští revize vodoměru dle montáže (A/N) Ν Řada daňové faktury Číslo organizace pro SIPO 55555 0,7000 Cena 1 za složenku na poštu do Kč Organizace pro složenky 5555 Pořadí v cyklu doplňovat dle čp (A/N) ? 30.00 5000 A Aut.změna textu fakturace (A/N) Cena 2 za složenku na poštu do Kč Účtovat odečty s i nulovou spotřebou (A/N) 40,00 50000 34 Kód poplatku SIPO Vodné/Stočné/Vše dle typu sazby N Kód poplatku SIPO - vyúčtování 34 Číslo platebního kalendáře Automatická oprava var.svmbolu v plat.kalendáři (A/N) 4 Odpočet podružnosti přímo na odběrném místě (A/N) N Implicitní sektor odběrného místa Řada účetních dokladů pro vzáj. zápočtv (TRIADA) Popis hospodářské operace pro fakturaci fakturace vodné/stočné Změna období při fakturaci (A/N) A Řada účetních dokladů pro DD ze záloh (TRIADA) Číslo sklad 1 m Hlavní sklad Číslo pracovníka 4 m Stýskal Jiří Fakturace dělená dle cyklů (A/N) Výběr účtování skutečnost/paušál vodné (A/N) Ν Automatický výpočet variabilního symbolu (A/N) A Výběr účtování skutečnost/paušál stočné (A/N) Dělení odečtu dle platnosti sazby (A/N) N 1 vlastní Implicitní plomba montážní Implicitní plomba cejchovací Vlastnictví Forma úhrady pro přeplatky do složenek , \*\*\* Druh vodoměr 60 Analogový lyklus 6 Paušály září-říjen Kontrola zdanění záloh (A/N) Ν Text email pro složenky Podmínky: 1/1

Manuál SQL Ekonom

verze 22.0.0 vodné a stočné

Obrázek 10: Nastavení druhu vodoměrů v nastavení úlohy

## Odběrná místa

Ve formuláři odběrných míst jsme se zaměřili v nové verzi zejména na zjednodušení operací s vodoměrem. Nechybí však řada dalších nových funkcí a zjednodušení.

| See Číselník odběrných míst                                                                                                    |                                                                                                    |                                                                                                    |                                                                                                    |                                                                                                    |                                                                                                    |
|----------------------------------------------------------------------------------------------------|----------------------------------------------------------------------------------------------------|----------------------------------------------------------------------------------------------------|----------------------------------------------------------------------------------------------------|----------------------------------------------------------------------------------------------------|----------------------------------------------------------------------------------------------------|
| 🗸 <u>D</u> K 🗙 Konec 🍸 Filtr 🔀 🔍 <u>H</u> ledej                                                                                                    |                                                                                                    |                                                                                                    | <u>N</u> áhled 06F. Odběrná místa - p                                                                                                    | oodklad pro odečty                                                                                                    | ~                                                                                                    |
|                                                                                                    | obrazení<br>iechny 🔿 vyřazené 💿 nevyřazené                                                                                                    | 👶 Akce                                                                                                    |                                                                                                    |                                                                                                    |                                                                                                    |
| Hlevní údale Dophující údaje Srážková voda + ostatní Z<br>Odběr<br>Odběrné místo 1 1004020<br>Ušivatel - plátce<br>Interní číslo 27473716<br>Ič/Rodné číslo 2 27473716<br>Dřč 227473716<br>Sottbi software, s.r.o.<br>Nad Dubinkou 1634<br>515 01 Rychnov nad Kněžnou<br>Obchodní rejstík<br>Jného zástupce<br>Dopí, popie | Sidity + techn.üdeje         Poznámka         Dopľnujicí údeje II           Vodoměr + výtobní číslo + obec         Typ o s           968         Typ o t           958         Typ o t           0 Dec 1         Rychnov nad Kněžnou         Učeto           Ulce 1         Skloní         Cp/Ev.č. C         Spit           O Parcela č.         Hodnov         Hodnov           1         Rychnov nad Kněžnou         Početí           1         Rychnov nad Kněžnou         Poňetí           1         Rychnov nad Kněžnou         Poňetí           Pořadi v cyklu         0.000         Rada faktur/DD2         1           Popis umístění vodoměru         Odoměru         Dápoi | Voltehé údaje           zaby a točky vyúčtovárí - smlouze           zaby 1         Vodné a stočné           bieru MC.R.P.         P           vat skuteč. vodné/stočné/vše (V.S.O)         0           dečet(A/N)         Typ putál         1           přojených costo         5           ska m3 paušál vodné         N         0,000           At a stačká vodné (A/N)         N         100,000           a točné (A/N)         N         točné (A/N)         N           a točné (A/N)         N         mil         mil           a točné (A/N)         N         mil         mil           a točné (A/N)         N         mil         mil           a tožné (A/N)         N         mil         mil           a tožné (A/N)         N         mil         mil           a tožné (A/N)         N         mil         mil           a tožnovy         1,12 2021         .         .           a tožné (A/N)         N         mil         mil           a tožné (A/N)         N         mil         mil           a tožné (A/N)         N         mil         mil           a tožné (A/N)         N         mil         mil | Platební kalendář - zálohy<br>Variabiní symbol<br>Číslo platebního kalendáře<br>Splátka stočné období Kč<br>Splátka stočné období Kč<br>Platební kalendář (A/N)<br>Forma úhrady záloha<br>Hlavní odběmé místo agregace<br>Vyúčtování zálohy do min obdob<br>Sipo<br>Kontaktní údaje<br>Telefon z kontaktů <u>503 449 24</u><br>Emai z kontaktů <u>503 449 24</u><br>Emai z kontaktů | álohy         měsíční platební k           1         měsíční platební k           300.00         m3           500.00         m3           800.00         m3           1         n           1         n | 1004020<br>alendář Mirim záloha<br>0.00 Kč 0.00<br>0.00 Kč 0.00<br>o.00 Kč 0.00<br>util tis. Kč (A/N) N<br>sáloha (A/N) N<br>Kód poplatku 33<br>( 0100 |
|                                                                                                    |                                                                                                    |                                                                                                    |                                                                                                    |                                                                                                    |                                                                                                    |
| Odběmé místo         Uživatel - interní číslo Firma           1004016         1004016 Správa železnic, st           1004017         1004021 Urbanová Martina           1004018         1004018 David Obroučka           1004019         1004018 Novák Jan           1004001         2747316 Správa Zeleznic, st            | Ulice,čp<br>śtní organizace, oblastní závod I Nádráži<br>Pantká 1492<br>Nerudova 1355/16<br>Dlouhá 497<br>Na Dubinkou 1574                                                                                                    | Město<br>Rychnov nad Kněžnou<br>Rychnov nad Kněžnou 1<br>Rychnov nad Kněžnou<br>Rychnov nad Kněžnou<br>Bychnov nad Kněžnou                                                                                                    | Ulice název<br>Nádraží<br>Školní                                                                                                    | Čp umístění<br>288<br>67<br>226<br>196<br>952                                                                                                    | Typ sazby Typ vyúčtov<br>1 F<br>1 F<br>1 F<br>1 F<br>1 F<br>1 F                                                                                        |
| - 1004021 1004020 Vosálko Jan<br>1004022 1004020 Vosálko Jan<br>1004023 1004021 Nováková Anna<br>1004024 1004022 Holý Václav                                                                                                    | Strojírenská 885<br>Strojírenská 885<br>U hriště 55<br>Nad přehradou 96                                                                                                    | Rychnov nad Kněžnou 1<br>Rychnov nad Kněžnou 1<br>Rychnov nad Kněžnou 1<br>Rychnov nad Kněžnou 1                                                                                                    | Školní<br>Školní<br>U Hřiště<br>U Hřiště                                                                                                    | 99<br>996<br>563<br>563                                                                                                    | 1 F<br>1 F<br>1 F<br>1 F                                                                                                    |
| Cdběrné místo Platební kalendář Historie smlouvy Rozděle<br>řřídění:                                                                                                    | aná fakturace Dokumenty Čísla popisná Dispečin<br>Podmínka:                                                                                                    | k Majetek Historie odečtů                                                                                                    |                                                                                                    |                                                                                                    | 5/15                                                                                                    |

Obrázek 11: Odběrná místa – zobrazení bankovního účtu z číselníku firem

St Číselník odběrných míst - • × Náhled 06F. Odběrná místa - podklad pro odečty ✓ <u>O</u>K X Konec Y Filtr 🔀 Q <u>H</u>ledej ~ := I V P PI + - A V X C A Typ zobrazení O všechny 🔅 Akce 🔿 vyřazené nevyřazené Hlavní údaje Dopřňující údaje Srážková voda + ostatní Zálohy + techn údaje Poznámka Dopřňující údaje II Volitelné údaje Výpočet stáčkové vody Piccha m2 Octokový Redukovaná ploche <u>Barkovní účet uživatele + způsob úhrady</u> Odtokový součinitel Redukovaná plocha Bankovní účet uživatele + způsob úhrady m2 123456 Výběr účtování skutečnost/paušál / 0100 Výběr účtování skutečnost/paušál vodné (A/N) N 0,000 Plocha A·1 m2 0 0,900 N Způsob úhrady nedoplatek přeplatek ---Výběr účtování skutečnost/paušál stočné (A/N) Plocha A-2 m2 0,000 0 ••• Katastrální území Aktuální platné ceny dle typu sazby v Kč Plocha B m2 0 0,400 0,000 Plocha C m2 0 0,050 0,000 Zasílat elektronické doklady (A/N) A Aktuální cena m3 vodné Kč 40,00 Aktuální cena m3 stočné Kč 50,00 Plocha m2 celkem 0,00 0 Typ zdroje vody Blokace fakturace (A/N) Typ vyúčtování (F,S) F Dlouhodobý srážkový normál 0.9650 N Aktuální pevná složka vodné Kč 1 200,00 Redukovaná plocha m \* srážkový normál 0,00 200,00 Obsahy látek v dodávan<u>é vodě</u> Aktuální pevná složka stočné Kč Údaje smlouva 0,00 Minimální tlak vody Maximální tlak vody 0 Dusičnany Koeficient srážková voda Vápník 0,00 A Automatický výpočet (A/N) Hořčík 0,00 Počet trvale přihlášených osob 0 Ukončení odběru (A/N) Ν Metry krychlové pro srážkovou vodu za rok 0 % slevy 0,00 0,00 0,00 0,00 0,00 0,00 Datum ukončení odběru % sleva /paušál / pevná složka - vodné Důvod ukončení odečtu % sleva /paušál / pevná složka - stočné Odběrné místo 1004016 Uživatel - interní číslo Firma Ulice,čp Město Ulice ná: Čp umístění Typ sazby Typ vyúčtov. 🔨 1004016 Správa železnic, státní organizace, oblastní závod I Nádraží 1004023 Urbanová Martina Panská Rychnov nad Kněžnou Nádraží 288 67 Panská 1492 Nerudova 1355/16 Dlouhá 497 Rychnov nad Kněžnou 1 Rychnov nad Kněžnou Rychnov nad Kněžnou 1004017 1004017 1004018 1004019 1004018 David Obroučka 1004019 Novák Jan 226 196 Þ 1004020 7473716 Softbit software Nad Dubinkou 1 Rychnov nad Kněžno Školi 952 1004021 1004022 1004023 1004020 Vosálko Jan 1004020 Vosálko Jan 1004021 Nováková Anna 1004022 Holý Václav Strojírenská 885 Strojírenská 885 U hřiště 55 Nad přehradou 96 Rychnov nad Kněžnou 1 Rychnov nad Kněžnou 1 Rychnov nad Kněžnou 1 Školní Školní U Hřiště U Hřiště 99 996 563 563 1004024 Rychnov nad Kněžnou 1 < Odběrné místo Platební kalendář Historie smlouvy Rozdělená fakturace Dokumenty Čísla popisná Dispečink Majetek Historie odečtů Třídění: Podmínka: 5/15

TO LIVE HOR

Manuál SQL Ekonom

verze 22.0.0 vodné a stočné

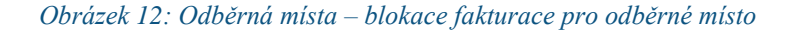

| iselník odběrných míst                                                                                    |                                                                                                    |                                                                     |                                                                              |                               | 2. HI I I V.                    |                                                       |                 |
|----------------------------------------------------------------------------------------------------|----------------------------------------------------------------------------------------------------|---------------------------------------------------------------------|------------------------------------------------------------------------------|-------------------------------|---------------------------------|-------------------------------------------------------|-----------------|
|                                                                                                    |                                                                                                    |                                                                     |                                                                              | Nahled Ubr. Udberna r         | nista - podklad pro odecty      |                                                       | ~               |
|                                                                                                    | zobrazení<br>šechny Ovyřazené 💿 nevyřa                                                                       | zené 🔅 🖇                                                            | Zobraz odečty                                                                |                               | > Přehled                       |                                                       |                 |
| avní údaje Doplňující údaje Srážková voda + ostatní Z                                                     | Zálohy + techn.údaje   Poznámka   Doplňující                                                                 | údaje II Volitelné údaj                                             | Zobraz fakturaci                                                             |                               | > Detail                        |                                                       |                 |
| Jdběr<br>Odběrné místo 1 1004020                                                                          | Vodoměr + výrobní číslo + obec<br>968<br>968                                                                 | Typ sazby a složky vyd<br><b>Typ sazby</b><br>Typ odběru (M.C.R.P)  | Zobraz vodoměr<br>Zobraz přehledy plat.kal<br>Zobraz pohyby vodomě           | endář<br>rů                   | 1 měsíční platebn               | 100402<br>kalendář Minim záloha                       | 2 <b>0</b><br>ю |
| Interní číslo 27473716<br>Ič/Rodné číslo D 🕜 27473716<br>Dič CZ27473716                                   | Ulice 1 Školní<br>Čp/Ev.č. C 952                                                                             | Hláš.odečet(A/N) N<br>Počet připojených osc<br>Hodnota m3 paušál vo | Zobraz úhrady plat.kaler<br>Ulož stav odběrného mís<br>Kopie odběrné místo   | ndář<br>sta do historie smluv | 500,00 m3<br>800,00 m3          | 0,00 Kč 0,00<br>0,00 Kč 0,00<br>nad10 tis. Kč (A/N) N | 0               |
| Softbil software, s.r.o.                                                                                  | Lokalita_Vlastnictví           1         Rychnov nad Kněžnou           1         vlastní                     | Hodnota m3 paušál st<br>Pevná složka vodné (/<br>Smlouva N          | Vytvoř odečet z odběrné<br>Vypočítej platební kalen<br>Změn zálohy od období | ho místa<br>dář               | e N Fie                         | ní záloha (A/N)                                       |                 |
| Nad Dubinkou 1634<br>516 01 Rychnov nad Kněžnou<br>Obchodní rejstřík<br>Jméno zástupce                    | Uklue         Vodoměry           Pořadí v cyklu         0,000           Řada faktur/DDZ         1         10 | Platnost smlouvy 1.12<br>Sektor 1<br>Hlavní odběrné místo           | Doplň srážkový úhrn<br>Uprav pořadí v cyklu<br>Vypočti nový paušál           |                               | 1234567896 (A/N) A              | Kód poplatku 33                                       | 3               |
| Doplň, popis<br>Datum narození uživatele                                                                  | Popis umístění vodoměru                                                                                      | Odpočet spotřeby poc                                                | Poříď nový vodoměr<br>Montuj vodoměr na nov<br>Vyměň vodoměr                 | rém OM                        | > tbit.cz;tomas.urban@softbit.c | / 0100                                                |                 |
| dběrné místo Uživatel - interní číslo Firma                                                               | Ulice,čp                                                                                                    |                                                                     | Demontuj vodomér bez                                                         | nàhrady                       | Cp umístění                     | Typ sazby Typ v                                       | /yúčti          |
| 1004016 1004016 Správa železnic, sl<br>1004017 1004023 Urbanová Martina<br>1004018 1004018 David Obroučka | tátni organizace, oblastni závod (Nádraži<br>Panská 1492<br>Nerudova 13                                      | 2                                                                   | Export SIPO<br>Historie exportu SIPO                                         |                               | 67<br>226                       | 1 F<br>1 F<br>1 F                                     |                 |
| 1004019 1004019 Novák Jan                                                                                 | Diouhá 497                                                                                                   |                                                                     | Rychnov nad Kněžnou                                                          |                               | 196                             | 1 F                                                   |                 |
| 1004020 27473716 Softbit software, s.                                                                     | r.o. Nad Dubinko                                                                                             | ou 1634                                                             | Rychnov nad Kněžnou                                                          | Školní                        | 952                             | 1 F                                                   |                 |
| 1004021 1004020 Vosálko Jan                                                                               | Strojírenská 8                                                                                               | 385                                                                 | Rychnov nad Kněžnou 1                                                        | Školní                        | 99                              | 1 F                                                   |                 |
| 1004022 1004020 Vosálko Jan                                                                               | Strojírenská 8                                                                                               | 385                                                                 | Rychnov nad Kněžnou 1                                                        | Skolní                        | 996                             | 1 F                                                   |                 |
| 1004023 1004021 Nováková Anna                                                                             | U hřiště 55                                                                                                  |                                                                     | Rychnov nad Kněžnou 1                                                        | U Hřiště                      | 563                             | 1 F                                                   |                 |
| 1004024 1004022 Holý Václav                                                                               | Nad přehrad                                                                                                  | ou 96                                                               | Rychnov nad Kněžnou 1                                                        | U Hřiště                      | 563                             | 1 F                                                   |                 |
|                                                                                                    |                                                                                                    |                                                                     |                                                                              |                               |                                 |                                                       |                 |
| ěrné místo Platební kalendář Historie smlouvy Rozděk                                                      | ená fakturace   Dokumenty   Čísla popisná   [                                                                | Dispečink Majetek H                                                 | storie odečtů                                                                |                               |                                 |                                                       |                 |

Obrázek 13: Odběrná místa – detail odečtu vodoměru

10000101

1000011

Se Číselník odběrných míst - - -🗸 <u>D</u>K 🗙 Konec 🍸 <u>F</u>iltr 🔀 🔍 <u>H</u>ledej Náhled 06F. Odběrná místa - podklad pro odečty 📢 🚽 🕨 🕨 💠 🗕 🔺 🖌 🗶 🗮 🔿 všechny 🔿 vyřazené nevvřazené Zobraz odečty Hlavní údaje Dopľňující údaje Srážková voda + ostatní Zálohy + techn.údaje Poznámka Dopľňující údaje II Volitel Zobraz faktura Saldo VE Vodoměr + výrobní číslo + obec Zobraz vodoměr Kniha VF Odběr Tun sazhu a sk 1004020 968 Typ sazby [ Zobraz přehledy plat.kalendái Kniha VF detai Odběrné místo 1004020 Minim.záloha 968 Typ odběru (M Zobraz pohyby vodoměrů Položky faktury za OM 0.00 1 Rychnov nad Kněžnou Účtovat skute Kč 2 Zobraz úhrady plat.kalendář Interní číslo 27473716 Ulice 1 Školní Hláš.odečet(A/ 500,00 m3 0,00 Kč 0,00 lč/Rodné číslo D 🕜 27473716 Ulož stav odběrného místa do historie smluv Čp/Ev.č. C 952 0,00 Počet připojeny 0,00 Kč 800,00 m3 Dič CZ27473716 Kopie odběrné místo 💡 Parcela č. Hodnota m3 pa A nad10 tis. Kč (A/N) N Softbit softw Vytvoř odečet z odběrn Hodnota m3 pa Lokalita Vlast 1 Rychnov nad Kněžnou Pevná složka v Vypočítej platební kalendář vlastní Smlouva N Fixní záloha (A/N) N Změn zálohy od období n.období (A/N) Ν Nad Dubinkou 1634 Platnost smlour Cuklus Doplň srážkový úhrr 516 01 Rychnov nad Kněžnou 1 Vodoměry Sektor 1234567896 (A/N) A Kód poplatku 33 Uprav pořadí v cyklu Obchodní rejstřík Pořadí v cyklu 0,000 Hlavní odběrné Vypočti nový paušál 449 244 Jméno zástupce Řada faktur/DDZ 1 10 Doplň.popis Odpočet spotře Pořiď nový vodomě bit@softbit.cz;tomas.urban@softbit.cz Popis umístění vodoměru Montui vodoměr na novém OM Datum narození uživa / 0100 Vyměň vodoměr Odběrné místo Uživatel - interní číslo Firma Ulice,čp Demontuj vodoměr bez náhrady Čp umístěn Typ sazby Typ vyúčtov 1004016 1004016 Správa železnic, státní organizace, oblastní závod l Nádraž Export SIPO 1004017 1004023 Hithanová Martina Panská 1492 67 Historie exportu SIPO 1004018 David Obroučka 1004019 Novák Jan Nerudova 1355/16 Dlouhá 497 1004018 228 100401 Rychnov nad Kněžno 1004020 7473716 Softbit softv Nad Dubink Strojírenská 885 Strojírenská 885 U hřiště 55 Školní Školní U Hřistě 1004021 1004020 Vosálko Ja Bychnov nad Kněžnou 1 99 996 1004020 Vosálko Jan 1004021 Nováková Anna Rychnov nad Kněžnou 1 Rychnov nad Kněžnou 1 1004022 563 1004024 1004022 Holý Václav Nad přehradou 96 Rychnov nad Kněžnou 1 11 Hříðě < Odběrné místo Platební kalendář Historie smlouvy Rozdělená fakturace Dokumenty Čísla popisná Dispečink Majetek Historie odečtů 5/15 Podmínka:

Obrázek 14: Odběrná místa – saldo a kniha faktur na odběratele

Na záložce hlavní údaje v odběrném místě je nově zobrazeno číslo bankovního účtu z číselníku odběratelů. Podmínkou pro zobrazení je uložení do pole Hlavní hodnotu A v záložce bankovní účty v číselníku firem.

Přes nabídku Akce můžeme nově zobrazovat přímo detail všech odečtů, které jsou vytvořeny z odběrného místa. Pokud je odečet nevyfakturován a otevřeném období, můžeme jej i editovat.

Na záložce Srážková voda + ostatní je nově doplněn údaj Blokace fakturace (A/N). Pomocí tohoto údaje můžeme označit taková odběrná místa, ze kterých chceme tvořit odečty vodoměrů, ale nechceme je fakturovat. Jedná se například o vodoměry umístěny v sídle vodárenské společnosti nebo obecního úřadu. V přehledech odečtů tyto odečty figurují, ale není z nich následně tvořen žádný daňový doklad.

V nabídce Akce je doplněna rovněž možnost zobrazení aktuálního salda nebo knihy odběratele, který je na odběrném místě uložen přes nabídku Fakturace.

#### Montáž vodoměru u nového odběrného místa

V odběrných místech lze nově jednoduše **namontovat vodoměr u nového odběrného místa.** Nová funkce se rovněž uplatní u vodáren, které přecházejí na náš software a potřebují pořídit větší množství odběrných míst s vodoměry najednou.

#### Pro správnou funkci je třeba:

Manuál SQL Ekonom

verze 22.0.0 vodné a stočné

- Mít v evidenci vodoměru pořízeny vodoměry, které je možné namontovat na odběrná místa.
- Na odběrném místě nesmí být namontován žádný vodoměr.
- Nelze namontovat vodoměr, který je již namontován na jiném odběrném místě.

Po spuštění funkce program zobrazí tabulku, kde zadáme nebo si vybereme se seznamu vodoměrů, které je možné namontovat, ten správný. *Zadáme plombu* na novém vodoměru a případně i stav nového vodoměru, pokud je různý od nuly. Pořídíme rovněž *datum montáže* nového vodoměru.

Po potvrzení tlačítkem *Ano* program provede zápis do evidence vodoměrů k danému vodoměru formou montáže a tento vodoměr připojí k vybranému odběrnému místu.

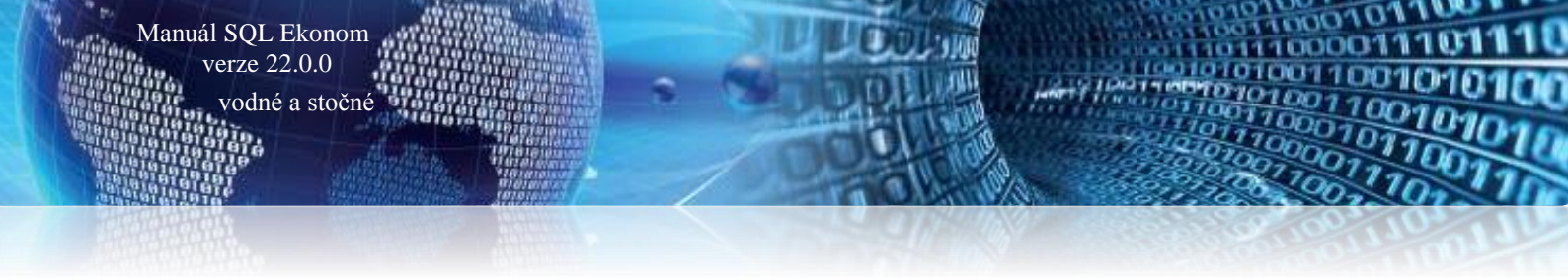

V nové verzi 2022 jsme rovněž doplnili i možnost pořízení a montáže vodoměru na odběrném místě do jednoho kroku pomocí funkce Pořiď a montuj nový vodoměr v nabídce Akce.

| St Číselník odběrných míst                                                                                                    |                                                                                                    |                                                                                                    |                                                                                                    |                                                                                        |                                                                                   |         | • 🗙        |
|----------------------------------------------------------------------------------------------------|----------------------------------------------------------------------------------------------------|----------------------------------------------------------------------------------------------------|----------------------------------------------------------------------------------------------------|----------------------------------------------------------------------------------------|-----------------------------------------------------------------------------------|---------|------------|
| 🗸 🛛 K 🗙 Konec 🍸 Eiltr 🔀 🔍 Hledej                                                                                                    |                                                                                                    | O Náhled                                                                                                    | 14F. Smlouva vodné a stočné od 2015                                                                                                    | ~ 📰 👻                                                                                  |                                                                                   |         |            |
| Klánová Vladmíra                                                                                                    | obiazení         O vyřazené         e nevyřazené           echny         technúdaje         Posnámka         Dopřivýcí údaje           Vodoměr + výtochí číslo + obec         Typ           939556         Typ           Obec         1 Rychnov nad Kněžnou         Hiá           Úlce         3 Ctl armády         Hiá           Čpřc v.č.         56         Poč           Pacela č.         Hotních         Hotních | Náhled     Náhled     Náhled | 14F. Smlouva vodné a sločné od 2015<br>Zobraz odečty<br>Zobraz vodoměr<br>Zobraz přehledy plat kalendář<br>Zobraz přehledy plat kalendář<br>Zobraz pohyby vodoměrů<br>Zobraz juhnady plat kalendář<br>Dopiň srážkový úhrn<br>Vypečně platební kalendář | ✓ III ✓<br>Civitierni platebni kale<br>100,00 m3 0.0<br>100,00 m3 0.0<br>100,00 m3 0.0 | 5600<br>ndář Mnim.záloha<br>0 Kč 0.00<br>0 Kč 0.00<br>10 Kč 0.00<br>10 kč (A/N) N |         |            |
| Slařinská 822  Istořinská 822  Istořinská 822  Dobhodní rejstřík  Jinéro zástupce  Dopík popis  Dopík popis  Datum narození uživatele | Lotadi Facilitativi     Pacificov nad Kněžnou       1     Natrii       1     Vlastní       Vlastní     Smi       2     Zeleneč firmy       Pořadí v ojklu     0.000       Rada faktur/DZ     1       10     0dp                                                                                                    |                                                                                                    | N (A/N) N K                                                                                                    | ód popłatku 34                                                                         |                                                                                   |         |            |
| Odběrné místo Uživatel - interní číslo Ulice umístění                                                                                 | Firma                                                                                                    | A                                                                                                    | ázev obce                                                                                                    | Čp umístění                                                                            | Poznámka                                                                          | Typ saz | by Typ · 🔨 |
| 69001 22068043                                                                                                    | 55 Igor Bojko                                                                                                    | F                                                                                                    | lychnov nad Kněžnou                                                                                                    | 690                                                                                    | (Blob)                                                                            | 1       | F          |
| 939001 36561620                                                                                                    | 37 Sulek Roman                                                                                                    | F                                                                                                    | lychnov nad Kněžnou                                                                                                    | 939                                                                                    | (Blob)                                                                            | 1       | F          |
| 818001 3/80/867                                                                                                    | 34 Sukupova Yvetta                                                                                                    | F                                                                                                    | lychnov nad Kneznou                                                                                                    | 818                                                                                    | (Blob)                                                                            | 1       | F          |
| 00001 24210003                                                                                                    | 47 Čelevé Eve                                                                                                    |                                                                                                    | lychnov nau Krieżnou<br>lychnov nau Krieżnou                                                                                                    | 990                                                                                    | (DIOD)                                                                            | 1       | r<br>r     |
| 212001 22150059                                                                                                    | <ul> <li>Proskavá Eva</li> </ul>                                                                                                    | -                                                                                                    | lychnov nad Kněžnou                                                                                                    | 212                                                                                    | (Blob)                                                                            | 1       | r<br>c     |
| 749001 88103363                                                                                                    | 61 Vobr Mattin                                                                                                    | F                                                                                                    | luchnov nad Kněžnou                                                                                                    | 749                                                                                    | (Blob)                                                                            | 1       | F          |
| 777002 34869150                                                                                                    | 18 Y Consulting site                                                                                                    | F                                                                                                    | uchnov nad Kněžnou                                                                                                    | 777                                                                                    | (Blob)                                                                            | 1       | F          |
| 5600 5991439                                                                                                    | 3 Klánová Vladimíra                                                                                                    | F                                                                                                    | lychnov nad Kněžnou                                                                                                    | 56                                                                                     | (Blob)                                                                            | 1       | F          |
| 777001 34869150                                                                                                    | 18 Y Consulting, s.r.o.                                                                                                    | F                                                                                                    | lychnov nad Kněžnou                                                                                                    | 777                                                                                    | (Blob)                                                                            | 1       | F v        |
|                                                                                                    | a felana a balancia ( bi                                                                                                    | 21.1                                                                                                    |                                                                                                    |                                                                                        |                                                                                   |         | >          |
| Udberne misto Prateurii Kateridar Historie smiouvy Rozdele<br>Třídění: NAZEVOBEC                                                      | na rakurace Dokumenty Lisla popisha Dispe<br>Podmínka:                                                                                                    | :                                                                                                    |                                                                                                    |                                                                                        |                                                                                   | 1370/15 | i34        |

Obrázek 15: Odběrná místa - montáž vodoměru na novém odběrném místě

| Číselník odběrných míst                                                                                                    |                                                                                                    |                                                                                                    |                                                   |                                             |               |
|----------------------------------------------------------------------------------------------------|----------------------------------------------------------------------------------------------------|----------------------------------------------------------------------------------------------------|---------------------------------------------------|---------------------------------------------|---------------|
| V DK X Konec Y Eitr 🔀 Q Hledej                                                                                                    |                                                                                                    | Máhled 14F. Smlouva vodné a stočné od 2015                                                            | ✓ IΞ ▼                                            |                                             |               |
|                                                                                                    | obrazení<br>echny Ovyřazené 💿 nevyřazené                                                                                                    | O Akce                                                                                                |                                                   |                                             |               |
| Hlavní údaje Doplňující údaje Srážková voda + ostatní Z                                                                                              | álohy + techn.údaje   Poznámka   Doplňující údaje II   Volitel                                                                                                    | né údaje                                                                                              |                                                   |                                             |               |
| Odběr<br>Odběrné místo 1 28240703                                                                                                    | Vodoměr + výrobní číslo + obec<br>Typ sazby a sk<br>Typ sazby<br>Typ sazby                                                                                                    | cžky vyúčtování - smlouva Platební kalendář - zšlohy<br>1 vodné a stočné Valisbiní symbol<br>C.R.P. R | z čtvrtletní platební kaler                       | 28240703<br>Idář Minim.záloha               |               |
| UBVedr. place         27473716           Interni Črla         27473716           Dič         (cz27473716           Soltbit soltware, s.r.o         0 | Obec         Montuj nový vodoměr           Ulice         0           Občné místo         Parceleč           Lokale Vas         Nové výrobní číslo vodoměru           1         Patha montáže           1         Plomba montážní | 28240703                                                                                              | X 0.0 m3 0.0<br>0.0 m3 0.0<br>1.0 m3 0.0<br>nad10 | U Kč 0,00<br>0 Kč 0,00<br>1 tis. Kč (A/N) N |               |
| Nad Dubrikou 1534 516 01 Rychnov nad Kněžnou Dbchodní rejnřík Jméno zástupce Dopři, popie Datum narození uživatele                                   | Plomba cejchovací<br>Stav nového vodoměru v m3<br>Podať v ck<br>Podi u tráč<br>Čáso klad 1 mi<br>Čáso pracomka 1 mi                                                                                                    | Havni sidad                                                                                           |                                                   | d poplatku 34                               |               |
| Odběrné místo Uživatel - interní číslo Ulice umístění                                                                                                |                                                                                                    | 🗙 Storno                                                                                              | (p umístění                                       | Poznámka Typ :                              | sazby Typ · 🔨 |
| 842001 4248115<br>673001 88882774                                                                                                    | 37<br>91 Krebs Stanislav                                                                                                    | Rychnov nad Kněžnou                                                                                   | 12                                                | (Blob) 1<br>(Blob) 1                        | F             |
| 75001 18/18/9<br>75001 57/934469                                                                                                    | i Vyčitalová Ludmia<br>61 Lejček Lukáš<br>21 Vozež Bels                                                                                                    | Hychnov nad Kněžnou<br>Rychnov nad Kněžnou<br>Dodase v sed Kněžnou                                    | 596<br>750                                        | (Blob) 1<br>(Blob) 1                        | F             |
| 28240695 14301510<br>28240697 69879353                                                                                                    | 15 Sládek Stanislav<br>68 Borecký Josef                                                                                                    | nychnov nad Kněžnou<br>Rychnov nad Kněžnou<br>Rychnov nad Kněžnou                                     | 1034<br>453                                       | (Blob) 1<br>(Blob) 1                        | F             |
| 28240700 99796059<br>28240698 99796058<br>28240703 27473716                                                                                          | 8 Táčner Jaroslav<br>59 Kábrt Jan<br>1 Softbát software, s.r.o.                                                                                                    | Rychnov nad Kněžnou<br>Rychnov nad Kněžnou<br>Rychnov nad Kněžnou                                     | 259<br>1044<br>365                                | (Blob) 1<br>(Blob) 1<br>(Blob) 1            | F             |
| Comparis Platební kalendář Historie smlouvy Rozděle                                                                                                  | ná fakturace Dokumenty Čísla popisná Dispečink                                                                                                    |                                                                                                    |                                                   | (                                           | >             |
| l'řídění: NAZEVOBEC                                                                                                    | Podmínka:                                                                                                    |                                                                                                    |                                                   | 1469                                        | /1534 .       |

Obrázek 16: Odběrná místa - detail montáže vodoměru na novém odběrném místě

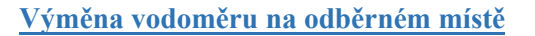

Pomocí této funkce můžeme rychle provést výměnu vodoměru na odběrném místě. Při spuštění funkce Vyměň vodoměr zadáme nejprve nové číslo vodoměru a případně i plombu. Zadáme stav demontovaného vodoměru v m3. Po potvrzení program vytvoří automaticky montáž nového vodoměru a demontáž původního. Z demontáže můžeme následně vytvořit odečet.

Funkci lze spustit jen na odběrných místech, kde vodoměr již existuje. Lze vyměnit jedině za vodoměr, který je na skladě. Nový vodoměr tedy nesmí být současně umístěn na žádném jiném odběrném místě.

Ve verzi 2022 jsme nově doplnili i novou funkci Pořid' a vyměň nový vodoměr. Tato funkce založí do evidence vodoměrů nový vodoměr a ihned jej použije pro výměnu za stávající vodoměr na odběrném místě. POZOR ! Tuto funkci nepoužívejte v případě, kdy máte již v evidenci vodoměrů nový vodoměr založen.

| Číselník odběrných míst                                                                                                    |                                                                                                    |                                                                                                    |                                                                                                    |                            |                                                                | _                                                                        |                                            |
|----------------------------------------------------------------------------------------------------|----------------------------------------------------------------------------------------------------|----------------------------------------------------------------------------------------------------|----------------------------------------------------------------------------------------------------|----------------------------|----------------------------------------------------------------|--------------------------------------------------------------------------|--------------------------------------------|
| 🗸 DK 🗙 Konec 🍸 Eiltr 🔀 🔍 Hledej                                                                                                    | Máhled 01F. Číselník odbě                                                                                                    | rných míst                                                                                                    | ~ 🔚                                                                                                    |                            |                                                                |                                                                          |                                            |
| ✓ DK Kenec F Eir Q Hedei     ✓ Da K Kenec F Eir Q Hedei     ✓ Viech     ✓ Viech | Náhled         DIF. Číselník odbě           azení         • nevyřazené           Vydazená         • nevyřazené           Zálohy + techn údaje         Poznámka           Dobec         1           Pychnov nad Kněžnou         Ulice           Ubec         1           Pychnov nad Kněžnou         Ulice           Vatarnícká         •           Opřetvá, č         0           I Rychnov nad Kněžnou         •           O Rychnov nad Kněžnou         •           O Rychnov nad Kněžnou         •           O Rychnov nad Kněžnou         •           O Rychov nad Kněžnou         •           O Rychov nad Kněžnou         •           O Rychov nad Kněžnou         •           O Rychov nad Kněžnou         •           O Rychov nad Kněžnou         •           O Rychov nad Kněžnou         •           O Rychov nad Kněžnou         •           O Rychov nad Kněžnou         •           O Rychov nad Kněžnou         •           O Rychov nad Kněžnou         •           •         •         • | mých míst<br>údaje II Volitelné údaje<br>Typ sazby a složky vycičkov<br>Typ sazby a složky vycičkov<br>Typ sazby a složky vycičkov<br>Typ sazby IIII<br>Dičtovat skuteč. vodné/sto<br>Hiláš odečeti¢/NV N T<br>Počet připojených ocob<br>Hodnota m3 paušál vodné<br>Hodnota m3 paušál vodné<br>Hodnot | Zobraz odečty<br>Zobraz odečty<br>Zobraz fakturaci<br>Zobraz prehledy plat.kalendář<br>Zobraz úhrady plat.kalendář<br>Ulož stav odběrného místa do<br>Kopie odběrného místa do<br>Kopie odběrného místa do<br>Kopie odběrné místo<br>Vytvoř odečet z odběrného mí<br>Vypočítej platební kalendář<br>Změn zálohy od období<br>Doplň srážkový úhrn<br>Uprav pořadí v cyklu | historie smluv 20<br>sta A | Podzim<br>Podzim<br>30000 m3<br>30000 m3<br>000,00 m3<br>(A/N) | Minim.<br>171.97 Kč<br>171.97 Kč<br>343.94 Kč<br>40030<br>N Kód poplatku | 10<br>záloha<br>0.00<br>0,00<br>N<br>00100 |
| Doplň.popis                                                                                                    | Rada taktur/DD2 3 10                                                                                                    | Odpočet spotřeby podružný                                                                                                    | Montuj vodoměr na novém O                                                                                                    | M                          |                                                                |                                                                          | _                                          |
| Datum narození uživatele                                                                                                    |                                                                                                    |                                                                                                    | Vyměň vodoměr                                                                                                    | cz                         |                                                                |                                                                          |                                            |
|                                                                                                    |                                                                                                    |                                                                                                    | Demontuj vodoměr bez náhra                                                                                                    | dy                         |                                                                |                                                                          |                                            |
| Odběrné místo Uživatel - interní číslo Firma                                                                                                    | Město                                                                                                    | Výr                                                                                                    | Pořiď nový vodoměr                                                                                                    |                            |                                                                | Poznámka                                                                 | Typ sa: 🖊                                  |
| 10 3127 Mateřská škola S                                                                                                    | estajovice, okres Praha Rychnov na                                                                                                    | d Kněžnou                                                                                                    | Export SIPO                                                                                                    |                            |                                                                | (Blob)                                                                   | 1                                          |
| 20 2 Bautz Jini<br>20 2E10 Pakkawé éwekee                                                                                                    | Bychnov na                                                                                                    | 1 Kneznou                                                                                                    | Historie exportu SIPO                                                                                                    |                            |                                                                | (Blob)                                                                   | 1                                          |
| 42 226 Klubal František                                                                                                    | Buchnov na                                                                                                    | Kriežnou 956                                                                                                    |                                                                                                    |                            |                                                                | (Blob)                                                                   | 2                                          |
| 43 226 Klubal František                                                                                                    | Buchnov na                                                                                                    | t Kněžnou 960                                                                                                    | ,<br>,                                                                                                    |                            |                                                                | (Blob)                                                                   | 3                                          |
| 50 3390 Videčan Petr                                                                                                    | Buchnov na                                                                                                    | d Kněžnou 963                                                                                                    |                                                                                                    |                            |                                                                | (Blob)                                                                   | 1                                          |
| 60 2839 BERS METAL sp                                                                                                    | ol. s.r. o. Buchnov na                                                                                                    | d Kněžnou 964                                                                                                    | -                                                                                                    | odečet46m3x9os, stoč       |                                                                | (Blob)                                                                   | 1                                          |
| 61 2839 BERS METAL sp                                                                                                    | ol. s.r. o. Bychnov.na                                                                                                    | d Kněžnou                                                                                                    |                                                                                                    |                            |                                                                | (Blob)                                                                   | 2                                          |
| 82 275 Krupička Miroslav                                                                                                    | Bychnov na                                                                                                    | d Kněžnou 951                                                                                                    | 84759                                                                                                    | Další vodoměrl             |                                                                | (Blob)                                                                   | 2                                          |
| 85 3084 Krupička Miroslav                                                                                                    | - Autodílna Rychnov na                                                                                                    | d Kněžnou                                                                                                    |                                                                                                    |                            |                                                                | (Blob)                                                                   | 1                                          |
| 90 3404 Soa Le Thi                                                                                                    | Rychnov na                                                                                                    | d Kněžnou                                                                                                    |                                                                                                    | Vysloužilová-majitel       |                                                                | (Blob)                                                                   | 1                                          |
| 4                                                                                                    |                                                                                                    |                                                                                                    |                                                                                                    |                            |                                                                |                                                                          | >                                          |
| Odběmé níveo Platební kalendář Historie smlouvu Bozdě                                                                                                    | lená fakturace Dokumentu Čísla popisná I                                                                                                    | Disnečink Maietek Historia                                                                                                    | odečtů                                                                                                    |                            |                                                                |                                                                          | -                                          |
| řídění:                                                                                                    | Pc                                                                                                    | dmínka:                                                                                                    |                                                                                                    |                            |                                                                | 1/1807                                                                   | 7                                          |

Obrázek 17: Odběrné místo - výměna vodoměru přímo z odběrného místa

Manuál SQL Ekonom verze 22.0.0

vodné a stočné

| 👷 Vyméň vodomér                  |                |         |                   |     |         | _        |        | × |
|----------------------------------|----------------|---------|-------------------|-----|---------|----------|--------|---|
| Odběrné místo<br>Nové číslo vode | nměru          |         |                   |     | 50      |          |        | ] |
|                                  | billera        |         |                   | . L |         |          |        |   |
| Datum montaže                    |                |         |                   |     |         | 11.04.20 | 21 🔲 🔻 |   |
| Plomba                           |                |         |                   |     | XXX     |          |        | ] |
| Stav nového vo                   | odoměru v m3   | }       |                   |     | 0       |          |        | ] |
|                                  |                |         |                   |     |         |          |        | - |
| Vodoměr                          |                |         |                   |     |         |          |        |   |
| Staré číslo vodo                 | měru/výrobni   | í číslo | 963               |     | 963     |          |        | ] |
| Demontáž                         |                |         |                   |     |         |          |        |   |
| Kód akce                         | 6              | •••     | demontáž vodoměru | L   |         |          |        | ] |
| Kód umístění                     | 2              | •••     | na skladě         |     |         |          |        | ] |
| Číslo sklad                      | 1              | •••     | Hlavní sklad      |     |         |          |        | ] |
| Číslo pracovníka                 | 4              | •••     | Stýskal Jiří      |     |         |          |        | ] |
| Stav starého vodom               | ěru            |         |                   |     |         |          |        | 1 |
| Předchozí datum od               | lečtu          |         |                   |     | 14.3.2  | 021      |        |   |
| Stav vodoměru před               | lchoz odečet v | m3      |                   |     | 0       |          |        | ] |
| Nový stav demon                  | ntovaného vo   | odoměr  | u v m3            |     | 0       |          |        |   |
| -                                |                |         |                   |     |         |          |        |   |
|                                  | 🗸 🗸            | )       |                   |     | 🗙 Storr | no       |        |   |

#### Obrázek 18: Odběrné místo - pořízení údajů pro výměnu vodoměru na odběrném místě

| 50 Přehledy pohybů vodoměrů                                                              |                                | - • •     |
|------------------------------------------------------------------------------------------|--------------------------------|-----------|
| V DK Konec Y Eiltr X Q Hedei OIF. Přehled pohybů dle vod                                 | oměrů 🗸 🔚                      |           |
| 🖂 🔺 🕨 🗣 💻 🗻 🛩 🗶 🥐 🥸 🏠 kce 🚺 🗸 Vytvoř odečet z demontáže                                  |                                |           |
| Vodoměr                                                                                  | Pohyb                          |           |
| Číslo vodoměru 963                                                                       | Kód umístění 2 Ve skladu       |           |
| Výrobní číslo 963                                                                        | Kód akce 6 Demontáž vodoměru v | ýměnou    |
| Odběrné místo                                                                            |                                |           |
| Odběrné místo demontáž 50                                                                | Poč.stav vodoměr demontáž      | 0         |
| Název umístění Ve skladu                                                                 | Kon.stav vodoměr demontáž      | 5000      |
| Ulice umístění                                                                           | Číslo odečtu                   |           |
| Čp umístění                                                                              |                                | 14.3.2021 |
| Název obce                                                                               | Poc.datum vodomer demontaz     | 11.4.2021 |
| Firma plátce                                                                             | o dam priyou                   |           |
|                                                                                          |                                |           |
|                                                                                          |                                |           |
| Císlo vodoměru Datum pohybu Odběrné místo Kód umístění Kód akce Sklad Stav vodoměru Pozn | ámka                           |           |
| ▶ 963 11.4.2021 2 6 1 5000 Vyřa:                                                         | zení měřidla automaticky       |           |
|                                                                                          |                                |           |
|                                                                                          |                                |           |
|                                                                                          |                                |           |
|                                                                                          |                                |           |
|                                                                                          |                                |           |
|                                                                                          |                                |           |
|                                                                                          |                                |           |
|                                                                                          |                                |           |
| 1                                                                                        |                                |           |
|                                                                                          |                                |           |

Obrázek 19: Odběrné místo - vytvoření odečtu demontovaného vodoměru

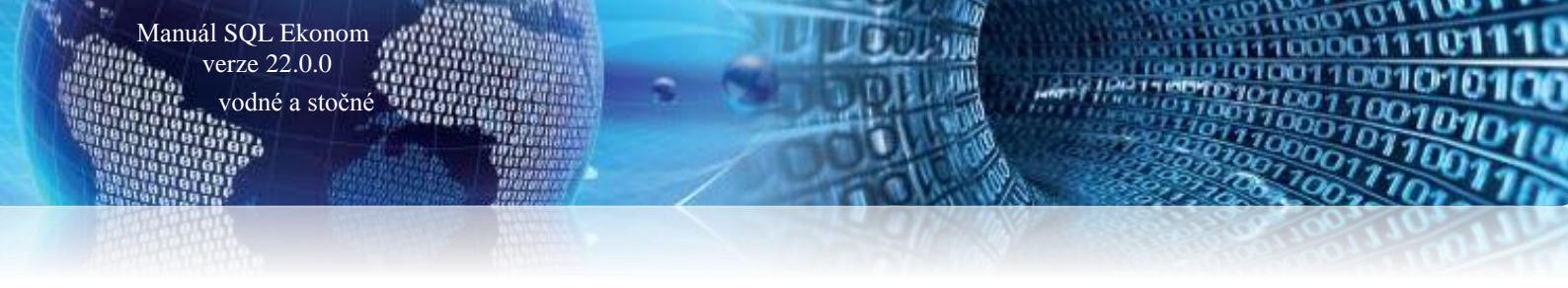

#### Demontáž vodoměru z odběrného místa bez náhrady

Funkce dovoluje jednoduchou formou odmontovat vodoměr z odběrného místa bez jeho náhrady. Při demontáži je možné vytvořit i odečet na demontovaný vodoměr.

| Strate Císelník odběrných míst                                                                                                    |                                                                                                    |                                                                                                    |                                                                                                    |                                                                                                    |
|----------------------------------------------------------------------------------------------------|----------------------------------------------------------------------------------------------------|----------------------------------------------------------------------------------------------------|----------------------------------------------------------------------------------------------------|----------------------------------------------------------------------------------------------------|
| 🗸 🛛 K 🔀 Konec 🍸 Eiltr 🔀 🔍 Hledej                                                                                                    | Náhled 01F. Číselník odb                                                                                                    | věrných míst                                                                                                    | ~ 📰                                                                                                    |                                                                                                    |
| Herdei     Line      Line | Vahid UII- Lisenik odb     Vyřazené e nevyřazen     výřazené e nevyřazen     výřazené e nevyřazen     Vodoměr + výrobní číslo + obec     33079     Dbec 1 Rychnov nad Kněžnou     Ulice 13 9. května     Čp/E v.č. C 5     Parcela č.     Lokalia, Mastnictví     I Rychnov nad Kněžnou     Vlatní     Austní     Austní     Austní     Austní     Austní     Pořadi v cyklu 5.000     Rada faktur/DDZ 2 10     Popis umístění vodoměru                                                                                                    | é     í     Ákce     í     údáje II Voltenhé údáje     Typ szby a ložky vyúčtová     Typ szby a ložky vyúčtová     Typ szby a ložky vyúčtová     Typ szby a ložky vyúčtová     Háš odečetí/ANI N Ty     Počet připojených osob     Hodnota m3 paušál vodné     Hodnota m3 paušál stočné     Pevná slička vodné (A/N)     Smlouva N     Platnost smlouvy     Sektor 1 gobyval     Havní odběrné místo N     Odpočet spolřeby podužnýcí | Zobraz odečty<br>Zobraz dečty<br>Zobraz fakturaci<br>Zobraz vodomér<br>Zobraz přehledy plat.kalendář<br>Zobraz prohyby vodoměrů<br>Zobraz úhrady plat.kalendář<br>Ulož stav odběrného místa do historie smluv<br>Kopie odběrné místo<br>Vytvoř odečet z odběrného místa<br>Vypočítej platební kalendář<br>Zmén zálohy od období<br>Doplň srážkový úhrn<br>Uprav pořadí v cyklu<br>Vypočti nový paušál<br>Montuj vodoměr na novém OM | y         50           Podzim         Minin. záloha           000.00         m3         30.08         Kč         0.00           200.00         m3         30.08         Kč         0.00           200.00         m3         60,16         Kč         0.00           200.00         m3         60,16         Kč         0.00           200.00         m3         60,16         Kč         0.00           4003000500         ma         4003000500         ma                                                      |
| Odběrné místo         Uživatel - interní číslo Firma           10         3127         Mateřská škola Še           20         2         Batza Jiří           32         3512         Babková Andrea           42         226         Kubal František           43         228         Kubal František           50         3380         Videčan Petr           61         2838         BERS METAL spol           62         275         Krupička Miroslav           90         3404         Soa Le Thi                                                                                                    | Město<br>stajovice, okres Praha Rychnov n.<br>Rychnov n.<br>Rychnov n. | Výro<br>ad Kněžnou<br>ad Kněžnou<br>ad Kněžnou<br>ad Kněžnou<br>ad Kněžnou<br>ad Kněžnou<br>ad Kněžnou<br>ad Kněžnou<br>ad Kněžnou<br>ad Kněžnou<br>ad Kněžnou                                                                                                    | Demontuj vodoměr bez náhrady<br>Pořid nový vodoměr<br>Export SIPO<br>Historie exportu SIPO<br>79 odečet46m3x3or<br>94759 Dalří vodoměri<br>Vysloužilová majit                                                                                                    | Poznámka         Typ sa: ∧           (Biob)         1           (Biob)         1           (Biob)         2           (Biob)         2           (Biob)         3           (Biob)         1           (Biob)         1           (Biob)         1           (Biob)         1           (Biob)         2           (Biob)         2           (Biob)         2           (Biob)         2           (Biob)         2           (Biob)         2           (Biob)         1           el         (Biob)         1 |
| Odběrné místo Platební kalendář Historie smlouvy Rozděle<br>Třídění:                                                                                                    | ená fakturace Dokumenty Čísla popisná                                                                                                    | Dispečink Majetek Historie<br>Podmínka:                                                                                                    | odečtů                                                                                                    | 6/1807                                                                                                    |

Obrázek 20: Odběrné místo - demontáž vodoměru bez náhrady přímo z odběrného místa

#### Semontáž vodoměru

| Demontáž vodor      | měru         |           |               |       |   |          | —  | $\times$ |
|---------------------|--------------|-----------|---------------|-------|---|----------|----|----------|
| Vodoměr             |              |           |               |       |   |          |    | _        |
| Císlo vodoměi       | ru/∨ýrobr    | ií číslo  | 33079         |       |   | 33079    |    |          |
| Kód akce            | 7            | •••       | demontáž vodo | oměru |   |          |    |          |
| Kód umístění        | 2            | •••       | na skladě     |       |   |          |    |          |
| Číslo sklad         | 1            | •••       | Hlavní sklad  |       |   |          |    |          |
| Číslo pracovníka    | 4            | •••       | Stýskal Jiří  |       |   |          |    |          |
| Stav vodoměru       |              |           |               |       |   |          |    | 1        |
| Předchozí datum ode | ečtu         |           |               |       |   | 28.5.201 | .1 |          |
| Stav vodoměru předo | chozí odečet | v m3      |               |       |   | 595      |    |          |
| Nový stav demontová | aného vodom  | něru v m3 |               |       |   | 595      |    |          |
| Předchozí datum ode | ečtu         |           |               |       |   | 11.4.202 | 21 |          |
|                     | 🗸 🖌          |           |               |       | ; | 🗙 Storno |    |          |

Obrázek 21: Odběrné místo - pořízení stavu demontovaného vodoměru

- • × Se Přehledy pohybů vodoměrů O Náhled 01F. Přehled pohybů dle vodoměrů 🗸 🛛 K 🛛 🗙 Konec 🍸 Eiltr 🗙 🔍 Hledej ~ 🔚 I4 4 **b f e a f x C** 🔅 <u>A</u>kce Vytvoř odečet z demontáže Vodoměr Pohyb 2 Ve skladu 33079 Číslo vodoměru Kód umístěn Výrobní číslo 33079 Kód akce 7 Demontáž vodoměru při zrušení odběrného místa Odběrné místo 50 595 Odběrné místo demontáž Poč.stav vodoměr demontáž 600 Ve skladu Kon.stav vodoměr demontáž Název umístění Ulice umístění Číslo odečtu Čp umístění 28.5.2011 Poč.datum vodoměr demontáž Název obce Interní číslo plátce Datum pohybu 11.4.2021 Firma plátce Číslo vodoměru Datum pohybu Odběrné místo Kód umístění Kód akce Sklad Stav vodoměru Poznámka Þ <

Podmínka: idvvodomery\_pohyb=30017

1/1

Obrázek 22: Odběrné místo - vytvoření odečtu demontovaného vodoměru

#### Pořízení nového vodoměru přímo z odběrného místa

Manuál SQL Ekonom verze 22.0.0 vodné a stočné

Třídění:

Funkce dovoluje vytvoření vodoměru do karet vodoměrů přímo z odběrného místa bez nutnosti přepínání do číselníku vodoměrů.

| Číselník odběrných míst                                 |                                   |                                  |                                            |                          |                     |        |
|---------------------------------------------------------|-----------------------------------|----------------------------------|--------------------------------------------|--------------------------|---------------------|--------|
| 🗸 <u>D</u> K 🗙 Konec 🍸 <u>Fi</u> ltr 🔀 🔍 <u>H</u> ledej | O Náhled 01F                      | Číselník odběrných míst          | ~ II                                       |                          |                     |        |
|                                                         | zobrazení                         |                                  | AL                                         |                          |                     |        |
|                                                         | vsechny Ovyrazene (               | nevyrazene                       | Zobraz odečty                              |                          |                     |        |
| Hlavní údaje Doplňující údaje Srážková voda + ost       | atní Zálohy + techn.údaje Poznámi | ka Doplňující údaje II Volitelné | Zobraz fakturaci                           |                          |                     |        |
| Odběr                                                   | Vodoměr + výrobní číslo + c       | Typ sazby a složi                | Zobraz vodoměr                             | Záloby                   |                     | 50     |
| Odběrné místo 1                                         | 50                                | Typ sazby 1                      | Zobraz přehledy plat.kalendář              | ře 3 Podzim              | Minim               | záloha |
| 118 1 12                                                |                                   | Typ odběru (M,C                  | Zobraz pohyby vodoměrů                     | 1 000 00                 |                     | 20010  |
| Interní číslo                                           | 3390 Obec 1 Rychnov n             | ad Kněžnou Učtovat skuteč.       | Zobraz úhrady plat,kalendář                | (č 1 000,00 m3           | 30,08 Kč            | 0,00   |
| lč/Rodné číslo                                          | Ulice 13 9. května                | Hláš.odečet(A/N                  |                                            | .č 1 200,00 m3           | 30,08 Kc            | 0,00   |
| Dič                                                     | Cp/Ev.č. C 5                      | Počet připojenýc                 | Ulož stav odběrného místa do historie smlu | iv ič <u>2 200,00</u> m3 | 60,16 Kč            | 0,00   |
| Valution Date                                           | Parcela č.                        | Hodnota m3 pau                   | Kopie odběrné místo                        | A                        | nad10 tis. Kč (A/N) | N      |
| Muleuan r eu                                            | Lokalita Vlastnictví              | Hodnota m3 pau                   | Vytvoř odečet z odběrného místa            |                          |                     | •••    |
|                                                         | 0 Rychnov nad                     | Kněžnoou Pevná složka vc         | Vypočítej platební kalendář                | ) A                      | 40030               | 00500  |
|                                                         | 1 vlastní                         | Smlouva N                        | Změn záloby od období                      |                          |                     |        |
| Zahradní 378                                            | Cuklus                            | Platnost smlouvy                 | Zitten zalony od obdobi                    |                          |                     |        |
| 250 92 Rychnov nad Kněžnou                              | 3 Vyúčtování zá                   | ří-říjen Sektor                  | Doplň srážkový úhrn                        | (A/N) N                  | Kód poplatku        |        |
| Obchodní rejstřík                                       | Pořadí v cvklu                    | 5,000                            | Uprav pořadí v cyklu                       |                          |                     |        |
| Jméno zástupce                                          | Bada faktur/DDZ 2                 | 10 Hlavni odberne i              | Vypočti nový paušál                        |                          |                     |        |
| Doplň, popis                                            |                                   | Odpočet spotřet                  | Martin dan Aran andre OM                   |                          |                     |        |
| Datum parození uživatele                                | Popis umístění vodoměru           |                                  | Montaj vodomer na novem OM                 | i faran Qarani ar        |                     |        |
|                                                         |                                   |                                  | Vymen vodomer                              | idiecan@email.cz         |                     |        |
|                                                         |                                   |                                  | Demontuj vodoměr bez náhrady               |                          |                     |        |
| Odběrné místo Uživatel - interní číslo Firma            |                                   | Město                            | Poříď nový vodoměr                         | ění                      | Poznámka            | Typ sa |
| 10 3127 Mateřská š                                      | kola Sestajovice, okres Praha     | Rychnov nad Kněžnou              | Export SIPO                                |                          | (Blob)              | 1      |
| 20 2 Bautz Jin<br>20 2610 Babbaut A                     |                                   | Rychnov nad Kneznou              | Historie exportu SIPO                      |                          | (Blob)              | 1      |
| 32 3312 Babkova A<br>42 226 Klubal Fran                 | nurea<br>hičak                    | Ruchnov nad Kněžnou              | 956                                        |                          | (Blob)              | 2      |
| 43 226 Klubal Fran                                      | lišek                             | Bychnov nad Kněžnou              | 962                                        |                          | (Blob)              | 3      |
| 50 3390 Vidiečan Pi                                     | etr                               | Rychnov nad Kněžnou              |                                            |                          | (Blob)              | 1      |
| 60 2839 BERS MET                                        | AL spol. s r. o.                  | Rychnov nad Kněžnou              | 964                                        | odečet46m3x9os. stoč     | (Blob)              | 1      |
| 61 2839 BERS MET                                        | AL spol. s r. o.                  | Rychnov nad Kněžnou              |                                            |                          | (Blob)              | 2      |
| 82 275 Krupička M                                       | iroslav                           | Rychnov nad Kněžnou              | 95184759                                   | Další vodoměr!           | (Blob)              | 2      |
| 85 3084 Krupička M                                      | iroslav - Autodílna               | Rychnov nad Kněžnou              |                                            |                          | (Blob)              | 1      |
| 90 3404 Soa Le Thi                                      |                                   | Rychnov nad Kněžnou              |                                            | Vysloužilová-majitel     | (Blob)              | 1      |
|                                                         |                                   |                                  |                                            |                          |                     | >      |
| běmé místo. Platební kalendář Historie smlouvy          | Rozdělená fakturace Dokumentv Č   | ísla popisná Dispečink Maietek   | Historie odečtů                            |                          |                     |        |
|                                                         |                                   |                                  |                                            |                          |                     |        |

Obrázek 23: Odběrné místo - pořízení nového vodoměru přímo z odběrného místa

| Se Pořiď vodoměr                   |                     | - 🗆 X      |
|------------------------------------|---------------------|------------|
| Výrobní číslo vodo<br>Datum pákupu | měru                | 991        |
| Druh vodoměru                      | 60 - Analogový      | 11.04.2021 |
| Číslo sklad                        | 1 ···· Hlavní sklad |            |
| Cislo pracovnika                   | 4 Stýskal Jiří      | 🗙 Storno   |
|                                    |                     |            |

Obrázek 24: Odběrné místo - nastavení nového vodoměru

| See Číselník vodoměrů                                |                                   |                                                                                                    |
|------------------------------------------------------|-----------------------------------|----------------------------------------------------------------------------------------------------|
| V DK Konec T Eiltr X Hed                             |                                   | F. Číselník vodoměrů 🗸 🛁                                                                                                    |
| I V PI + - A V X C B Ovšechny                        | ⊖ vyřazené                        | né 🗘 Akce                                                                                                    |
| Hlavní údaje Doplňující údaje                        |                                   |                                                                                                    |
| Číslo<br>Číslo vodoměru 999442544338                 | Druh vodoměru<br>Druh vodoměru    | 60 Analogový                                                                                                    |
| Výrobní číslo 991                                    | Stav nový vodoměr v m3            | 0 Interval roky revize 6                                                                                                    |
| Odběrné místo                                        | Popis umístění vodoměru           |                                                                                                    |
| Odběratel-plátce                                     | Datum<br>Datum nákupu 11.4        | 4.2021 Datum montáže                                                                                                    |
| Čp                                                   | Datum příjmu 11.4                 | 4.2021 Rok./Datum poslední revize 2021 / 1.1.2021                                                                                         |
| Ulice                                                | Datum výroby 11.4                 | 4.2021 Rok/Datum plánované příští revize 2027 / 1.1.2027                                                                                  |
| Obec                                                 | Rok výroby                        | 2021 Datum vyřazení                                                                                                    |
| Telefon z kontaktů                                   | Stav vodoměru                     |                                                                                                    |
| Email z kontaktů                                     | Kod umisteni 2                    | Veskladu 5                                                                                                    |
|                                                      | Kod akce 1                        | Nakup vodomeru N                                                                                                    |
| Maximalni/jmenovity průtok 0 0                       | Číslo sklad i ····                |                                                                                                    |
| Stavební délka                                       | Datum poslední změnu              | 11 4 2021 Stav vodoměru m3 0.00                                                                                                    |
| Planha ceich / contáiní                              | Datum posledního odečtu           | Spotřeba odečtu m3 0.00                                                                                                    |
|                                                      |                                   |                                                                                                    |
|                                                      |                                   |                                                                                                    |
| Uslo vodomeru Výrobni číslo                          | Dodavatel Datum naku<br>11.4.2021 | upu Datum ukončeni použiti Datum posledni revize Druh vodoméru Poznamka Stav vodoméru m3 Uznačeni druhu<br>1.1.2021 60 (Blob) 0 Analonovú |
| · ·                                                  | 1111.000                          |                                                                                                    |
|                                                      |                                   |                                                                                                    |
|                                                      |                                   |                                                                                                    |
|                                                      |                                   |                                                                                                    |
|                                                      |                                   |                                                                                                    |
|                                                      |                                   |                                                                                                    |
|                                                      |                                   |                                                                                                    |
| <                                                    |                                   | >                                                                                                    |
| Vodoměry Pohyby Plán výměn Dokumenty Historie odečtů |                                   |                                                                                                    |
| Třídění:                                             | Podmínka: id_vodomer:             | =5730 1/1                                                                                                    |

Obrázek 25: Odběrné místo - doplnění či úprava údajů na nově vytvořeném vodoměru

#### Pořízení nového vodoměru a jeho okamžitá montáž v jednom kroku z odběrného místa

Funkce zdvojuje pořízení a okamžitou montáž nového vodoměru na odběrném místě do jednoho kroku. Funkci používáme v případě, kdy máme nové odběrné místo nebo místo, kde ještě nebyl žádný vodoměr namontován. Se Číselník odběrných míst - 0 **X** 🗸 🛛 K 📉 Konec 🝸 Filtr 🔀 🔍 Hledej Náhled 06F. Odběrná místa - podklad pro odečty ~ 😑 I4 4 ► ►I + = ▲ ✓ × C Ovšechny 🔅 Akce 🔿 vyřazené evyřazené Zobraz odečtv Havní údaje Dopřívující údaje Srážkové voda + ostatní Zálohy + techni údaje Poznámka Dopřívující údaje II Volitelné údaje Výpočet srážkové vody – Plocha m2 Odlokový Redukovaná plocha – B<u>ankovní účet uživatele + způsob úhrady</u> Zobraz fakturaci Zobraz vodoměr ečnost/paušál ečnost/paušál vodné (A/N) Odtokový Redukovaná plocha součinitel m2 Bankovní účet uživatele + způsob úhrady Zobraz přehledy plat.kalendář N 180,000 Plocha A-1 m2 200 0,900 Zobraz pohyby vodoměrů N Způsob úhrady nedoplatek čnost/paušál stočné (A/N) Plocha A-2 m2 0 0,000 Zobraz úhrady plat.kalendář Katastrální území dle typu sazby v Kč Plocha B m2 0 0,400 0,000 Ulož stav odběrného místa do historie smluv Plocha C m2 0 0,050 0.000 Zasílat elektronické doklady (A/N) dné Kč 40.00 Kopie odběrné místo ičné K.č Plocha m2 celker 200 180.00 Typ zdroje vody 50,00 Vytvoř odečet z odběrného místa Typ vyúčtování (F,S) F Dlouhodobý srážkový normál 0.1590 Blokace faktu a vodné Kč 1 200,00 Vypočítej platební kalendář Redukovaná plocha m \* srážkový normál 28,62 Údaje smlo Změn zálohy od období a stočné Kč 200,00 Obsahy látek v dodávané vodě 0,00 Udaje snac 0,00 Minimální t 0.00 Maximální Dusičnany 1 Koeficient srážková voda Doplň srážkový úhrn \_\_\_\_\_ Vápník A Uprav pořadí v cyklu Automatický výpočet (A/N) Počet trva 0,00 Hořčík u (A/N) Vypočti nový paušál 29 Metry krychlové pro srážkovou vodu za rok % slevy % sleva /paušál / pevná složka · vodné Pořiď nový vodoměr Pořiď nový vodomě % sleva /paušál / pevná složka · stočné Montuj vodoměr na novém OM Poříď a ihned montu Vyměň vodoměr Odbërné místo 1004017 1004018 1004019 1004020 Uživatel - interni čršto Firma 7 1004023 Urbanová Martina 8 1004018 David Diroučka 9 1004019 Novák Jan 0 27473716 Softbi software, s.r.o. 1 1004020 Voskko Jan Ulice,čp Panská 1492 Nerudova 1355/16 Dlouhá 497 Nad Dubinkou 1634 Strojřenská 885 Demontuj vodoměr bez náhrady Čp umístění Mă Typ sazby Typ vj Export SIPO Historie exportu SIPO 226 196 952 99 Rychnov nad Kněžnou Školní 1004021 Rychnov nad Kněžnou 1 Školní 1004022 1004020 Vosálko Jan Strojírenská 885 U hřiště 55 Rychnov nad Kněžnou 1 Školní 996 563 1004023 1004021 Nováková An chnov nad Kněžnou U Hřiští 1004022 Holý Václav 1004022 Holý Václav Nad přehradou 96 Nad přehradou 96 004024 nadKn 963 1004025 Rychnov nad Kněžnou 1 U Vodárny < Odběrné místo Platební kalendář Historie smlouvy Rozdělená fakturace Dokumenty Čísla popisná Dispečink Majetek Historie odečtů

TO LANKING

Manuál SQL Ekonom

i î î î î î

Třídění:

verze 22.0.0 vodné a stočné

Obrázek 26: Odběrné místo – pořízení a montáž vodoměru

Podmínka

| See Pořiď a ihned mor                                                    | ntuj nový vodoměr na odběrném místě            | - 🗆 X      |
|--------------------------------------------------------------------------|------------------------------------------------|------------|
| Odběrné místo<br>Nové výrobní čísl                                       | o vodoměru                                     | 1004024    |
| Číslo vodoměru bude                                                      | stejné jako výrobní číslo ? (A/N)              |            |
| Datum nákupu<br>Druh vodoměru                                            | 1 enalog                                       | 02.01.2022 |
| Datum montáže<br>Plomba montážní<br>Plomba cejchovac<br>Stav nového vode | cí<br>oměru v m3                               | 02.01.2022 |
| Číslo sklad<br>Číslo pracovníka                                          | 2      vedlejší sklad       1      David Urban |            |
|                                                                          | ✓ Ano                                          | 🗙 Storno   |

Obrázek 27: Odběrné místo – nastavení nového vodoměru na odběrném místě

1000101

11000011

10001

9/15

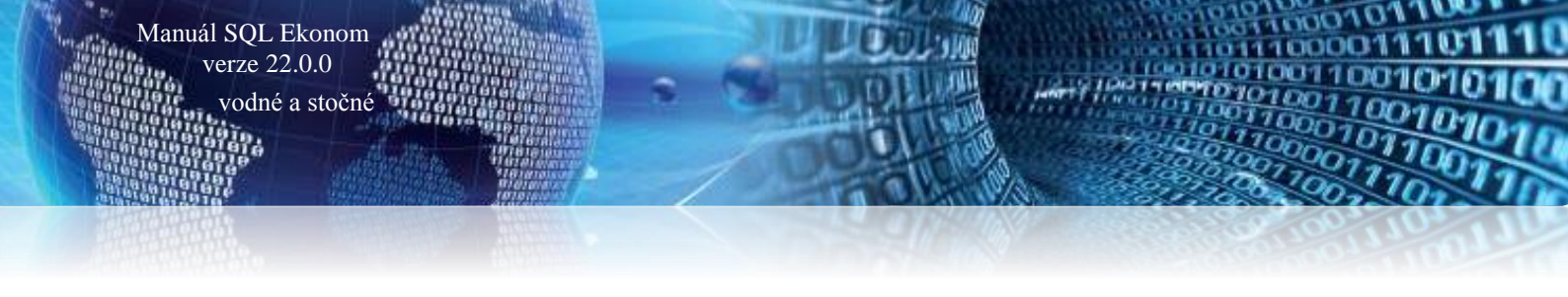

#### Pořízení nového vodoměru a jeho okamžitá výměna v jednom kroku z odběrného místa

Pomocí této funkce můžeme pořídit ihned nový vodoměr do databáze vodoměrů a ihned jej vyměnit za starý vodoměr na odběrném místě. Funkce výrazně zjednoduší výměny vodoměrů za nové na odběrných místech. V průběhu provádění funkce program nabídne i vytvoření odečtu z demontovaného vodoměru, který uloží do evidence vodoměrů.

| Číselník odběrných míst                                                                                                    |                                                                                                    |                                                                                             | 1: 1                                                                                                    | -                                                      |                                                 | _                                                | - • •                           |
|----------------------------------------------------------------------------------------------------|----------------------------------------------------------------------------------------------------|---------------------------------------------------------------------------------------------|----------------------------------------------------------------------------------------------------|--------------------------------------------------------|-------------------------------------------------|--------------------------------------------------|---------------------------------|
| V OK X Konec Y Eiltr 🔀 🔍 Hledej                                                                                                    |                                                                                                    |                                                                                             |                                                                                                    | <u>N</u> áhled 06F. Odběrná                            | á místa - podklad pro odečty                    |                                                  | ~                               |
| Image: Srážková voda - ostatní           Odběr         Opřinující údaje         Srážková voda - ostatní           Odběré         1         100401           Užívatal - pláče         1         100401           Icěrdoré číslo         0         0 | azené ® nevyfazené<br>Zálohy + techn údaje Poznámka Dopřívujcí<br>Vodomět + výrobní číslo + obec<br>997<br>1997<br>6) Úbec 1 Rychnov nad Kněžnou<br>Ulice 15 Nádraž<br>Costru ± 15 Nádraž |                                                                                             | k Zobraz odečty<br>2 Zobraz fakturaci<br>6 Zobraz fakturaci<br>7 Zobraz přehledy plat.<br>2 Zobraz přehledy plat.<br>6 Zobraz úhrady plat.k | kalendář<br>měrů<br>slendář<br>místa do historie smluv | >  <br>  00000 m3<br>1 200.00 m3<br>2 200.00 m3 | 100<br>brí kalendář Minim.<br>0.00 Kč<br>0.00 Kč | 14016<br>záloha<br>0,00<br>0,00 |
| Dič<br>Správa železnic, státní organizace, oblastní závod Rych                                                                                                    | Parcela č.     Lokaita "Vlastnictví     I Rychnov nad Kněžnou     Vlastní                                                                                                    | Hodnota m3 paušál vo<br>Hodnota m3 paušál sto<br>Pevná složka vodné ( <i>k</i><br>Smlouva A | <ul> <li>Kopie odběrné místo</li> <li>Vytvoř odečet z odbě</li> <li>Vypočítej platební ka</li> <li>Změn zálohy od obd</li> </ul>            | rného místa<br>lendář<br>sbí                           | (A/N) N                                         | nad10 tis. Kč (A/N)                              | N N                             |
| Nadiazi<br>516 OT Rychnov nad Kněžnou<br>Obchodní rejetřík<br>Jného žástupce<br>Doplň.popie                                                                                                    | Duklue:           3           Pořadí v cyklu         0,000           Řada faktur/DDZ         1           Ponis uníctění vodomění                                                          | Platnost smlouvy 1.9.<br>Sektor 1<br>Hlavní odběrné místo<br>Odpočet spotřeby pod           | 2(<br>Doplň srážkový úhrn<br>Uprav pořadí v cyklu<br>Vypočti nový paušál<br><sup>TV</sup> Pořiď nový vodoměr                                |                                                        | 26566656 (A/N) [2                               | Kód poplatku                                     | 33                              |
| Datum narození uživatele                                                                                                    | Nádražní budova - pod úrovní ČO                                                                                                    | v                                                                                           | Montuj vodoměr na                                                                                                    | novém OM                                               |                                                 | / 0100                                           |                                 |
|                                                                                                    |                                                                                                    |                                                                                             | Vyměň vodoměr                                                                                                    |                                                        | > Vyměň vodoměr                                 |                                                  |                                 |
| Odběrné místo Uživatel - interní číslo Firma                                                                                                    | Ulice.čo                                                                                                    |                                                                                             | Demontuj vodoměr l                                                                                                    | ez náhrady                                             | Pořiď a ihned vy                                | měň vodoměr                                      | vvúčtov.                        |
| 1004016         1004016         Správa železnic           1004017         1004023         Urbanová Martin           1004018         1004018         David Obroučka                                                                                 | státní organizace, oblastní závod   Nádraží<br>na Panská 1493<br>Nerudova 13                                                                                                    | 2<br>355/16                                                                                 | Export SIPO<br>Historie exportu SIPC                                                                                                    | 1                                                      | 288<br>67<br>226                                | 1                                                | F<br>F                          |
| 1004019 1004019 Novák Jan<br>1004020 27473716 Softbit software,                                                                                                    | s.r.o. Diouhá 497                                                                                                    | ou 1634                                                                                     | Rychnov nad Kněžnou<br>Rychnov nad Kněžnou                                                                                                  | Školní                                                 | 196<br>952                                      | 1                                                | F                               |
| 1004021 1004020 Vosalko Jan<br>1004022 1004020 Vosálko Jan<br>1004023 1004021 Nováková Anna                                                                                                    | Strojrenska<br>Strojrenská<br>U hřiště 55                                                                                                    | 885                                                                                         | Rychnov nad Kněžnou 1<br>Rychnov nad Kněžnou 1<br>Rychnov nad Kněžnou 1                                                                     | Školní<br>U Hřiště                                     | 99<br>996<br>563                                | 1                                                | F<br>F                          |
| 1004024 1004022 Holý Václav                                                                                                    | Nad přehrad                                                                                                    | lou 96                                                                                      | Rychnov nad Kněžnou 1                                                                                                    | U Hřiště                                               | 563                                             | 1                                                | F >                             |
| dběrné místo Platební kalendář Historie smlouvy Rozd<br>Jění:                                                                                                    | ělená fakturace Dokumenty Čísla popisná                                                                                                    | Dispečink Majetek H<br>Podmínka:                                                            | istorie odečtů                                                                                                    |                                                        |                                                 | 1/1                                              | .5                              |

Obrázek 28: Odběrné místo – pořízení nového vodoměru a jeho okamžitá výměna

× 🜺 Pořiď a ihned vyměň vodoměr Odběrné místo 1004016 Výrobní číslo nového vodoměru Datum nákupu 02.01.2022 Druh vodoměru --- analog Číslo vodoměru bude stejné jako výrobní číslo ? (A/N)  $\checkmark$ Datum montáže 02.01.2022 Plomba Stav nového vodoměru v m3 0 Vodoměr Staré číslo vodoměru/výrobní číslo 997 997 Demontáž Kód akce --demontáž vodoměru 6 Kód umístění 2 na skladě ---Číslo sklad 2 ••• vedlejší sklad Číslo pracovníka 1 David Urban ... Stav starého vodoměru 26.1.2022 Předchozí datum odečtu 0 Stav vodoměru předchoz odečet v m3 Nový stav demontovaného vodoměru v m3 🗸 🖌 🗙 Storno

Obrázek 29: Odběrné místo – výměna vodoměru na odběrném místě

#### Uložení stavu odběrného místa do historie smluv

Manuál SQL Ekonom verze 22.0.0 vodné a stočné

Ve funkce program při ukládání stavu odběrného místa do historie smluv nabízí možnost uvedení důvodu změny vedle datum změny. Funkci využíváme při významných změnách na odběrném místě, například při změně odběratele, počtu osob v případě výpočtu paušálu atd. Funkce je umístěna v nabídce Akce.

SQL Máhled 01F. Číselník odběrných míst 🗸 🛛 K 🔀 Konec 🍸 Eiltr 🔀 🔍 Hledej ~ ≔ 🔅 Akce 🔘 vyřazené nevyřazené Hlavní údaje Doplňující údaje Srážková voda + ostatní Zálohy + techn. údaje Poznámka Doplňující údaje II Volitelné údaje vodoměr + výrobní číslo + obec 64751 Platební kalendář · zálohy Odběr Typ sazby a složky vyúčtování - smlouva Typ sazby 1 ---- Vodné a sto 520 Zálohy Variabilní symbol 520 Odběrné místo Typ odběru (M,C,R,P] Číslo platebního kalendáře 1 iaro platel Minim.záloha 64751 Splátka vodné období Kč Účtovat skuteč. vodné/stočné/vše (V,S,O) 100,00 m3 2,56 Kč 0.00 Uživatel · plátce Interní číslo Obec 1 Rychnov nad Kně 1079 Splátka stočné období Kč 20 Želivského Hláš.odečet(A/N) N Typ paušál Ulice 100.00 m3 2.56 Kč 0,00 Ič/Rodné číslo 0 Splátka celkem období Kč 5,12 Kč 0,00 Čp/Ev.č. C 52 Počet připojených osob 200,00 m3 n Dič tební kelendář (A/N) nad10 tis. Kč (A/N) N Lobl Rade Se Odběrná místa - ulož stav do histor X 4001005200 'n. A Datum změny 11.4.202 Želivského 52 Důvod změny Rychnov nad Kněžnou 250 92 (A/N) N Kód poplatku Obchodní rejstřík X Storne Iméno zástupce 🗸 Ani Doplň.popis Datum narození uživatele Email z kontaktů Uživatel - interní číslo Firma ) 844 Jeřábková Marie ) 899 Procházka Jaroslav Výrobní číslo 068549 380660 Odběrné místo Město Název umístění Poznámka Typ sa: 🔨 Rychnov nad Kněžnou Rychnov nad Kněžnou (Blob) (Blob) 430 440 460 530 Žižková Zuzana Rychnov nad Kněžnou 42009368008 (Blob) 112 Křížek Jan 3225 Mlejnek Jaroslav 3225 Mlejnek Jaroslav 42003368006 2431183 42009367982 42009368056 470 Rychnov nad Kněžnou Rychnov nad Kněžnou (Blob) (Blob) 480 482 hlavní vodomě Rychnov nad Kněžnou (Blob) 490 500 510 2099 Varbanovová Ivana 1415 Doležalová Štěpánka 254 Nedbalová Jaroslava Rychnov nad Kněžnou 42009368010 (Blob) Rychnov nad Kněžnou Rychnov nad Kněžnou 92917953 14-502009 (Blob) (Blob) Další vodoměr 512 254 Nedbalová Jaroslava Rychnov nad Kněžnou 09475139 (Blob) Þ .obl Rade < Odběrné místo Platební kalendář Historie smlouvy Rozdělená fakturace Dokumenty Čísla popisná Dispečink Majetek Historie odečtů

Podmínka:

Obrázek 30: Odběrné místo - uložení stavu odběrného místa do historie smluv

#### Historie odečtů na odběrném místě

Třídění:

Manuál SQL Ekonom

verze 22.0.0 vodné a stočné

Na odběrném místě, vodoměrech a odečtech vodoměrů jsme doplnili novou záložku Historie odečtů, která zobrazuje všechny vytvořené odečty za dané odběrné místo, resp. vodoměr v evidenci vodoměrů. Funkce však dovoluje jen prohlížení nikoli jejich editaci.

| 🔐 Číselník odběrných míst                                                                                                    |                                                                                                    |                                                                                                    |                                                                                                    |
|----------------------------------------------------------------------------------------------------|----------------------------------------------------------------------------------------------------|----------------------------------------------------------------------------------------------------|----------------------------------------------------------------------------------------------------|
| V DK X Konec Y Filtr XX Q Hledej                                                                                                    |                                                                                                    | Náhled 01F. Číselník odběrných mí                                                                                                    | st 🗸 🖂 🗸 🗸 🗸                                                                                                    |
|                                                                                                    | všechny 🔿 vyřazené 💿 nevyřazené                                                                                                    | Ç Akce                                                                                                    |                                                                                                    |
| Odběr         185           Odběrné místo         185           Číslo vodoměnu         36057501           Číslo vodoměnu         25910           Čp Vodné/Stočné/Obě         18         0           Období vyúčtování         2017         10           Období vyúčtování         2017         10           Umístěrí odběrného místa         1020         18         3           Pláce         Jach Mattin         Ulice         3. května           Obce         Rychnov nad Kněžnou         1 | Stav vodoměru         1 698,00 Kor           Předchozí stav v m3         1 698,00 Kor           Spolřeba vodné m3         0,00 Spo           Vyůžtování         0,00 Spo           Celkem cena vodné v Kč         2           Paušál vodné m3/Kč         2           Pevná složka vodné m3/Kč         2           Pevná složka vodné Kč         3           Stážková voda m/Kč         0,00           Celkem Kč s DPH         15 | ekce odpočet vodné m3 0.00 0dpočet PV vodné 0.00<br>ekce odpočet stočné m3 0.00 0dpočet PV votné 0.00<br>odpočet PV stočné 0.00<br>0dpočet PV stočné 0.00<br>0dpočet PV stočné | Uživatel - plátce 1020<br>Interní číslo 0<br>Dič 0<br>Júč 0<br>Júč 10<br>Júč 10 |
| Císlo odečtu Odběrné místo Číslo vodoměru Obdo                                                                                                    | bí od Období do Cena vodné Kč Cena                                                                                                    | stočné Kč Předchozí stav v m3 Nový stav v m3 Poznámka                                                                                                    | ^                                                                                                    |
| ▶ 25910 185 96057501 25.9.1                                                                                                    | 2016 23.9.2017 27,0600                                                                                                    | 31,7200 1 698,00 1 698,00                                                                                                    |                                                                                                    |
| 20891 185 96057501 5.10.                                                                                                    | 2015 24.9.2016 25,3900                                                                                                    | 30,5400 1 698,00 1 698,00 26/00876                                                                                                    |                                                                                                    |
| 18410 185 96057501 4.10.                                                                                                    | 2014 4.10.2015 25,3900                                                                                                    | 25,4800 1 698,00 1 698,00 25/00894                                                                                                    |                                                                                                    |
| 16400 185 96057501 18.9.                                                                                                    | 2012 3.10.2014 25,3900                                                                                                    | 25,4800 1 698,00 1 698,00 24/00896                                                                                                    |                                                                                                    |
| 3233 185 96057501 17.6.                                                                                                    | 2012 17.9.2012 25,1000                                                                                                    | 23,1500 1 696,00 1 698,00 xx                                                                                                    |                                                                                                    |
| 8767 185 9605/501 1.1.2                                                                                                    | 012 16.6.2012 25,1000                                                                                                    | 23,1500 1.657,00 1.656,00 22/00611                                                                                                    |                                                                                                    |
| 6766 185 9605/501 13.9.<br>C700 105 90057501 13.9.                                                                                                    | 2011 31.12.2011 23,5800                                                                                                    | 21,5200 1.631,00 1.657,00 22/00611                                                                                                    |                                                                                                    |
| 5723 185 3605/501 17.3.                                                                                                    | 2010 12.3.2011 23,5800                                                                                                    | 21,5200 1 533,00 1 531,00 22/00511                                                                                                    |                                                                                                    |
| 5233 185 3605/501 1.1.2<br>E222 10E 00057501 5.4.2                                                                                                    | 010 16.3.2010 23,5800                                                                                                    | 21,5200 1,463,00 1,533,00 20/01027                                                                                                    |                                                                                                    |
| 1401 10E 00057501 0.4.2                                                                                                    | 003 31.12.2003 23,5600                                                                                                    | 21,5200 1.364,00 1.463,00 20/0102/<br>21,5200 1.205.00 1.204.00 20/00012                                                                                                    |                                                                                                    |
| 1421 185 96057501 2.4.2                                                                                                    | 008 4.4.2009 23,5800                                                                                                    | 21,5200 1.305,00 1.384,00 23/00012                                                                                                    | v                                                                                                    |
| <                                                                                                    |                                                                                                    |                                                                                                    | >                                                                                                    |
| Odběrné místo Platební kalendář Historie smlouvy Rozdi                                                                                                    | ělená fakturace Dokumenty Čísla popisná Dispe                                                                                                    | čink Majete. Historie odečtů                                                                                                    |                                                                                                    |
| Třídění:                                                                                                    | Podmínka:                                                                                                    |                                                                                                    | 1/18                                                                                                    |

Obrázek 31: Odběrné místo - historie odečtů vodoměrů na odběrném místě

100001

100001

60/1807

#### Uložení odběratele do historie předpisů záloh platebního kalendáře

Manuál SQL Ekonom verze 22.0.0 vodné a stočné

U vodáren, které vybírají zálohy na vyúčtování vodného a stočného od svých zákazníků, je možné vytvořit platební kalendář předpisů záloh. Pokud v průběhu existence odběrného místa dojde ke změně odběratele, je možné provést pomocí funkce Změna záloh od období z nabídky Akce uložit do platebního kalendáře změnu odběratele. Odběratele, který byl pro danou zálohu jako aktuální, program nově zobrazuje v záložce Platební kalendář na odběrném místě.

| See Číselník odběrných míst                                     |                                          |                                  |                         |                                 | - • •                          |
|-----------------------------------------------------------------|------------------------------------------|----------------------------------|-------------------------|---------------------------------|--------------------------------|
| 🗸 <u>D</u> K 🗙 <u>K</u> onec 🍸 <u>Fi</u> ltr 🔀 🔍 <u>H</u> ledej |                                          |                                  | Máhled 01F. Číselník    | odběrných míst                  | ~ ≔                            |
|                                                                 | zobrazení<br>všechny 🔿 vyřazené 💿 nevyřa | izené 🔅 Akce                     | ) # L                   |                                 |                                |
| Odběr                                                           |                                          |                                  |                         | Uživatel - plátce               |                                |
| Odběrné místo 185                                               | Čp 18 Plátce Joch Mart                   | in                               |                         | Interní číslo<br>Ič/Rodné číslo | 0                              |
| Identifikace zálohy                                             | Splátka platební kalendář                | Úhrada                           |                         | Dič                             |                                |
| Variabilní symbol záloha 185                                    | Celkem vodné m3                          | 0,00 Datum úhrady                |                         | Joch Martin                     |                                |
| Agregovaná záloha (A/N)                                         | Celkem stočné m3                         | 0,00 Uhrazeno Kč                 |                         | 0,00                            |                                |
| Variabilní symbol agregace 185                                  | Cono undeó Kölen?                        | Zbývá k úhradě                   | Kč                      | 200,00 9. května 18             |                                |
| Období platební kalendář                                        | Certa volute KC/m3                       | 24.17 Distalant line             | /x                      | 250 92                          | Rychnov nad Kněžnou            |
| Rok 2019                                                        |                                          | Čísle žadu slate                 | a<br>buíba kalandářa    | 3                               |                                |
| Měsíc 6                                                         | Celkem vodné Kč                          | 86,96 Crsio Tauy prate           | platehního kalendáře    |                                 |                                |
| Datum předpis úhrady 15.6.2019                                  | Celkem stočné Kč                         | 86,96 Podaim                     |                         |                                 |                                |
| Datum vystavení 22.9.2018                                       | Základ Kč                                | 173,92 K slandfil alsti s        | data la cono            |                                 |                                |
| cipo                                                            | % dph                                    | 15 Kalendal plati c              | 1.12.2018               |                                 |                                |
| Sipo (A/NI)                                                     | Dph Kč                                   | 26,08 Kalendář platí o           | lo data 31.8.2019       |                                 |                                |
| Sipo (6/14)                                                     | Zaokrouhlení Kč                          | 0,00 Datum vystave               | ní platebního kalendáře |                                 |                                |
| Kod SIPU                                                        | Celkem částka Kč                         | 200,00                           | 22.9.2018               |                                 |                                |
|                                                                 |                                          |                                  |                         |                                 |                                |
| Rok Měsíc Datum předpis úhrady Datum vy                         | stavení Datum úhrady Celkem vodné Kč     | Celkem stočné Kč Základ Ké       | % dph Dph Kč            | Zaokrouhlení Kč                 | Celkem částka Kč Uhrazeno Kč 🔺 |
| ► 2019 6 15.6.2019 22.9.201                                     | 3 86,98                                  | 6 86,96                          | 173,92 15               | 26,08 0,0                       | 0 200,00                       |
| 2019 3 15.3.2019 22.9.201                                       | 3 86,96                                  | 86,96                            | 173,92 15               | 26,08 0,0                       | 200,00                         |
| 2018 6 15.6.2018 1.11.201                                       | 7 86.96                                  | 5 86.96                          | 173.92 15               | 26.08 0.0                       | 200,00                         |
| 2018 3 15.3.2018 1.11.201                                       | 7 86,96                                  | 6 86,96                          | 173,92 15               | 26,08 0,0                       | 0 200,00                       |
| 2017 12 15.12.2017 1.11.201                                     | 7 86,98                                  | 86,96                            | 173,92 15               | 26,08 0,0                       | 0 200,00                       |
|                                                                 |                                          |                                  |                         |                                 |                                |
|                                                                 |                                          |                                  |                         |                                 |                                |
|                                                                 |                                          |                                  |                         |                                 |                                |
|                                                                 |                                          |                                  |                         |                                 | ~                              |
| <                                                               |                                          |                                  |                         |                                 | >                              |
| Odběrné místo Platební kalendář Historie smlouvy Rozdě          | lená fakturace Dokumenty Čísla popisná I | Dispečink Majetek Historie odečt | û                       |                                 |                                |

Obrázek 32: Odběrné místo - uložení odběratele v historii předpisů splátek záloh

## Odběrná místa – změna srážkového úhrnu

Pokud dochází u vodárny ke změně srážkového úhrnu pro výpočet srážkové vody, potom postupujeme podle následujícího návodu.

Před změnou srážkového úhrnu doporučujeme provedení zálohy celé databáze pro případ, že se budeme chtít vrátit k původnímu stavu.

- Vyfakturujeme všechna odběrná místa k datu ukončení platnosti původního srážkového úhrnu, která mají vypočtenu srážkovou vodu
- V číselníku obcí nastavíme u vybrané obce nový koeficient srážkového úhrnu a uložíme
- Stiskneme tlačítko Akce a zvolíme funkci Doplň koeficient srážkové vody do odběrných míst, kde zadáme datum, od kterého se koeficient mění. Měl by navazovat na datum, do kterého jsme vyfakturovali srážkovou vodu na odběrných místech podle starého koeficientu
- Po potvrzení tlačítka Ano program uloží stav odběrného místa do historie odběrného místa a na odběrném místě na záložce Srážková voda + ostatní změní srážkový koeficient a přepočítá nové metry pro výpočet srážkové vody na daném odběrném místě

Od tohoto okamžiku bude program účtovat srážkovou vodu podle nového srážkového koeficientu.

- • × SQL ✓ <u>DK</u> Konec ▼ Eiltr X Q Hledei Máhled 01F. Číselník obcí ~ := Obec Hodnoty Koeficient srážkový úhrn 1 0,1590 Obec Označení obce Rychnov nad Kněžnou Lokalita 1 Lokalita Označení lokality Rychnov nad Kněžnou Označení obce 1 Rychnov nad Kr Označení lokality Rychnov nad Kně Koeficient srážkový úhrn 0,1590 Obec Lokalita Se Koef.srážková voda × Průměrný roční úhrn srážek m/rok 0,159 Datum změny 2.1.2022 🖌 Ano 🗙 Storno Podmínky: 1/1

1 100

noour

Manuál SQL Ekonom

2.

verze 22.0.0 vodné a stočné

Obrázek 33: Číselník obcí – změna srážkového úhrnu

| Se Číselník odběrných míst                                                                                                    |                                                                                                    |                                                                                                    |                                                                                                    |                                                                                                    | - • •                                          |
|----------------------------------------------------------------------------------------------------|----------------------------------------------------------------------------------------------------|----------------------------------------------------------------------------------------------------|----------------------------------------------------------------------------------------------------|----------------------------------------------------------------------------------------------------|------------------------------------------------|
| 🗸 DK 🗙 Konec 🍸 Eiltr 🔀 🔍 Hiedej                                                                                                    |                                                                                                    | •                                                                                                    | Náhled 06F. 00                                                                                                    | lběrná místa - podklad pro odečty                                                                                                    | ~ 🔚                                            |
| I V P P + - A V X C Dyp zobrazení<br>Vyp zobrazení                                                                                                    | fazené 💿 nevyřazené                                                                                                    | 🔅 Akce                                                                                                    |                                                                                                    |                                                                                                    |                                                |
| Hlavní údaje Doplňující údaje Srážková voda + ostatní Zálohy + techn.ú                                                                                                    | daje Poznámka Doplňující údaje II Volitv                                                                                                    | alné údaje                                                                                                    |                                                                                                    |                                                                                                    |                                                |
| Výpočet srážkové vody<br>součinitel         Odkokový<br>součinitel         Redukovaná plocha<br>m2           Plocha A1 m2         200         0,900         180,000           Plocha A2 m2         0         0,000         100,000           Plocha B m2         0         0,000         0,000           Plocha C m2         0         0,000         0,000           Plocha C m2         0         0,050         0,000           Plocha M2 celkem         200         180,000         180,000           Dlouhodobý srážkový normál         0,1590         180,000         180,000           Dlouhodobý srážkový voda         1         4,400         14,400         4,400           Metty ktychlové pro srážkovou vodu za rok.         24,500         24,500         24,500 | Bankovní účet uživatele * způsob úhrad         Způsob úhrady nedoplatek         Způsob úhrady nedoplatek         Katastrální území         Zasillat elektronické doklady (A/N)         Typ vyúčtování (F.S)         Disahy látek v dodávané vodě         Disahy látek v dodávané vodě         Seleva /paužál / pevná složka - vodné         Z eleva /paužál / pevná složka - složné | y / preplatek Blokace fakturace (A/N) Üdaje smlouva Minimáni tikk vody Počet trvale přihlášených osob 0.00 0.00 0.00 0.00 0.00 0.00 0.00 0. | V           Imi           V           Imi           V           Imi           Al           Imi           Al           Imi           Al           Imi           Al           Imi           Al           Imi           Imi           Al           Imi           Imi           Al           Imi           Imi           Imi           Al           Imi           Imi           < | běř účtování skutečnost/paušál<br>učtování skutečnost/paušál vodné (A/N)<br>běř účtování skutečnost/paušál stočné (A/N)<br>stuální platné ceny dle typu sazby v Kč<br>stuální cena m3 stočné Kč<br>stuální pevná složka vodné Kč<br>stuální pevná složka stočné Kč<br>(Ukončení odběru (A/N)<br>Datum ukončení odběru<br>Důvod ukončení odbětu | N<br>N<br>40,00<br>50,00<br>1 200,00<br>200,00 |
| Odběrné místo Uživatel - interní číslo Firma                                                                                                    | Ulice,čp                                                                                                    | Město                                                                                                    | Ulice název                                                                                                    | Čp umístění                                                                                                    | Typ sazby Typ vyúčtov. 🔺                       |
| 1004017 1004023 Urbanová Martina                                                                                                    | Panská 1492                                                                                                    | Rychnov nad Kněžnou 1                                                                                                    |                                                                                                    | 67                                                                                                    | 1 F                                            |
| 1004018 1004018 David Obroučka                                                                                                    | Nerudova 1355/16                                                                                                    | Rychnov nad Kněžnou                                                                                                    |                                                                                                    | 226                                                                                                    | 1 E                                            |
| 1004019 1004019 Novák Jan                                                                                                    | Dlouhá 497                                                                                                    | Rychnov nad Kněžnou                                                                                                    |                                                                                                    | 196                                                                                                    | 1 F                                            |
| 1004020 27473716 Softbit software, s.r.o.                                                                                                    | Nad Dubinkou 1634                                                                                                    | Hychnov nad Kněžnou                                                                                                    | Skolni                                                                                                    | 952                                                                                                    | 1 F                                            |
| 1004021 1004020 Vosálko Jan                                                                                                    | Strojirenska 885                                                                                                    | Hychnov nad Knéžnou 1                                                                                                    | Skolni                                                                                                    | 99                                                                                                    | 1 F                                            |
| 1004022 1004020 Vosalko Jan                                                                                                    | Strojirenska 885                                                                                                    | Hychnov nad Kneżnou 1                                                                                                    | Skolni                                                                                                    | 996                                                                                                    | 1 F                                            |
| 1004023 1004021 Nováková Anna                                                                                                    | U hřiště 55                                                                                                    | Rychnov nad Kněžnou 1                                                                                                    | U Hříště                                                                                                    | 563                                                                                                    | 1 F                                            |
| ▶ 1004024 1004022 Holý Václav                                                                                                    | Nad přehradou 96                                                                                                    | Rychnov nad Kněžnou 1                                                                                                    | U Hříště                                                                                                    | 563                                                                                                    | 1 F                                            |
| 1004025 1004022 Holý Václav                                                                                                    | Nad přehradou 96                                                                                                    | Rychnov nad Kněžnou 1                                                                                                    | U Vodárny                                                                                                    | 963                                                                                                    | 1 F                                            |
|                                                                                                    | si si Ani si si si si si si si si si si si si si                                                                                                    |                                                                                                    |                                                                                                    |                                                                                                    | >                                              |
| Udberne misto mateurni kaleniuar mistorie smlouvy Mozdelena fakturace i<br>Třídění:                                                                                                    | Podmínka:                                                                                                    | ijerek mistorie odectu                                                                                                    |                                                                                                    |                                                                                                    | 9/15 .::                                       |

Obrázek 34: Odběrná místa – doplnění srážkového úhrnu do srážkové vody

🤮 Číselník odběrných míst - - -Q <u>H</u>ledej O Náhled 06F. Odběrná místa - podklad pro odečty ✓ <u>D</u>K X Konec Y Filtr - :**=** I Výzobrazen ᅌ Akce 🔿 vyřazené nevyřazené Výpočet srážkové vody Plocha m2 Změna Datum změny Odběr 31.12.2021 Odtokový součinitel Redukovaná plocha m2 Odběrné 1004016 Poznámka ke změně změna koeficientu srážkového úhrnu Plocha A-1 m2 0 0.9 0,000 Smlouva Vodoměr + obec Adresát Interní číslo Plocha A-2 m2 0 0,000 Smlouva číslo 1004016 917 Platnost smlouvy 1.9.2020 Plocha B m2 0 n 4 0,000 lč/Rodné číslo 1 Rychnov nad Kněžnou Obec Plocha C m2 0 0.05 0.000 Uživatel - plátce Interní číslo Dič Ulice 15 Nádraží 1004016 Plocha m2 celke 0 0,000 Čp 288 Správa železnic, státní organizace, oblastní závod Rychnov nad Kn lč/Rodné číslo Dlouhodobý srážkový normál 0 1 Rychnov nad Kněžnou Lok. 1 Hycr Cykl 3 Dič Nádraží 0,00 Redukovaná plocha m \* srážkový normál Správa železnic, stá tní závod Rvo 516 01 Rychnov nad Kněžnou Typ sazby Koeficient srážková voda 1 1 Údaje smlouva Minimální tlak vody Typ sazby Nádraží Typ vyúčtování (F,S) F Maximální tlak vody 516 01 Rychnov nad Kněžnou 0 Metry krychlové pro srážkovou vodu za ro Typ odběru (M,C,R,P) Obchodní rejstřík Počet připojených osob Jméno zástupce Popis umístění vodoměru Doplň.popis Nádražní budova - pod úrovní ČOV Odběrné místo Datum uložení změny Poznámka ke změně 1004016 31.12.2021 změna koeficientu srá Číslo smlouvv Platnost smlouvy od Platnost smlouvy do Ič Odběrné místo Platební kalendá Historie smlouvy Rozdělená fakturace Dokumenty Čísla popisná Dispečink Majetek Historie odečtů Třídění: 1/1

D. L. ANN

100001

Manuál SQL Ekonom

**Ø**Ĩĝė

verze 22.0.0 vodné a stočné

Obrázek 35: Odběrná místa – historie – uložen původního srážkového úhrnu k datu změny

## **Odečty vodoměrů**

| See Odečty vodoměrů - nastavené období 2021 / od 3 do                                                                                                    | 3                                                                                                    |                                                                                                    |                                                                                                    |                                                                                                    |                                                 |                                                                                                    | - • ×            |
|----------------------------------------------------------------------------------------------------|----------------------------------------------------------------------------------------------------|----------------------------------------------------------------------------------------------------|----------------------------------------------------------------------------------------------------|----------------------------------------------------------------------------------------------------|-------------------------------------------------|----------------------------------------------------------------------------------------------------|------------------|
| V DK 🗙 Konec 🍸 Filtr 🔀 🕽 Hled                                                                                                    |                                                                                                    |                                                                                                    | <u>⊙ N</u> áł                                                                                                    | iled 01F. Odečt                                                                                                    | y vodoměrů - s vyúčtováním                      | ~ :=                                                                                                    |                  |
| I I I I I I I I I I I I I I I I I I I                                                                                                    | azení<br>nv Ovvúčtované                                                                                                    | ⊖ nevvúčtované                                                                                                    | 🔅 Akce                                                                                                    |                                                                                                    |                                                 |                                                                                                    |                  |
| Odběr         32           Odběré místo         32           Číslo vodoměru         8057           Číslo vodoměru         34917           Čy Vodné/Stočné/Obě         3         R         0           Dbdobí vyúčtování         3         I.1.2019         do         31.12.2020           Dbdobí vyúčtování         2021         3         Int.č/Cp/Cyklus         3512         3           Plátce         Babková Andrea         Ulce         S. května         Dbec         Pychno nad Kněžnou         2           Typ sazby         2         2         2         3         3 | Stav vodoměru<br>Předchozí stav v m3<br>Nový stav v m3<br>Spotřeba vodné m3<br>Vyúčtování<br>Celkem cena stočné v<br>Paušál stočné m3/Kč<br>Pevná složka vodné K,<br>Pevná složka vodné K,<br>Srážková voda m/Kč<br>Celkem Kč bez DPH -<br>Celkem Kč s DPH | 482,00 Korek.<br>498,00 Korek.<br>0,00 Spolfe<br>Kč<br>(<br>C<br>C<br>C<br>C<br>C<br>C<br>C<br>C<br>C<br>C<br>C<br>C<br>C | ee odpočet vodné m3<br>2e odpočet stočné m<br>ba stočné m3<br>0.000 (<br>5865.60 (<br>0.000 (<br>0.000 ( | t 0,00<br>3 0,00<br>T6,00<br>Vislo faktury<br>Jatum vystavení<br>Datum DUZP<br>Jatum úhrady<br>Ihrazeno v Kč<br>Úbývá k úhradě | Ddpočet PV vodné 0.00<br>Ddpočet PV stočné 0.00 | Uživatel - plátce<br>Interní číslo<br>Ič/Rodné číslo<br>Dič<br>Babková Andrea<br>Skvětna 3<br>Udečet zákoh<br>Odečet zákoh | 3512           0 |
|                                                                                                    |                                                                                                    |                                                                                                    |                                                                                                    |                                                                                                    |                                                 |                                                                                                    |                  |
| Císlo odečtu Odběrné místo Číslo vodoměru Obdot                                                                                                    | oí od Období do Cena                                                                                                    | vodné Kč Cena sto                                                                                                    | čné Kč Přec                                                                                                    | lchozí stav v m3 🛛 🕅                                                                                                    | Nový stav v m3 Poznámka                         |                                                                                                    | ^                |
| 34827 32 936 15.3.2                                                                                                    | 021 27.3.2021                                                                                                    | 0,0000                                                                                                    | 36,6000                                                                                                    | 0,00                                                                                                    | 250,00 upraveno o                               | dečet z výměny                                                                                                    |                  |
| 34818 32 8057 1.1.20                                                                                                    | 21 14.3.2021                                                                                                    | 0,0000                                                                                                    | 36,6000                                                                                                    | 498,00                                                                                                    | 500,00 generováno                               | 0                                                                                                    |                  |
| ▶ 34817 32 8057 1.1.20<br>24215 22 8057 1.1.20                                                                                                    | 19 31.12.2020                                                                                                    | 0,0000                                                                                                    | 36,6000                                                                                                    | 482,00                                                                                                    | 498,00 generovand                               |                                                                                                    |                  |
| 34815 32 8057 23.32                                                                                                    | 018 31.12.2018                                                                                                    | 0,0000                                                                                                    | 34,1700                                                                                                    | 480,00                                                                                                    | 482,00 upraveno o                               | decet z vymeny                                                                                                    |                  |
| 31012 32 8037 1.1.20                                                                                                    | 017 21.12.2017                                                                                                    | 0,0000                                                                                                    | 34,1700                                                                                                    | 346,00                                                                                                    | 460,00 generovany<br>246.00 umanuaný z          | zapis odectu                                                                                                    |                  |
| 2007 24.32<br>2010 22 0057 11 20                                                                                                    | 17 22 9 2017                                                                                                    | 0,0000                                                                                                    | 21,7200                                                                                                    | 236,00                                                                                                    | 296.00 upravery 28                              | apis<br>Viziónia odočtu                                                                                                    |                  |
| 25848 32 8057 25.9.2                                                                                                    | 016 31 12 2016                                                                                                    | 0,0000                                                                                                    | 30,5400                                                                                                    | 135.00                                                                                                    | 178.00 upravenú za                              | ánie                                                                                                    |                  |
| 20899 32 8057 1120                                                                                                    | 16 24.9.2016                                                                                                    | 0,000                                                                                                    | 30,5400                                                                                                    | 30.00                                                                                                    | 135.00 26/00868                                 | abio                                                                                                    |                  |
| 20898 32 8057 17.10                                                                                                    | 2015 31.12.2015                                                                                                    | 0.0000                                                                                                    | 25,4800                                                                                                    | 0.00                                                                                                    | 30.00 26/00868                                  |                                                                                                    |                  |
| 18477 32 96158806 24.9.2                                                                                                    | 014 16.10.2015                                                                                                    | 0.0000                                                                                                    | 25,4800                                                                                                    | 1 579.00                                                                                                    | 1 720.00 25/01214                               |                                                                                                    |                  |
| <                                                                                                    |                                                                                                    |                                                                                                    |                                                                                                    | ,                                                                                                    |                                                 |                                                                                                    | >                |
| Rečtu Sumář nevujíčtovaných odečtů Snímač data Rde                                                                                                    | čhu záko Historia odažtů                                                                                                    |                                                                                                    |                                                                                                    |                                                                                                    |                                                 |                                                                                                    |                  |
| Třídění:                                                                                                    | HISTORE ODECIC                                                                                                    | Podmínka:                                                                                                    |                                                                                                    |                                                                                                    |                                                 |                                                                                                    | 3/22             |

Obrázek 36: Historie odečtů na odečtech vodoměrů

V odečtech vodoměrů je nově doplněna záložka Historie odečtů, která rychle nabízí zobrazení historie všech odečtů vodoměrů, které jsou v programu uloženy pro aktuální odběrné místo.

Manuál SQL Ekonom verze 22.0.0 vodné a stočné

V nabídce Akce je rovněž doplněna nabídka Fakturace, kde si můžeme zobrazit ihned Saldo nebo Knihu faktur za odběratele, který je uveden na odečtu vodoměru.

## **Fakturace**

V nové verzi jsou dostupné nové tiskopisy faktur a složenek v novém formátu se zohledněním delších adres odběratelů a další změny.

Obrázky tiskopisů faktur a složenek jsou dostupné k nahlédnutí v sekci Přílohy na str. 40.

## Zasílání SMS z vystavených faktur a upomínek

#### Odesílání SMS z vystavených faktur

Manuál SQL Ekonom verze 22.0.0 vodné a stočné

Z modulu vystavených daňových dokladů je nyní možné odesílat SMS. Pod tlačítkem Akce je nová funkce, kde je možné zaslání SMS z aktuálního dokladu, případně ze všech faktur, které jsou právě zobrazeny. Vlastní funkčnost je popsána v předcházejících kapitolách.

Také je zde možnost otevření již odeslaných SMS z faktury, na jaké právě stojíte.

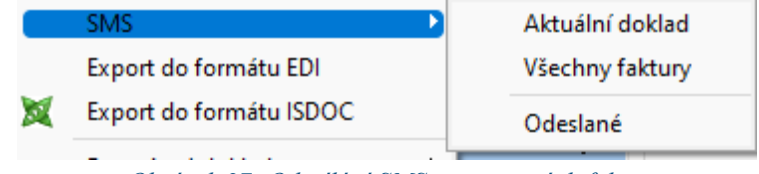

Obrázek 37: Odesílání SMS z vystavených faktur

#### Odeslání SMS z upomínek

V nové verzi je možné odesílání SMS i z modulu upomínek a to jak jednotlivých nebo hromadných.

## IS Munis – automatické párování úhrad faktur

rozšíření vazby Munis – SOFTbit (Pokladna/Bankovní služby)

V následujícím textu popisujeme novou funkci v účetním software pro obce, která zajistí automatické párování úhrad vystavených faktur v IS SQL Ekonom v pokladně a bance a jejich přenos do modulu pokladna nebo banka v IS SQL Ekonom.

#### Propojení/nastavení na modul Pokladna

- Předpokladem je funkční a dostupný modul *Vodné a stočné (SQL Ekonom)*, resp. přístupná příslušná databáze Firebird (parametry připojení k ní).
- Dalším předpokladem je existující vzor příjmového dokladu, který bude použit při vytvoření dokladu při platbě, lze zvlášť vyplnit pro zálohy a vyúčtování.
- Před nastavením vazby je nutné vzor mít založený, aby se dal vybrat a uložit v Nastavení, upravovat a ladit se může dodatečně v číselníku vzorů.
- Podrobné info k základnímu nastavení/aktivaci vazby je v manuálu novinek v Pokladně verze 3.29.1 (obsahuje i přípravu vzorů a nastavení přenosu dynamických údajů do dokladu) funkčnost uvedené verze (a způsob nastavení) se průběžně rozšířily, tj. tento dokument popisuje jen rozšíření.

#### Aktivace a nastavení vazby v Pokladně

- V menu Servis-Nastavení, záložka Vazby:
  - zaškrtnout Umožnit propojení...

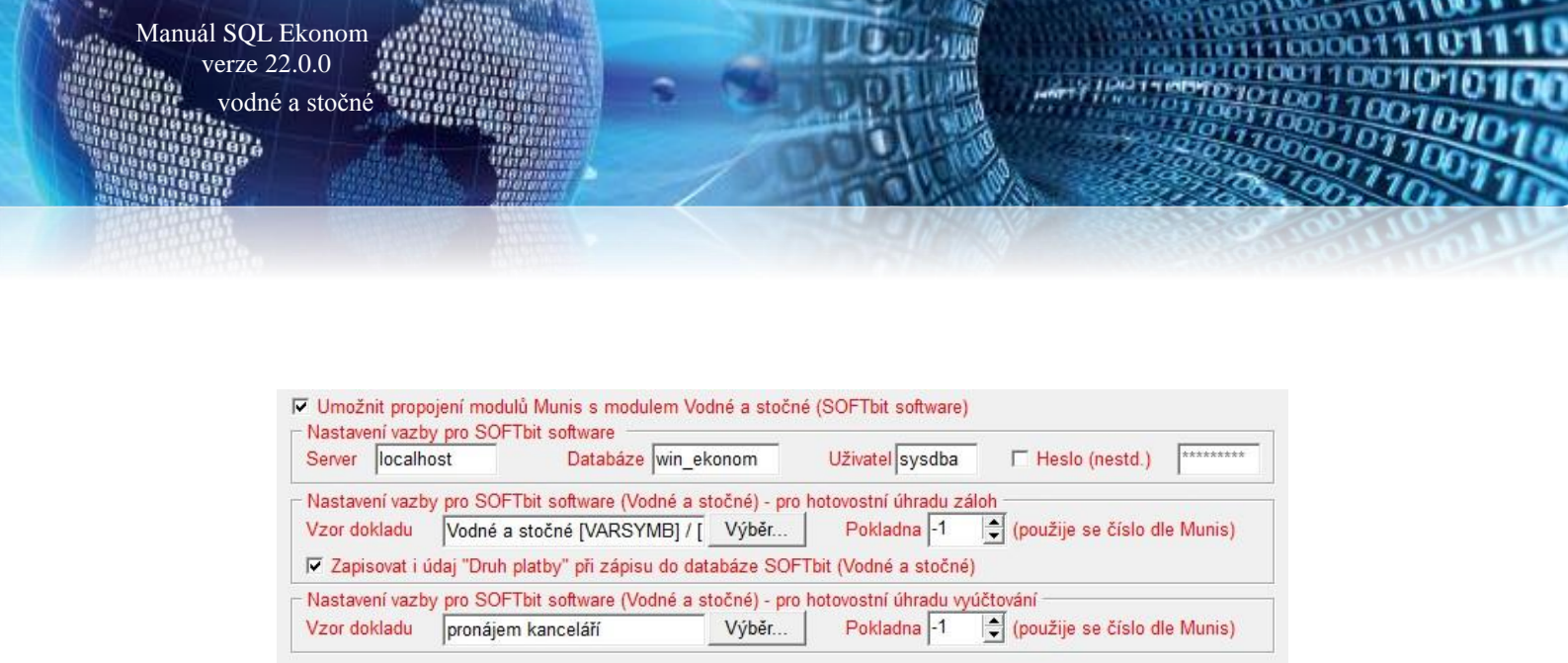

Obrázek 38: Aktivace a nastavení vazby v Pokladně

- vyplnit Server, Databáze, Uživatel, případně (je-li nestandardní) Heslo,
- zaškrtnout *Zapisovat i údaj druh platby*, vybrat *Vzor dokladu* pro příslušnou část (zálohy vs. vyúčtování), podle toho, co se má umožnit platit pokladnou Munis (+ lze zvolit "mapovací" číslo pokladny nebo ponechat dle Munis číslování).

#### Výběr k zaplacení v Pokladně

 výběrový formulář obsahuje nahoře přepínač k volbě Záloha vs. Vyúčtování, zvolit lze (a je přednastaveno) obojí, resp. to, co je povoleno v Nastavení Pokladny:

| ()<br>  − Po<br>  ©2 | ′odné a sto<br>odmínky vj<br><u>P</u> látce [ | čné SOFTbit - vj<br>⁄běru | /běr předpisu<br>V <u>S</u> 1 | Část <u>k</u> | a od                                  | do       | Splat | nost <u>o</u> d |    | do  |      | ☑ Zál<br>☑ Vỵ                                                                                                    | o <u>h</u> y<br>účtování | 🛃 Vyhledat | ×- |
|----------------------|-----------------------------------------------|---------------------------|-------------------------------|---------------|---------------------------------------|----------|-------|-----------------|----|-----|------|----------------------------------------------------------------------------------------------------|--------------------------|------------|----|
| _ Př                 | edpisy k z                                    | zaplacení ——              |                               |               |                                       |          |       |                 |    |     |      |                                                                                                    |                          |            |    |
| F                    | látce                                         | VS                        | Splatnost                     | Částka        | Druh př.                              | Odběr.m. | PSČ   | Odděl.          | IČ | DIČ | Rok  | Mě.                                                                                                    |                          |            | *  |
| A                    | nežka                                         | 120200003                 | 17.6.2020                     | 2 873,00      | fa 20200003                           |          | 69167 |                 | 0  |     | 2020 | 5                                                                                                    |                          |            |    |
| E                    | ložena                                        | 153                       | 31.3.2020                     | 100,00        | záloha                                | 44       | 69167 |                 | 0  |     | 2020 | 1                                                                                                    |                          | ſ          |    |
| E                    | Ironislav                                     | 155                       | 31.3.2020                     | 250,00        | záloha                                | 45       | 69167 |                 | 0  |     | 2020 | 1                                                                                                    |                          |            |    |
| F                    | rantišek                                      | 197                       | 31.3.2020                     | 110,00        | záloha                                | 61       | 69167 |                 | 0  |     | 2020 | 1                                                                                                    |                          |            | -  |
|                      | <b>                                     </b>  | ▶ 🚯                       |                               |               | · · · · · · · · · · · · · · · · · · · |          |       |                 |    |     |      | <ul> <li>Image: A start of the start of the start of</li></ul> | <u>V</u> ybrat           | 🗙 Zrušit   |    |

Obrázek 39: Výběr k zaplacení v Pokladně

#### Propojení na modul Bankovní služby (BS)

- V *Bankovních službách* lze aktivovat vazbu na modul *Vodné a stočné* SOFTbit pro párování transakcí na importovaných výpisech z účtu.
- Předpokladem je funkční vazba zprovoznění pro Pokladnu (povolení vazby a nastavení připojení k DB), další nastavení se již provádí v modulu *Fakturace a bankovní služby*.

#### Aktivace a nastavení vazby v BS

- V menu Servis/Nastavení/Nastavení Bankovních služeb, záložka Systémová nastavení, položka Vazba na Vodné a stočné SOFTbit, přičemž jde o globální nastavení:

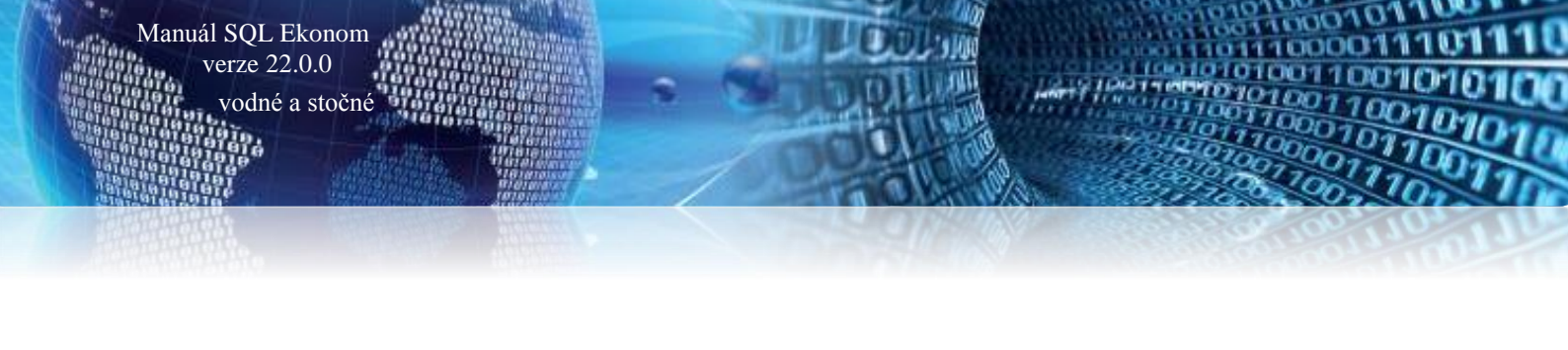

🔽 Vazba na Poplatky - umožní párování výpisů s agendou Poplatků

🔽 Vazba na Vodné a stočné SOFTbit - umožní párování výpisů s touto agendou

Obrázek 40: Aktivace a nastavení vazby v BS

 Servis/Nastavení/Nastavení Bankovních služeb, záložka Párování transakcí, kde je uživatelské nastavení, kterým se vybírá konkrétní párování s agendami předepsané zálohy a/nebo vyúčtování:

Párování s agendami

- Vyhledávat vazby v agendách faktur, dalších plateb a dalších příjmů
- Vyhledávat vazby v agendě Poplatků
- Vyhledávat předepsané zálohy systému Vodné a stočné SOFTbit
- Vyhledávat faktury (vyúčtování) systému Vodné a stočné SOFTbit

Obrázek 41: Aktivace a nastavení vazby v BS

#### Párování v BS

- Následně pak dochází k vyhledání dle variabilního symbolu a částky také v nastavených agendách.
- V automatickém vyhledání se páruje pouze dle jednoznačně nalezených položek, v ručním dohledání s přednastavenými údaji je pak možné vybrat a označit platbu v případě, že variabilní symbol není jednoznačně v nastavených agendách nalezen (výběrový formulář jako v Pokladně).

#### <u>Protokoly párování v BS</u>

- Při hromadném párování výpisů z účtu se ukládají protokoly o tomto procesu.
- Tyto protokoly je možné zobrazit zpětně, a to pomocí rozšířeních funkcí tlačítek Nalezení vazeb anebo Dohledání vazeb.

V následujícím oddíle popisujeme nastavení funkce v IS Munis od společnosti Triada, pomocí kterého je možné provést automatické párování úhrad faktur vystavených v IS SQL Ekonom v modulech Banka a Pokladna s přenosem zpět do IS SQL Ekonom.

V případě, že máme toto rozhraní nastaveno a používáme pro účtování účetní software IS Munis od společnosti Triada, potom můžeme pokladní doklady nebo bankovní výpisy, v kterých je provedena úhrada faktury nebo zálohy za vodné a stočné, importovat pomocí funkce Import pokladny/banky z IS Munis, kterou nalezneme v nabídce Akce modulu Vodné a stočné.

Po spuštění nám program nabídce tabulku s výběrem účetního období, za které chceme importovat úhrady faktur či záloh z IS Munis.

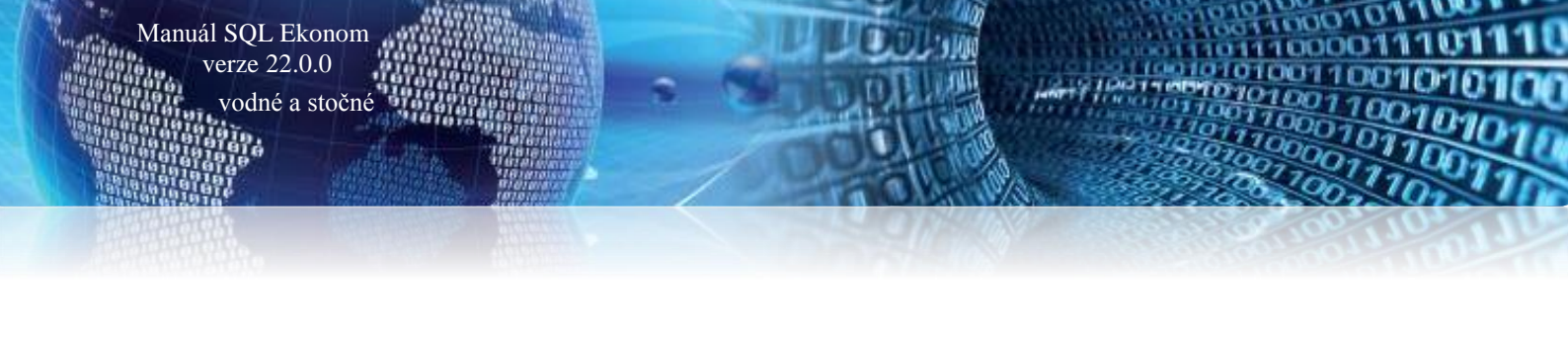

| ×        |
|----------|
| 12       |
| 2022     |
| 🗙 Storno |
|          |

Po zadání účetního období program zobrazí pokladní doklady či bankovní výpisy, které nejsou doposud načteny do IS SQL Ekonom. Pokladní doklady jsou označeny zelenou barvou v mřížce tabulky a bankovní výpisy jsou modré. Pro načtení pokladních dokladů do Pokladny spustíme funkci Načtení do pokladny. Pro načtení bankovních výpisů do banky spustíme funkce funkci Načtení do banky.

| Sa Import pokladních dokladů z IS Munis - nastavené období                                                                       | 2022 / 12                                                                                   |                            |                  |           |
|----------------------------------------------------------------------------------------------------|---------------------------------------------------------------------------------------------|----------------------------|------------------|-----------|
| 🗸 🛛 K 🔀 Konec 🍸 Eiltr 🔀 🔍 Hledej 🥥                                                                                               | <u>N</u> áhled                                                                              | ~ 📰                        |                  |           |
|                                                                                                    | Načtení do gokladny                                                                         | ✓ Načtení do <u>b</u> anky |                  |           |
| Pokladna<br>Druh doklad (P.V.B)<br>Pokladní doklad<br>Datum<br>Účetní období<br>Částika v Kč<br>Druh platby (6-Zálohy,2-Faktury) | Pojis účetní operace Příjal / Vydal Odběratel Odběratel Ulice,čp Odběrate Variabilní symbol | Číslo dokladu v Muni       | iŝ               |           |
| Pokladna Druh doklad (P,V) Pokladní doklad Částka v Kč<br>▶                                                                      | Datum Účetní období Účetní rok                                                              | Popis účetní operace       | Přijal / Vydal ( | )dbëratel |
|                                                                                                    |                                                                                             |                            |                  |           |

Obrázek 42: Import úhrad faktur nebo záloh mezi pokladnou/bankou z IS Munis

## <u>Nastavení zaúčtování dokladů vodné a stočné pro IS</u> <u>Munis</u>

Program vodné a stočné využívá rovněž řada obcí, které zároveň účtují v informačním systému IS Munis. V následujících řádcích přinášíme jednoduchý popis nastavení exportu účetních dat do IS Munis.

#### Kroky pro správné nastavení exportu účetních dokladů do IS Munis

1. V nabídce *účetnictví / číselníky / účtová osnova* nastavíme účty pro účtování DPH (343xxxx), tržeb za vodné a stočné (602xxxx) a pohledávky za vodným a stočným (311xxxxx).

Se Účtová osnova - nastavené období 2019 🗸 🛛 K 🗙 Konec 🝸 <u>F</u>iltr 🔀 🔍 <u>H</u>ledej ÷ 🔺 🗹 🗙 🥐 Typ zobrazen všechny O Náhled Číselník účtové osnovy - kontrola řádky výkazy -🔅 <u>A</u>kce 🔘 neaktivní 🔘 aktivn Hlavní údaje Poznámka Cash Flow HO Dopňující údaje Cash Flow PO Cash Flow POJ Inventury Výkazy PO Obsah inventury A/P do 2015/NO od 2016 343001 Účet Kód strany (M,D,O) 0 Řádek vh dle druhu 0 Název účtu Daň z přidané hodnoty 20 výstup Základ pro daň z příjmu (A/N) N Řádek vh dle účelu 0 Cizí účet 34,5001 Řádek rozvaha/Kor. 🗛 A CII243 CII85 Saldo (A/N) Α 113 Cizí název účtu Daň z přidané hodnoty 20 výstup Vlastní kapitál N P Typ účtu (A/P/V/N) Typ činnosti (H,V) н Středisko Uvádět stř./zakázku (A/N) N .... N Aktivní (A/N) Zakázka 🛛 🛛 😶 Bez rozlišení Účet řádného DPH (A/N) Α Osvobozené od dph (A/N) N Cizí účet Cizí název účtu Kód strany (M,D,O) Pro daně (A/N) Saldo (A/N) Typ účtu (A/PA 🔺 Účet Název účtu 331100 Zaměstnanci - hotovost 331100 Zaměstnanci - hotovost 0 Ν F А 333000 Ostatní závazky vůči zaměstnan 333000 Ostatní závazky vůči zaměstnan 0 Ν Ν Ρ 334000 Ostatní nepřímé daně a popl. 334000 Ostatní nepřímé daně a popl 0 Ν N A 335000 Pohledávky za zaměstnanci 335000 Pohledávky za zaměstnanci 0 Ν A A Р 336000 Zůčtování s instit.soc.zabezp 336000 Zůčtování s instit soc zahezn Π N Α 0 Р 341100 Daň z příjmu 341100 Daň z příjmu Ν A 342000 Ostatní přímé daně 342000 Ostatní přímé daně 0 Ν A Р 342001 Zálohová daň 342001 Zálohová daň 0 N Α Р 342002 Srážková daň 342002 Srážková daň 0 N ۵ Р 343000 Daň z přidané hodnoty 343000 Daň z přidané hodnoty Π Ν А Р 343001 Daň z přídané hodnoty 20 výstup 343001 Daň z přídané hodnoty 20 výstup 0 N Ρ 343002 Daň z přídané hodnoty 10 výstup 343002 Daň z přidané hodnoty 10 výstup 0 Ν Р А 343005 Daň z přidané hodnoty 5 % 343005 Daň z přidané hodnoty 5 % 0 Ν Ρ Α 343009 Daň z přídané hodnoty 9 % 343009 Daň z přídané hodnoty 9 % 0 Ν A Р < > Pohyby PAP Účty Třídění: Podmínky: 118

Manuál SQL Ekonom verze 22.0.0 vodné a stočné

Obrázek 43: Účtová osnova

V nabídce účetnictví / číselníky/ zakázky doplníme novou zakázku, která v IS Munis má podobu záznamové jednotky pro spojení základu DPH a vlastního DPH. Zpravidla doplníme zakázku
 002.

| 🔮 Číselník zakáze                   | ek                                                  |                   |                              |         |                 | _                        |      |
|-------------------------------------|-----------------------------------------------------|-------------------|------------------------------|---------|-----------------|--------------------------|------|
| 🗸 <u>о</u> к 🗙                      | Konec 🍸 <u>F</u> iltr 🔀 🔍 <u>H</u> ledej            | I4                | ► <b>•</b> =                 | 🔺 🗸 )   | i 💌 🔒           |                          |      |
| O Nábled Č                          | iíselník zakázek 🗸 🗸 📰                              | ▼ O Akce          | Typ zobra                    | azení   |                 |                          |      |
|                                     | · · · · · · · · · · · · · · · · · · ·               | - Erco            | • vsech                      | iny O   | ukoncene O n    | eukoncene                |      |
| Hlavni údaje Poz                    | známka Ostatní                                      |                   |                              |         |                 |                          |      |
| Skupina a číslo :<br>Danačení azkáz | zakázky 000 😶 002                                   |                   | Datum zahájei                | ní      | 20.1.2019       | Ukončena (A/N)           | N    |
| Záznamová je                        | edpotka pro DPH Munie                               |                   | Datum skut.uk                | tončení |                 | % penále                 | 0,00 |
|                                     |                                                     |                   | Datum plán.uk                | ončení  |                 | Nadskupina zakázky       |      |
|                                     |                                                     |                   | Odběratel<br>Interní číslo / | lč      |                 |                          |      |
| 0.7. 5.1                            |                                                     |                   | Název firmy                  |         |                 |                          |      |
| Stredisko                           | U Pro rozvážné účty                                 |                   | Ulice,čp                     |         |                 |                          |      |
| Ubchodni smlou                      | 1/14                                                |                   | Sídlo firmy                  |         |                 |                          |      |
| Číslo zakázky                       | Název zakázky                                       | Cizojazyčný název | ,                            |         | Skupina zakázky | Označení skupiny zakázky | ^    |
| 0                                   | Bez rozlišení                                       |                   |                              |         | 000             | všechny                  |      |
| 002                                 | Záznamová jednotka pro DPH Munis                    |                   |                              |         | 000             | všechny                  |      |
| 123                                 | název zakázky ShiftE1                               |                   |                              |         | 000             | všechny                  |      |
| 6                                   | Zakázka 6                                           |                   |                              |         | 000             | všechny                  |      |
| 665656665656                        |                                                     |                   |                              |         | 000             | všechny                  |      |
|                                     |                                                     |                   |                              |         |                 |                          | ~    |
| <                                   |                                                     |                   |                              |         |                 |                          | >    |
| Zakázky Rozpuš                      | štění režií – Povolená střediska (pokud všechny nev | yplňujte)         |                              |         |                 |                          |      |
| ideni:                              |                                                     | Podminka:         |                              |         |                 | 2/5                      |      |

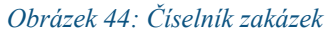

3. V nabídce *Vydané faktury / Číselníky / Řady faktur* doplníme do číselné řadu, kterou budeme používat pro vystavení daňových faktur za vodné a stočné účet pro pohledávky dle nastavení v účtové osnově.

Manuál SQL Ekonom verze 22.0.0 vodné a stočné

| Se Číselník řad odběratelských faktur           |                           |                 |                   |                                  |                    |                    | - • •       |
|-------------------------------------------------|---------------------------|-----------------|-------------------|----------------------------------|--------------------|--------------------|-------------|
| 🕴 🗸 DK 🛛 🗙 Konec 🝸 Filtr 💥 🔍 H                  | Hedej                     | <u>N</u> áhled  | F.Číselník řad v  | ystavených faktur                | ~                  | · := -             |             |
|                                                 | C 🕺 ákce                  |                 | <b>1</b>          |                                  |                    |                    |             |
|                                                 | C CL DICOD                |                 |                   |                                  |                    |                    |             |
| Hada taktur<br>Číslo řady 10značení řady faktur | Fakturu vodné a stočné    |                 |                   | Účet <b>311100</b>               | Pohledávky vo      | odné a stočné      |             |
|                                                 | Devlade( deblad           |                 |                   | Středisko 0                      | Pro rozvážné r     | íčtu               |             |
| Druh faktury (V/P/N)                            | Poslední dodlist          |                 | 20180000          | Zakáska 0                        | Bez rozlišení      |                    |             |
| Vývoz (A/N) N                                   | Poslední faktura          |                 | 180012            |                                  |                    |                    |             |
| Cizí měna (A/N) / kód N ····                    | Zaokrouhlení              |                 |                   | Kódy volných textů na faktui     | fe                 | EET                |             |
| Daňový doklad z přij.zálohy (A/N)               | Zaokrouhlení Kč (K,P,D,N) | l               | К                 | Kód počátek faktura              |                    | EET od data        |             |
| Výpočet(CM) Kč od měny (A/N) N                  | Zaokrouhlení měna (K,P,D  | ,N)             | К                 | konec faktura                    | •••                | Provozovna         |             |
| Sledovat v jiné jednotce (A/N) N                | Zaokrouhlovat DPH (A/N/   | K)              | N                 |                                  |                    | . Horiozofila      |             |
| Dph v jiné zemi (N-není,?-kód země) ? N         | Různé kurzy Kč v položká  | ch faktury (A/N | I) N              | Aktivní řada faktur (A/N)        |                    |                    | A           |
|                                                 |                           |                 |                   |                                  |                    |                    |             |
| Číslo řadu fakturu Označení řadu                | Účet pobledávka           | Středisko Dru   | h fakture (V P N) | Poslední číslo dod listu Posledt | ní číslo fakturu V | ίνος (Δ/N) Zakázka | Cizí měna 🔥 |
| Faktury vodné a stočné                          | 311100                    | 0 V             | (1,7,7,1)         | 20180000                         | 180012 N           |                    | N           |
| 2 Složenky vodné a stočné                       | 311100                    | 0 V             |                   | 0                                | 0 N                | 0                  | N           |
| 8 penalizační faktury                           | 311090                    | 0 N             |                   | 288000                           | 215881 N           | I 0                | N           |
| 9 odberatelske zalohy                           | 324000                    | 0 P             |                   | 289000                           | 2159995 N          | 0                  | N           |
| 10 Daňové doklady z přij.záloł                  | n 311010                  | 0 V             |                   | 2016000                          | 2016001 N          | I 0                | N           |
|                                                 |                           |                 |                   |                                  |                    |                    |             |
|                                                 |                           |                 |                   |                                  |                    |                    |             |
|                                                 |                           |                 |                   |                                  |                    |                    |             |
|                                                 |                           |                 |                   |                                  |                    |                    |             |
|                                                 |                           |                 |                   |                                  |                    |                    |             |
|                                                 |                           |                 |                   |                                  |                    |                    |             |
|                                                 |                           |                 |                   |                                  |                    |                    |             |
|                                                 |                           |                 |                   |                                  |                    |                    | × `         |
|                                                 |                           | De de fai       |                   |                                  |                    |                    | 4/5         |
| Trideni:                                        |                           | Podminky:       |                   |                                  |                    |                    | 1/5 .::     |

Obrázek 45: Číselník řad vystavených faktur

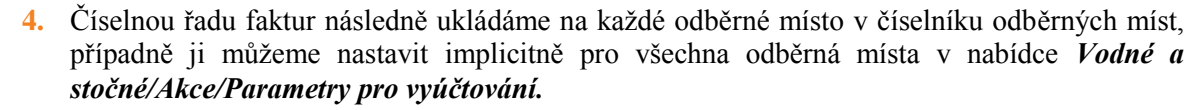

| Se Období pro vyúčtování                                                                                                    |                                                                                                    |
|----------------------------------------------------------------------------------------------------|----------------------------------------------------------------------------------------------------|
|                                                                                                    | < ≓ ₹                                                                                                    |
| Období vyúčtování       Páktuace         Rok.       2020         Období       1         Typ vyúčtování (M.C.P.R)       R         Od roku/měsíce       2018         Od roku/měsíce       2018         Délka řádku pro import SIPO (44.63)       44         Pořepočet platebního kalendáře       Výpočet žádoh platelní kalendáři podle má (A/N)         Délka řádku pro import SIPO (44.63)       44         Odrosku polatku SIPO       34         Kód poplatku SIPO       34         Popie hospodářské operace pro fakturaci       fakturace vodné/stočné         Číslo sklad       III         Dělení odebtu de platnoti sazby (A/N)       N         Dělení odebtu de platnoti sazby (A/N)       N         Délení odebtu de platnoti sazby (A/N)       N | Dati údaje       15.4.2016         Splatnost složenky       15.4.2016         Zákaz účtováň pod minimální odběr       0         Počet splátek dle platebního kalendáře       0         Ottování de lokašty (A/N)       N         Krácení paušálů de dní (A/N)       N         Faktrace poze za aktuáři odbôhí vyúčtování (A/N)       A         Bokování de lokašty (A/N)       N         Rada daňové doklady z pří záloh       10         Pořadí v cyšků doplová dle čp (A/N)       A         Bokování de daňové faktuy       10         Pořadí v cyšků doplová dle čp (A/N)       A         Automaická oprava var. symbolu v plat kalendáří (A/N)       A         Automaická oprava var. symbolu v plat kalendáří (A/N)       A         Paráda deňové dáledy z řízáloh       10         Rada deňové ní dokladů pro vati zapožu (TRIADA)       1         Rada účeních dokladů pro vstát zapožu (TRIADA)       1         Rada účetních dokladů pro vstát zapožu (TRIADA)       1         Rada účetních dokladů pro vstát zapožu (TRIADA)       3         Výběr účtování skutečnost/paušál točné (A/N)       N         Parka dečená de cyklů (A/N)       A         Implicitní sektor odběného místa       1         Výběr účtování skutečnost/paušál točné (A/N)       N |
| Test email pro složenky           Aktuální rok         Aktuální měs Kód položky počátek. Kód položky konec Typ odběru         Splatnost           2020         1         0         R         16.4.2016                                                                                                    | složenky Datum zdanitelného plnění Počet splátek dle platebního kalendáře Zákaz účtování pod minimální odběr Účtování dle lokality (A/N), Krácení (<br>5 10.6.2016 0 1 N A<br>>                                                                                                    |
| Třídění: Podmínky:                                                                                                    | 1/1                                                                                                    |

Obrázek 46: Parametry pro vyúčtování - nastavení číselné řady faktur

| Žiselník odběrných míst                                                                                                    |                                                                                                    |                                                                                               |                                                                                                    |                                                                                                    |                |
|----------------------------------------------------------------------------------------------------|----------------------------------------------------------------------------------------------------|-----------------------------------------------------------------------------------------------|----------------------------------------------------------------------------------------------------|----------------------------------------------------------------------------------------------------|----------------|
| 🗸 🗸 📉 🔨 🗸 Konec 🝸 Filtr 🔀 🔍 Hledej                                                                                                    | <u> </u>                                                                                                    | 01F. Číselník odběrn                                                                          | ných míst                                                                                                    |                                                                                                    | ~ 🔚 <b>-</b>   |
| III III IIII IIII IIIIIIIIIIIIIIIIIIII                                                                                                    | ení<br>Ovyřazené (                                                                                                    | ) nevyřazené                                                                                  | 🔅 Akce                                                                                                    |                                                                                                    |                |
| Hlavní údaje Doplňující údaje Srážková voda + ostatní Za                                                                                                    | ilohy + techn.údaje   Poznámk                                                                                                    | a Doplňující údaje                                                                            | e II Volitelné údaje                                                                                                    |                                                                                                    |                |
| Odběr         10000         1000000           Uživatel - plátce         Interní číslo         Image: State interní číslo         27473716           lök         27473716         Z7473716         Z7473716           Dič         Image: State interní číslo         Image: State interní číslo         Z7473716           Softbit software, s.r.o.         Image: Softbit software, s.r.o.         Image: Softbit software, s.r.o.         Image: Softbit software, s.r.o.           Nad Dubinkou 1634         S16 01         Rychnov nad Kněžnou         Image: Softbit software, s.r.o.           Jméno zástupce         Image: Softbit software, s.r.o.         Image: Softbit software, s.r.o.         Image: Softbit software, s.r.o.           Dochodní rejstřík         Image: Softbit software, s.r.o.         Image: Softbit software, s.r.o.         Image: Softbit software, s.r.o.           Dochodní rejstřík         Image: Softbit software, s.r.o.         Image: Softbit software, s.r.o.         Image: Softbit software, s.r.o.           Dochodní rejstřík         Image: Softbit software, s.r.o.         Image: Softbit software, s.r.o.         Image: Softbit software, s.r.o.           Image: Softbit software, s.r.o.         Image: Softbit software, s.r.o.         Image: Softbit software, s.r.o.         Image: Softbit software, s.r.o.           Image: Softbit software, s.r.o.         Image: Softbit software, s.r.o.         Image: Softbit softw | Vodoměr + výrobní číslo + o<br>Obec 10000 Rychnov<br>Ulice 1 Šanderova<br>Čp/Ev.č. C 501<br>Parcela č.<br>Lokalita Vlastnictví<br>1 Žamberk<br>vlastní<br>Cvklus<br>100 Velkoodběr<br>Pořadí v cyklu<br>Řada faktur/DD 1<br>Popis umístění vodořiteru | bec<br>Typ<br>Typ<br>Učt<br>Hiát<br>Poč<br>Hoc<br>Pev<br>Smi<br>Plat<br>U.0000<br>Hlav<br>Sek | sazby a složky vyúčtov<br>p sazby<br>vyúčtování (F.S.)<br>odběru (M.C.R.P.)<br>ovat skuteč. vodná/sto<br>šený odečet (A/N.)<br>ste připojených osob<br>dnota m3 paušál vodné<br>dnota m3 paušál stočné<br>má složka vodné (A/N)<br>louva A | rání - smlouva<br><b>1 F M C</b> né/vše (V.S.O) <b>S fyp paušál 0 N 0.00 N 108.00 N 1000000 m 8 1000000 m 1 1000000 m 1 1000000 m 1 1000000 m 1 1000000 m 1 1000000 m 1 1000000 m 1 1000000 m 1 1000000 m 1 1000000 m 1 1000000 m 1 1000000 m 1 1000000 m 1 1000000 m 1 1000000 m 1 1000000 m 1 1000000 m 1 1000000 m 1000000 m 1000000 m 1000000 m 1000000 m 1000000 m 1000000 m 1000000 m 1000000 m 1000000 m 1000000 m 10000000 m 1000000 m 1000000 m 1000000 m 1000000 m 10000000 m 1000000 m 1000000 m 1000000 m 1000000 m 1000000 m 1000000 m 1000000 m 1000000 m 1000000 m 1000000 m 1000000 m 10000000 m 1000000 m 10000000 m 10000000 m 10000000 m 10000000 m 10000000 m 10000000 m 10000000 m 10000000 m 10000000 m 10000000 m 100000000 m 100000000 m 100000000 m 100000000 m 100000000 m 10000000 m 10000000 m 10000000 m 100000000 m 10000000 m 10000000 m 10000000 m 100000000 m 100000000 m 100000000 m 100000000 m 100000000 m 1000000000 m 10000000000 m 1000000000000000000000000000000000000</b> |                |
| Odběrné místo Uživatel - interní číslo Firma                                                                                                    |                                                                                                    | Poznámka Typis                                                                                | sazby Typ vyúčtování                                                                                                    | Celkem spotřeba vodné m3 C                                                                                                    | Celkem vodné 🔺 |
| ▶ 100000 27473716 Softbit software, s.r.                                                                                                    | 0.                                                                                                    | (BI6b) 1                                                                                      | F                                                                                                    | 1 200,00                                                                                                    | 3              |
| 1000001 2/4/3/16 Softbit software, s.r.                                                                                                    | 0.                                                                                                    | (Blob) 1                                                                                      | F                                                                                                    | 89,00<br>5 600,00                                                                                                    |                |
| 1000005 24143152 Bunier L2 S.f.o.                                                                                                    |                                                                                                    | (BIOD) I                                                                                      | r<br>r                                                                                                    | 0 698,00                                                                                                    |                |
| 1000010 25675132 ENADO, a.s.<br>100003E 25622020 CACTED DOVAL                                                                                                    |                                                                                                    | (DIOD) I                                                                                      | r<br>c                                                                                                    | 3 646,00                                                                                                    | 25             |
| 1000050 2552526 GASTRO ROTAL, S                                                                                                    | poi. s i.o.                                                                                                    | (BIOD) 1<br>(Blob) 1                                                                          | r<br>c                                                                                                    | 20101,00                                                                                                    |                |
| 1000055 2410541 Šm(d) Heality S.f.O.                                                                                                    |                                                                                                    | (Blob) 1                                                                                      | r<br>c                                                                                                    | 2 132,00                                                                                                    |                |
| 2410341 Shild Healty s.r.o.                                                                                                    |                                                                                                    | (0100) 1                                                                                      | r                                                                                                    | 1 240,00                                                                                                    |                |
| <                                                                                                    |                                                                                                    |                                                                                               |                                                                                                    |                                                                                                    | >              |
| Odběrné místo Platební kalendář Historie smlouvy Rozděle                                                                                                    | ná fakturace Dokumenty                                                                                                    |                                                                                               |                                                                                                    |                                                                                                    |                |
| Třídění:                                                                                                    | Podmínka:                                                                                                    |                                                                                               |                                                                                                    | 1/2                                                                                                    | 2370:          |

Obrázek 47: Nastavení číselné řady faktur na odběrném místě

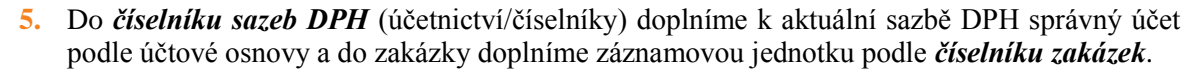

| Číselník sazeb dph - nastavené období 2                                                                                                    | 2019                                                                                                    |                                                                                                    |                                                                                                    |                                                                                                    |
|----------------------------------------------------------------------------------------------------|----------------------------------------------------------------------------------------------------|----------------------------------------------------------------------------------------------------|----------------------------------------------------------------------------------------------------|----------------------------------------------------------------------------------------------------|
| 🗸 <u>D</u> K 🗙 Konec 🍸 <u>F</u> iltr 💥 🔍                                                                                                    | Hledej 📀 <u>N</u>                                                                                                    | láhled Sazby dph                                                                                                    | ~ ;≣ -                                                                                                    |                                                                                                    |
|                                                                                                    | × (*                                                                                                    |                                                                                                    |                                                                                                    |                                                                                                    |
| S         IS           % dph         15           Plati od data         1.1.2013           Plati do data         31.12.2999           Typ (Z.S)         S           Přechod z %         14           Označení sazby dph         14                                                                                                    | Procento dph<br>Účet dph vstup<br>Středisko dph vstup<br>Zakázka dph vstup<br>Název účtu dph vstup<br>Název střediska vstup<br>Název zakázky výstup                                                                                                    | Účet dph jiné než účetní<br>343015 ···· 343015 ···<br>0 ···<br>0 ···<br>DPH SNÍŽENÁ SAZBA 2013<br>Pro rozvážné účty<br>Bez rozlišení                                                                                                    | období<br>Účet dph výstup<br>Středisko dph výstup<br>Zakázka dph výstup<br>Název účtu dph výstup<br>Název střediska výstup<br>Název zakázky vstup               | Úšt til provinské voltabí       343015       0       DPH SNIZENA SAZBA 2013       Pro rozvážné účty       Bez rozlišení |
| snižená sazba                                                                                                    | Účet dph vstup - starý                                                                                                    | 343014                                                                                                    | Účet dph výstup - starý                                                                                                    | 343014                                                                                                    |
| % dph       Označení sazby dph         0       osvobozeno od dph         5       snížená sazba         22       základní sazba         19       základní sazba         20       základní sazba         21       základní sazba         20       základní sazba         14       snížená sazba         21       základní sazba         21       základní sazba         10       druhá snížená sazba | Platí od data         Platí do d           1.1.1990         31.12.290           1.1.1993         31.12.200           1.1.1994         30.4.2004           1.5.2004         31.12.200           1.1.2008         31.12.200           1.1.2010         31.12.201           1.1.2012         31.12.201           1.1.2013         31.12.293           1.1.2013         31.12.293           1.1.2015         31.12.293 | Jata Typ (Z,S)         Přechod z % Účet d           99         B         0           07         S         5         343010           4         Z         23         343020           09         Z         22         343020           09         Z         22         343020           09         S         5         343010           12         Z         19         343020           12         S         10         343010           39         S         14         343012           39         Z         20         343010           39         Z         20         343010           39         M         10         343010 | ph vstup Účet dph výstup Sti<br>0<br>343010 0<br>343020 0<br>343020 0<br>343020 0<br>343010 0<br>343010 0<br>4 343014 0<br>5 343015 0<br>1 343021 0<br>343010 0 | ředisko dph výstu A<br>O<br>O<br>O<br>O<br>O<br>O<br>O<br>O<br>O<br>O<br>O<br>O<br>O<br>O<br>O<br>O<br>O<br>O<br>O      |
| Třídění                                                                                                    | Podmíslav                                                                                                    |                                                                                                    |                                                                                                    | >                                                                                                    |
| THOSE IN                                                                                                    | routhinky.                                                                                                    |                                                                                                    |                                                                                                    |                                                                                                    |

Obrázek 48: Číselník sazeb DPH

6. Do *číselníku druhů položek faktur* (vydané faktury/ číselníky) doplníme účet pro tržbu podle účtové osnovy k jednotlivým druhům účtování vodného a stočného.

| Se Druhy položek vystavených faktur - nastave                                                                                                    | ené období 201                                                               | 19                                                                                                    |                                                    |                                                                                       |                                                   |                                                       |                                                                     |
|----------------------------------------------------------------------------------------------------|------------------------------------------------------------------------------|----------------------------------------------------------------------------------------------------|----------------------------------------------------|---------------------------------------------------------------------------------------|---------------------------------------------------|-------------------------------------------------------|---------------------------------------------------------------------|
| 🗸 🛛 K 🗙 Konec 🝸 Eiltr 🔀 🔍 Hler                                                                                                    | dej                                                                          |                                                                                                    | ▶ ♦                                                | = 🔺 🗸 🤇                                                                               | ]                                                 |                                                       |                                                                     |
| 💿 <u>N</u> áhled Číselník druhů položek faktur                                                                                                    |                                                                              | ~ 1                                                                                                    | •                                                  | 🔅 <u>A</u> kce                                                                        |                                                   |                                                       |                                                                     |
| Hlavní údaje Doplňující údaje                                                                                                    |                                                                              |                                                                                                    |                                                    |                                                                                       |                                                   |                                                       |                                                                     |
| Druh 11 Vodné                                                                                                    |                                                                              |                                                                                                    |                                                    | Účet tržep <b>601000</b>                                                              | ••• ržby za v                                     | odné                                                  |                                                                     |
| Odečet zálohy (A/N) ?                                                                                                    | meseni danove p                                                              | povinnosti                                                                                                    |                                                    | Zakázka 0                                                                             | Bez rozliše                                       | ní                                                    |                                                                     |
| Zobrazit množství (A/N) ?                                                                                                    |                                                                              |                                                                                                    |                                                    | Měrná jednotka <mark>m3</mark>                                                        | kubík                                             | y                                                     |                                                                     |
| Dph výstup Evropská Unie + EET<br>Výstup EU (Z,N,S,V,B,0,0,1,R,E) - řádky 20 až 20                                                                                | 6,33 nebo 50,51                                                              |                                                                                                    |                                                    | Kód popisu položky<br>Vstup do dph (A/N)                                              | akturace                                          |                                                       | A                                                                   |
| Nárok odpočet dph (A/N) - pouze u řádku 51<br>Typ EET (speciální typy)                                                                                            |                                                                              | A                                                                                                    | ·                                                  | Sazebník dph S                                                                        | •••                                               |                                                       | ~                                                                   |
| Druh Označení druhu položku                                                                                                    | Úlčat trčah                                                                  | Ctředicke trřeb Za                                                                                                    | i zata iyan                                        |                                                                                       |                                                   | (A. B. D. L. 2)                                       |                                                                     |
| a start a sendoorn drand polocity                                                                                                    | UCEL UZED                                                                    | SU EUISKU UZED Z.a                                                                                                    | kazka vsti                                         | ip do dph (A/N) Sazebnik                                                              | dpn Mez.doprav                                    | a (A/N) Vyvoz siu:                                    | žeb (A/N) Vývoz zbo: 🔺                                              |
| 11 Vodné                                                                                                    | 601000                                                                       | 100 0                                                                                                    | kazka Vsti<br>A                                    | ip do dph (A/N) Sazebnik<br>S                                                         | Iph Mez.doprav                                    | a (A/N) Vyvoz siu:<br>N                               | žeb (A/N) Vývoz zbo: A                                              |
| 11 Vodné     12 Stočné     13 Stážková voda                                                                                                    | 601000<br>602000<br>602000                                                   | 100 0<br>200 0<br>200 0                                                                                                    | A                                                  | ip do dph (A/N) Sazebnik<br>S<br>S<br>S                                               | Dpn Mez.doprav<br>N<br>N                          | a (A/N) Vyvoz siu:<br>N<br>N                          | žeb (A/N) Vývoz zbo: A<br>N<br>N                                    |
| 11 Vodné     12 Stočné     13 Srážková voda     21 vodné paušál                                                                                                   | 602000<br>602000<br>602000<br>602000                                         | Streaks (126)         2a           100         0           200         0           200         0           1         0                                                                                                    | A A A                                              | p do dph (A/N) Sazebnik<br>S<br>S<br>S<br>S<br>S                                      | Aph Mez.doprav<br>N<br>N<br>N<br>N                | N<br>N<br>N<br>N                                      | N<br>N<br>N<br>N<br>N                                               |
| 11 Vodné     12 Stočné     13 Stášková voda     21 vodné paušál     22 stočné paušál                                                                              | 601000<br>602000<br>602000<br>602000<br>602000<br>602000                     | 100         0           200         0           200         0           1         0           1         0                                                                                                    | Kazka Vstu<br>A<br>A<br>A<br>A                     | ip do dph (A/N) Sazebnik i<br>S<br>S<br>S<br>S<br>S<br>S                              | Aph Mez.doprav<br>N<br>N<br>N<br>N<br>N           | N<br>N<br>N<br>N<br>N<br>N<br>N                       | 2eb (A/N) Vývoz zbo: A<br>N<br>N<br>N<br>N<br>N<br>N                |
| 11 Vodné     12 Stočné     13 Srážková voda     21 vodné paušál     22 stočné paušál     50 Zdaréní záchy                                                         | 602000<br>602000<br>602000<br>602000<br>602000<br>602000<br>395000           | Stredisko (1220 2.4           100         0           200         0           200         0           10         0           1         0           0         0           0         0                                                                                      | Azka Vsti<br>A<br>A<br>A<br>A<br>A<br>A            | ip do dph (A/N) Sazebnik.<br>S<br>S<br>S<br>S<br>S<br>S<br>S<br>S<br>S<br>S<br>S<br>S | Apn Mez.doprav<br>N<br>N<br>N<br>N<br>N<br>N<br>N | N<br>N<br>N<br>N<br>N<br>N<br>N<br>N                  | 2eb (A/N) Vývoz zbo:                                                |
| 11 Vodné     12 Stočné     13 Sráčková voda     21 vodné paušál     22 stočné paušál     50 Zdanění zálohy     99 Odečet zálohy                                   | 601000<br>602000<br>602000<br>602000<br>602000<br>395000<br>324000           | Streusson         Call         Call           100         0         0           200         0         0           200         0         1           1         0         0           0         0         0           0         0         0           0         0         0 | Azka Vsto<br>A<br>A<br>A<br>A<br>A<br>A<br>A       | ip do dph (A/N) Sazebnik<br>S<br>S<br>S<br>S<br>S<br>S<br>S<br>S<br>S<br>S<br>S       | Apn Mez.doprav<br>N<br>N<br>N<br>N<br>N<br>N<br>N | a (A/N) Vyvoz sluz<br>N<br>N<br>N<br>N<br>N<br>N<br>N | 2eb (A/N) Vyvoz zbo: A<br>N<br>N<br>N<br>N<br>N<br>N<br>N<br>N<br>N |
| 11 Vodné     12 Stočné     13 Srážkový voda     21 vodné paušál     22 stočné paušál     50 Zdanění zálohy     99 Odečet zálohy                                   | 601000<br>602000<br>602000<br>602000<br>602000<br>602000<br>395000<br>324000 | 100         0           200         0           200         0           1         0           0         0           0         0           0         0                                                                                                    | Kazka vstr<br>A<br>A<br>A<br>A<br>A<br>A<br>A<br>A | ip do dph (A/N) Sazebnik.<br>S<br>S<br>S<br>S<br>S<br>S<br>S<br>S<br>S<br>S<br>S<br>S | N<br>N<br>N<br>N<br>N<br>N<br>N<br>N              | N<br>N<br>N<br>N<br>N<br>N<br>N                       | N<br>N<br>N<br>N<br>N<br>N<br>N<br>N<br>N<br>V                      |
| Conservation of the policity     12 Stocné     12 Stocné     13 Srážková voda     21 vodné paušál     22 stočné paušál     50 Zdanění zálohy     99 Odečet zálohy | 601000<br>601000<br>602000<br>602000<br>602000<br>602000<br>395000<br>324000 | 100 0<br>200 0<br>200 0<br>1 0<br>0 0<br>0 0<br>0 0                                                                                                    | Kazka vstr<br>A<br>A<br>A<br>A<br>A<br>A<br>A<br>A | ip do dph (A/N) Sazebnik.<br>S<br>S<br>S<br>S<br>S<br>S<br>S<br>S<br>S<br>S<br>S      | N<br>N<br>N<br>N<br>N<br>N<br>N<br>N              | N<br>N<br>N<br>N<br>N<br>N<br>N                       | N<br>N<br>N<br>N<br>N<br>N<br>N<br>N<br>N<br>N<br>V                 |

Obrázek 49: Číselník druhů položek faktur

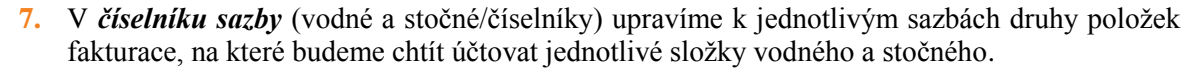

|                                                                                                    | o a stocheho                                                                                                    |                                                                                                    |                                                                                                    |                                                                                          |                                                                                       |                                                                                    |  |  |  |
|----------------------------------------------------------------------------------------------------|----------------------------------------------------------------------------------------------------|----------------------------------------------------------------------------------------------------|----------------------------------------------------------------------------------------------------|------------------------------------------------------------------------------------------|---------------------------------------------------------------------------------------|------------------------------------------------------------------------------------|--|--|--|
| ✓ <u>0</u> K X Konec                                                                                                    | 🍸 Eiltr 🔀 🔍 HI                                                                                                    | edej                                                                                                    |                                                                                                    | led 01. Číse                                                                             | Iník sazeb                                                                            | ~ ;≡ -                                                                             |  |  |  |
|                                                                                                    |                                                                                                    | <u>α</u> 💍 Αμ                                                                                                    | /ce                                                                                                    |                                                                                          |                                                                                       |                                                                                    |  |  |  |
|                                                                                                    |                                                                                                    | Keine Keine Kei |                                                                                                    |                                                                                          |                                                                                       |                                                                                    |  |  |  |
| Typ sazby                                                                                                    |                                                                                                    |                                                                                                    |                                                                                                    |                                                                                          |                                                                                       |                                                                                    |  |  |  |
| Typ sazby                                                                                                    | <b>u</b>                                                                                                    | voune a su                                                                                                    | ocne                                                                                                    |                                                                                          |                                                                                       |                                                                                    |  |  |  |
| Interval platnosti                                                                                                    | 1 1 2009                                                                                                    | Úči                                                                                                    | tování                                                                                                    |                                                                                          |                                                                                       |                                                                                    |  |  |  |
| Plati od data                                                                                                    | 1.1.2003                                                                                                    | Dr                                                                                                    | uh vodné                                                                                                    | 11                                                                                       | 601000                                                                                |                                                                                    |  |  |  |
| Platí do data                                                                                                    | 31.12.2010                                                                                                    | Dr                                                                                                    | ruh stočné                                                                                                    | 12                                                                                       | 602000                                                                                |                                                                                    |  |  |  |
| Cena bez dph                                                                                                    |                                                                                                    | Dr                                                                                                    | ruh srážková voda                                                                                                    | 13                                                                                       | 602000                                                                                |                                                                                    |  |  |  |
| Cena vodné v Kč z m3                                                                                                    |                                                                                                    | 16,70 Dr                                                                                                    | ruh odečet záloha                                                                                                    | 99                                                                                       | 324000                                                                                |                                                                                    |  |  |  |
| Cena stočné v Kč za m3                                                                                                    |                                                                                                    | 20,00 Dr                                                                                                    | ruh pevná složka vodné                                                                                                    | 11                                                                                       | 601000                                                                                |                                                                                    |  |  |  |
| Pevná složka Kč/rok                                                                                                    |                                                                                                    |                                                                                                    | uh pounó dežka stažu                                                                                                    |                                                                                          | C01000                                                                                |                                                                                    |  |  |  |
| Pevná složka vodné Kč                                                                                                    |                                                                                                    | 0,00                                                                                                    | un pevna siuzka stoche                                                                                                    |                                                                                          | 601000                                                                                |                                                                                    |  |  |  |
| Pevná složka stočné Kč                                                                                                    |                                                                                                    | 0,00 Dr                                                                                                    | ruh paušál vodné                                                                                                    | 11                                                                                       | 601000                                                                                |                                                                                    |  |  |  |
| Doplňující údaje                                                                                                    |                                                                                                    | Dr                                                                                                    | uh paušál stočné                                                                                                    | 12                                                                                       | 602000                                                                                |                                                                                    |  |  |  |
| Procento dph                                                                                                    | 15 Sazebník DPH                                                                                                    | S                                                                                                    |                                                                                                    |                                                                                          | /                                                                                     |                                                                                    |  |  |  |
| Druh daně                                                                                                    | 0 Skupina sazby                                                                                                    | <u>ە</u> ن <u>م</u>                                                                                                    | čet pohledávka složenka                                                                                                    |                                                                                          |                                                                                       |                                                                                    |  |  |  |
|                                                                                                    |                                                                                                    |                                                                                                    |                                                                                                    |                                                                                          |                                                                                       |                                                                                    |  |  |  |
|                                                                                                    |                                                                                                    |                                                                                                    |                                                                                                    |                                                                                          |                                                                                       |                                                                                    |  |  |  |
|                                                                                                    |                                                                                                    |                                                                                                    |                                                                                                    |                                                                                          |                                                                                       |                                                                                    |  |  |  |
| Typ sazby Platí od data                                                                                                    | Platí do data Cena vo                                                                                                    | odné v Kč za m3 l                                                                                                    | Cena stočné v Kč za m3                                                                                                    | Druh vodné                                                                               | Druh stočné D                                                                         | ruh srážková voda Řada 🔨                                                           |  |  |  |
| Typ sazby Platí od data           1         1.1.2009           1         1.1.2011                                                                                                    | Platí do data Cena vo<br>31.12.2010<br>31.12.2011                                                                                                    | odné v Kč za m3 l<br>16,70<br>17 30                                                                                                    | Cena stočné v Kč za m3<br>20,00<br>20.50                                                                                        | Druh vodné<br>11<br>11                                                                   | Druh stočné D<br>12<br>12                                                             | ruh srážková voda Řada 🔺<br>13<br>12                                               |  |  |  |
| Typ sazby         Platí od data           ▶         1         1.1.2009           1         1.1.2011           1         1.1.2011                                                                                                    | Platí do data Cena vo<br>31.12.2010<br>31.12.2011<br>31.12.2012                                                                                                    | odné v Kč za m3 1<br>16,70<br>17,30<br>17,50                                                                                                    | Cena stočné v Kč za m3<br>20,00<br>20,50<br>21,00                                                                               | Druh vodné<br>11<br>11<br>11                                                             | Druh stočné D<br>12<br>12<br>12                                                       | ruh srážková voda Řada 🔺<br>13<br>13<br>13                                         |  |  |  |
| Typ sazby         Platí od data           1         1.1.2009           1         1.1.2011           1         1.1.2012           1         1.1.2012           1         1.1.2013                                                                                                    | Platí do data Cena vo<br>31.12.2010<br>31.12.2011<br>31.12.2012<br>31.12.2012<br>31.12.2014                                                                                                    | odné v Kč za m3 i<br>16,70<br>17,30<br>17,50<br>18,00                                                                                                    | Cena stočné v Kč za m3<br>20,00<br>20,50<br>21,00<br>22,00                                                                      | Druh vodné<br>11<br>11<br>11<br>11                                                       | Druh stočné D<br>12<br>12<br>12<br>12                                                 | ruh srážková voda Řada<br>13<br>13<br>13<br>13<br>13<br>13                         |  |  |  |
| Typ sazby         Platí od data           1         1.1.2009           1         1.1.2011           1         1.1.2012           1         1.1.2013           1         1.1.2013           1         1.1.2015                                                                                                    | Platí do data Cena vo<br>31.12.2010<br>31.12.2011<br>31.12.2012<br>31.12.2012<br>31.12.2014<br>31.12.2015                                                                                                    | odné v Kč za m3 i<br>16,70<br>17,30<br>17,50<br>18,00<br>18,50                                                                                                    | Cena stočné v Kč za m3<br>20,00<br>20,50<br>21,00<br>22,00<br>22,50                                                             | Druh vodné<br>11<br>11<br>11<br>11<br>11                                                 | Druh stočné D<br>12<br>12<br>12<br>12<br>12<br>12                                     | ruh srážková voda Řada<br>13<br>13<br>13<br>13<br>13<br>13<br>13<br>13             |  |  |  |
| Typ sazby         Platí od data           1         1.1.2009           1         1.1.2011           1         1.1.2012           1         1.1.2013           1         1.1.2015           1         1.1.2016                                                                                                    | Platí do data Cena vo<br>31.12.2010<br>31.12.2011<br>31.12.2012<br>31.12.2014<br>31.12.2015<br>31.12.2016                                                                                                    | odné v Kč za m3<br>16,70<br>17,30<br>17,50<br>18,00<br>18,50<br>19,00                                                                                                    | Cena stočné v Kč za m3<br>20,00<br>20,50<br>21,00<br>22,00<br>22,50<br>23,00                                                    | Druh vodné<br>11<br>11<br>11<br>11<br>11<br>11                                           | Druh stočné D<br>12<br>12<br>12<br>12<br>12<br>12<br>12<br>12<br>12                   | ruh srážková voda Řada 13<br>13<br>13<br>13<br>13<br>13<br>13<br>13<br>13          |  |  |  |
| Typ sazby         Platí od data           1         1.1.2009           1         1.1.2011           1         1.1.2012           1         1.1.2013           1         1.1.2015           1         1.1.2016           1         1.1.2017                                                                                                    | Platí do data Cena vo<br>31.12.2010<br>31.12.2011<br>31.12.2012<br>31.12.2014<br>31.12.2015<br>31.12.2016<br>31.12.2017                                                                                                    | odné v Kč za m3<br>16,70<br>17,30<br>17,50<br>18,00<br>18,50<br>19,00<br>19,00                                                                                                    | Cena stočné v Kč za m3<br>20,00<br>20,50<br>21,00<br>22,00<br>22,50<br>23,00<br>24,50                                           | Druh vodné<br>11<br>11<br>11<br>11<br>11<br>11<br>11                                     | Druh stočné D<br>12<br>12<br>12<br>12<br>12<br>12<br>12<br>12<br>12<br>12<br>12<br>12 | ruh srážková voda Řada<br>13<br>13<br>13<br>13<br>13<br>13<br>13<br>13<br>13<br>13 |  |  |  |
| Typ sazby         Platí od data           1         1.1.2009           1         1.1.2011           1         1.1.2012           1         1.1.2013           1         1.1.2015           1         1.1.2016           1         1.1.2017           1         1.1.2017                                                                                                    | Platí do data Cena vo<br>31.12.2010<br>31.12.2011<br>31.12.2012<br>31.12.2014<br>31.12.2015<br>31.12.2016<br>31.12.2017<br>31.12.2018                                                                                                    | odné v Kč za m3<br>16,70<br>17,30<br>17,50<br>18,00<br>18,50<br>19,00<br>19,00<br>19,00                                                                                                    | Cena stočné v Kč za m3<br>20,00<br>20,50<br>21,00<br>22,00<br>22,50<br>23,00<br>24,50<br>25,50                                  | Druh vodné<br>11<br>11<br>11<br>11<br>11<br>11<br>11<br>11                               | Druh stočné D<br>12<br>12<br>12<br>12<br>12<br>12<br>12<br>12<br>12<br>12<br>12<br>12 | ruh srážková voda Řada<br>13<br>13<br>13<br>13<br>13<br>13<br>13<br>13<br>13<br>13 |  |  |  |
| Typ sazby         Platí od data           1         1.1.2009           1         1.1.2011           1         1.1.2012           1         1.1.2013           1         1.1.2015           1         1.1.2016           1         1.1.2017           1         1.1.2018           1         1.1.2019                                                                                                    | Platí do data Cena vo<br>31.12.2010 31.12.2011 31.12.2012 31.12.2014 31.12.2015 31.12.2016 31.12.2016 31.12.2017 31.12.2018 31.12.2019 31.12.2019                                                                                                    | odné v Kč za m3 i<br>16,70<br>17,30<br>17,50<br>18,00<br>18,50<br>19,00<br>19,00<br>19,50<br>30,00                                                                                                    | Cena stočné v Kč za m3<br>20,00<br>20,50<br>21,00<br>22,00<br>22,50<br>23,00<br>24,50<br>25,50<br>40,00                         | Druh vodné<br>11<br>11<br>11<br>11<br>11<br>11<br>11<br>11<br>11                         | Druh stočné D<br>12<br>12<br>12<br>12<br>12<br>12<br>12<br>12<br>12<br>12<br>12<br>12 | ruh srážková voda Řada<br>13<br>13<br>13<br>13<br>13<br>13<br>13<br>13<br>13<br>13 |  |  |  |
| Typ sazby         Platí od data           1         1.1.2009           1         1.1.2011           1         1.1.2012           1         1.1.2013           1         1.1.2015           1         1.1.2016           1         1.1.2017           1         1.1.2017           1         1.1.2018           1         1.1.2019           2         1.1.2009           2         1.1.2013                                                                                        | Platí do data Cena vo<br>31.12.2010<br>31.12.2011<br>31.12.2012<br>31.12.2014<br>31.12.2015<br>31.12.2016<br>31.12.2016<br>31.12.2017<br>31.12.2018<br>31.12.2019<br>31.12.2010<br>31.12.2010<br>31.12.2010                                                         | odné v Kč za m3 i<br>16,70<br>17,30<br>17,50<br>18,00<br>18,50<br>19,00<br>19,00<br>19,00<br>19,50<br>30,00<br>15,00                                                                                                    | Cena stočné v Kč za m3<br>20,00<br>20,50<br>21,00<br>22,00<br>22,50<br>23,00<br>24,50<br>25,50<br>40,00<br>0,00                 | Druh vodné<br>11<br>11<br>11<br>11<br>11<br>11<br>11<br>11<br>11<br>11                   | Druh stočné D<br>12<br>12<br>12<br>12<br>12<br>12<br>12<br>12<br>12<br>12             | ruh srážková voda Řada<br>13<br>13<br>13<br>13<br>13<br>13<br>13<br>13<br>13<br>13 |  |  |  |
| Typ sazby         Platí od data           1         1.1.2009           1         1.1.2011           1         1.1.2012           1         1.1.2013           1         1.1.2015           1         1.1.2016           1         1.1.2016           1         1.1.2017           1         1.1.2018           1         1.1.2019           2         1.1.2009           2         1.1.2011           2         1.1.2011                                                           | Platí do data Cena vo<br>31.12.2010<br>31.12.2012<br>31.12.2012<br>31.12.2014<br>31.12.2015<br>31.12.2016<br>31.12.2016<br>31.12.2017<br>31.12.2018<br>31.12.2018<br>31.12.2019<br>31.12.2010<br>31.12.2011<br>31.12.2011<br>31.12.2011<br>31.12.2011               | odné v Kč za m3<br>16,70<br>17,30<br>17,50<br>18,00<br>18,50<br>19,00<br>19,00<br>19,50<br>30,00<br>15,00<br>15,00                                                                                                    | Cena stočné v Kč za m3<br>20,00<br>20,50<br>21,00<br>22,00<br>22,50<br>23,00<br>24,50<br>25,50<br>40,00<br>0,00<br>0,00         | Druh vodné<br>11<br>11<br>11<br>11<br>11<br>11<br>11<br>11<br>11<br>11<br>11             | Druh stočné D<br>12<br>12<br>12<br>12<br>12<br>12<br>12<br>12<br>12<br>12             | ruh srážková voda Řada<br>13<br>13<br>13<br>13<br>13<br>13<br>13<br>13<br>13<br>13 |  |  |  |
| Typ sazby         Platí od data           1         1.1.2009           1         1.1.2011           1         1.1.2012           1         1.1.2013           1         1.1.2013           1         1.1.2013           1         1.1.2015           1         1.1.2016           1         1.1.2017           1         1.1.2018           1         1.1.2019           2         1.1.2009           2         1.1.2011           2         1.1.2012           2         1.1.2012 | Platí do data Cena vo<br>31.12.2010<br>31.12.2012<br>31.12.2014<br>31.12.2015<br>31.12.2016<br>31.12.2016<br>31.12.2016<br>31.12.2017<br>31.12.2018<br>31.12.2019<br>31.12.2019<br>31.12.2010<br>31.12.2011<br>31.12.2011<br>31.12.2012<br>31.12.2012<br>31.12.2014 | odné v Kč za m3<br>16,70<br>17,30<br>17,50<br>18,00<br>18,50<br>19,00<br>19,00<br>19,00<br>19,50<br>30,00<br>15,00<br>15,00<br>15,00<br>15,00                                                                                                    | Cena stočné v Kč za m3<br>20,00<br>20,50<br>21,00<br>22,00<br>22,50<br>23,00<br>24,50<br>25,50<br>40,00<br>0,00<br>0,00<br>0,00 | Druh vodné<br>11<br>11<br>11<br>11<br>11<br>11<br>11<br>11<br>11<br>11<br>11<br>11       | Druh stočné D<br>12<br>12<br>12<br>12<br>12<br>12<br>12<br>12<br>12<br>12             | ruh srážková voda Řada<br>13<br>13<br>13<br>13<br>13<br>13<br>13<br>13<br>13<br>13 |  |  |  |
| Typ sazby         Platí od data           1         1.1.2009           1         1.1.2011           1         1.1.2012           1         1.1.2013           1         1.1.2015           1         1.1.2016           1         1.1.2016           1         1.1.2017           1         1.1.2018           1         1.1.2019           2         1.1.2009           2         1.1.2011           2         1.1.2012           2         1.1.2013                              | Platí do data Cena vo<br>31.12.2010<br>31.12.2011<br>31.12.2014<br>31.12.2015<br>31.12.2016<br>31.12.2016<br>31.12.2017<br>31.12.2018<br>31.12.2018<br>31.12.2019<br>31.12.2010<br>31.12.2011<br>31.12.2011<br>31.12.2012<br>31.12.2014                             | odné v Kč za m3<br>16,70<br>17,30<br>17,50<br>18,50<br>18,50<br>19,00<br>19,00<br>19,50<br>30,00<br>15,00<br>15,00<br>15,00                                                                                                    | Cena stočné v Kč za m3<br>20,00<br>21,00<br>22,00<br>22,00<br>22,50<br>23,00<br>24,50<br>25,50<br>40,00<br>0,00<br>0,00<br>0,00 | Druh vodné<br>11<br>11<br>11<br>11<br>11<br>11<br>11<br>11<br>11<br>11<br>11<br>11<br>11 | Druh stočné D<br>12<br>12<br>12<br>12<br>12<br>12<br>12<br>12<br>12<br>12             | ruh srážková voda Řada<br>13<br>13<br>13<br>13<br>13<br>13<br>13<br>13<br>13<br>13 |  |  |  |
| Typ sazby         Platí od data           1         1.1.2009           1         1.1.2011           1         1.1.2012           1         1.1.2013           1         1.1.2015           1         1.1.2016           1         1.1.2017           1         1.1.2018           1         1.1.2019           2         1.1.2019           2         1.1.2011           2         1.1.2012           2         1.1.2013                                                           | Platí do data Cena vo<br>31.12.2010 31.12.2011 31.12.2012 31.12.2014 31.12.2015 31.12.2016 31.12.2016 31.12.2017 31.12.2018 31.12.2019 31.12.2010 31.12.2010 31.12.2011 31.12.2012 31.12.2014                                                                       | odné v Kč za m3<br>16,70<br>17,30<br>17,50<br>18,00<br>18,50<br>19,00<br>19,00<br>19,50<br>30,00<br>15,00<br>15,00<br>15,00                                                                                                    | Cena stočné v Kč za m3<br>20,00<br>20,50<br>21,00<br>22,50<br>23,00<br>24,50<br>25,50<br>40,00<br>0,00<br>0,00<br>0,00          | Druh vodné<br>11<br>11<br>11<br>11<br>11<br>11<br>11<br>11<br>11<br>11<br>11<br>11<br>11 | Druh stočné D<br>12<br>12<br>12<br>12<br>12<br>12<br>12<br>12<br>12<br>12             | ruh srážková voda Řada<br>13<br>13<br>13<br>13<br>13<br>13<br>13<br>13<br>13<br>13 |  |  |  |

Obrázek 50: Sazby vodného a stočného - nastavení druhů položek faktur

8. Pokud chceme, aby program účtoval zaúčtované předpisy daňových dokladů ze záloh (pokud vodárna vybírá zálohy na úhrady vodného a stočného) nebo i jejich tzv. fiktivní úhrady, nastavte v číselníku řad účetních dokladů pro tyto operace samostatné číselné řady, viz obrázek č. 51 "Řady účetních dokladů". Číselník řad účetních doklad se nachází v nabídce Účetnictví\Číselníky. V parametrech pro vyúčtování potom tyto řady doplňte do polí Řada účetních dokladů pro vzájemné zápočty (úhrady DD ze záloh) a Řada účetních dokladů pro DD ze záloh. V případě standardního řešení budou tyto řady nastaveny na číslo 1 a 3.

Se Číselník řad účetních dokladů - - -🗸 <u>D</u>K 🗙 <u>K</u>onec 🍸 <u>F</u>iltr 🔀 🔍 <u>H</u>ledej la a ⊳ ⊳l + = a < × C A 📀 <u>N</u>áhled Řady dokladů ~ 📰 -Řada doklad 15 Název dokladové řady Úhrady DD z přijatých záloh 150000 Vkládat měrnou jednotku (A/N) Poslední číslo dokladu N A Ν Používat v účetnictví (A/N) Vkládat cizí měnu (A/N) 0 N Typ dokladu (B,P,D,V,H,S,M,O,L,K,R] Vkládat obch.partnera (A/N) Řada doklad Název dokladové řady Poslední číslo dokladu Používat v účetnictví (A/N) Typ dokladu Vkládat měrnou jednotku 🛧 1 banka 10799 N В Ν 2 došle faktury 21120 N D Ν 31200 N 40999 N 3 vystavené faktury V Ν 4 pokladna 5 sklady N P 50423 N Ν S 60423 N 6 majetek Н Ν 7 mzdy 70002 N 0 Ν 9 všeobecné doklady -1012 A 0 Ν 10 stálé doklady 100010 A 0 Ν 110000 N 11 Kurzové rozdíly К N 12 Opravné položky k pohledávkám 15 Úhrady DD z přijatých záloh 120000 N B N 150000 A 0 Ν 14 Daňové doklady z přijatých zál 140000 A 0 N 13 Vyrovnání plateb 130299 N Ν L <

Manuál SQL Ekonom

verze 22.0.0 vodné a stočné

Třídění:

Obrázek 51: Řady účetních dokladů

12/14

Podmínky:

| Se Období pro vyúčtování                                                                                                    |                                                                                                    |                                                                                                    |                                                                                                    |
|----------------------------------------------------------------------------------------------------|----------------------------------------------------------------------------------------------------|----------------------------------------------------------------------------------------------------|----------------------------------------------------------------------------------------------------|
| 🗸 <u>D</u> K 🗙 Konec 🍸 Filtr 🔀 🔍 Hle                                                                                                    | idej 💿 <u>N</u> áhled                                                                                                    | ~ ≔ ▼                                                                                                    |                                                                                                    |
| Období vyúčtování           Rok         2019           Dbdobí         12           Typ vyúčtování (M.C.P.R)         R           Přepočet platebrího kalendáře         0d roku/měsice           Od roku/měsice         2018         12           Délka řádku pro import SIPO [44,63]         44           Číslo organizace pro SIPO         34           Kód poplatku SIPO         34           Kód poplatku SIPO         34           Popis hospodářské operace pro fakturaci Tak         m           Dělení odečtu dle platnosti sazby (A/N)         Číslo platebního kalendáře | Fakturace       Ministrace         Kód položky počátek       ministrace         Kód položky konec       0         Datum DUZP       10.6.2016         Vodoměr na odběrném místě (A/N) ?       N         % zásoby platební kalendář       100         Výpočet zákoh plakalendář podle m3 (A/N) N       Odpočet vm3 pro zuterí spořřeby         godružných v hodnokách a DPH (A/N) N       Odpočet vm3 pro zuterí spořřeby         godružných v odoměrů       30         Koefcient srážkový úhrn       0.7000         Aut. změna textu fakturace (A/N) A       N         Vodné/Stočné/Vše dle typu sazby N       N         turace vodné/stočné       N         2       1 | Další údaje       16.4.2016         Splatnost složenky       16.4.2016         Zákaz účtování pod minímáni odběr       1         Počet splatek: de platebrího kalendáře       0         Účtování dle lokašty (A/N)       N         Krácení použálů dle dní (A/N)       A         Pakturace pouze za aktuání období vyúčtování (A/N)       A         Rada daňové doklady z přij záloh       10         Rada daňové daktaty       1         Pořati vyáku dopňovať dle čp (A/N) ?       A         Účtovat dečty s inulovou spořébou (A/N)       A         Automatická oprava va: symbolu v plat kalendáři (A/N)       A         Pakturace dělená dle ováků (A/N)       A         Pakturace dělená dle ováků (A/N)       A         Implicitní sektor odběrného mírta       1         Výsěr účtování skutečnosť paušál sločné (A/N)       A         Rada účetních dokladů pro D2 z zákh (TRIADA         Implicitní plomba cejchovací       Implicitní plomba cejchovací | 1.00<br>0<br>1<br>M<br>N<br>N<br>N<br>N<br>24,00<br>N<br>N<br>15<br>15<br>15<br>15<br>15<br>15<br>15<br>15<br>15<br>15 |
| Aktuální rok Aktuální měs Kód položky počátel                                                                                                    | Kód položky konec Typ odběru Splatnost<br>po u pod                                                                                                    | tsloženky Datum zdanitelného plnění Počet splátek dle platebního kalendáře Zákaz účtování pod minimální odběr Účtování dle lo                                                                                                    | skality (A/N) Krácer                                                                                                   |
| 2019 12                                                                                                    | U H 16.4.2016                                                                                                    | 6 106.2016 0 1 N                                                                                                    | A                                                                                                    |
| Třídění:                                                                                                    | Podmínky:                                                                                                    |                                                                                                    | 1/1                                                                                                    |

Obrázek 52: Parametry pro vyúčtování - řady účetních dokladů

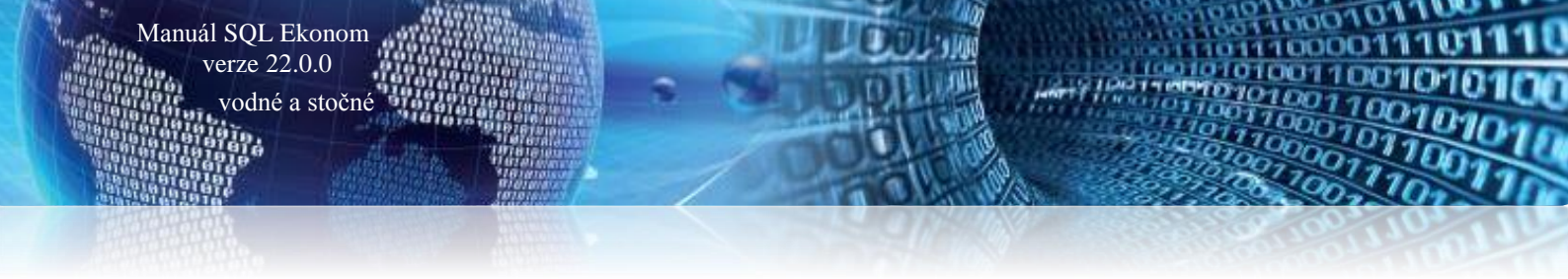

#### Export daňových dokladů do kontrolního hlášení DPH

Export DPH do DPH v IS Munis provádíme přes nabídku *účetnictví/DPH/Výkazy DPH/Kontrolní hlášení*. Program vytvoří za dané období kontrolní hlášení, které exportujeme pomocí funkce *Export do XML* v nabídce *Akce/Kontrolního hlášení*.

| See Kontrolní hlášení                  | DPH                            | _         |          |
|----------------------------------------|--------------------------------|-----------|----------|
| Zadej od období d<br>Zadej do období d | ph<br>ph                       |           | 12<br>12 |
| Zadej čtvrtletí                        |                                |           | 4        |
| Zadej rok dph                          |                                | 2019      |          |
| Důvody pro podán<br>kontrolního hlášen | í následného<br>í zjištěny dne | 27.12.201 | 9        |
| Sestavil jméno                         |                                |           |          |
| Sestavil příjmení                      | Správce                        |           |          |
| Telefon                                |                                |           |          |
| Email                                  |                                |           |          |
| 🖌 🗸 <u>A</u> n                         | 0                              | 🗙 Storno  |          |
|                                        |                                |           |          |

Obrázek 53: Výběr období pro kontrolní hlášení

Při spuštění funkce program nabídne období, za které chceme vytvořit kontrolní hlášení. Po jeho zadání program kontrolní hlášení vytvoří. V nabídce *Akce* zvolíme funkci *"Export hlášení do XM"*. Tato funkce nám nabídne uložení XML souboru s kontrolním hlášení do vybrané složky. Po jeho exportu jej můžete načíst v programu IS Munis.

| See Kontrolní hlášení k DPH                                                                |                                                          |
|--------------------------------------------------------------------------------------------|----------------------------------------------------------|
| V DK Konec T Filtr X Q Hledej O Náhled 1. Kontrolní hlášení k dph                          | ✓ I≡ ▼                                                   |
| IA Akc Funkce účto                                                                         |                                                          |
| Základní údaje o kontrolním hlášení                                                        |                                                          |
| Období 12 C.jednací výzvy                                                                  | rí 458                                                   |
| Rok 2019 formát (99999999/99/9999-99999-999999) Historie odeslaných KHDF                   | PH 5 FÚ 2703                                             |
| Ctvrtletí 4 Výkaz dph EU - řádný                                                           |                                                          |
| Druh kontrolního hlášení (B,O,N,E) B v Rychlá odpověď na výzvu (B,P) Doklady dph dle řádků |                                                          |
| Datum vyhotovení 20.1.2019 Hlašení od (pouze FO) Web MfČr                                  |                                                          |
| Datum zjištění podání dod.hlášení 20.1.2019 Hlášení do (pouze FO) Příjmení firmy -         | fyzické osoby                                            |
| Jméno osoby o                                                                              | opráv.k podpisu                                          |
| Příjmení osoby                                                                             | v opráv.k podpisu                                        |
| Nazev pravnické osoby Softbit software, s.r.o. Postavení k pr                              | rávnické osobě                                           |
| Cilce Nad Dubinkou 1834 Titul                                                              |                                                          |
| Lisio popisne 166 Lisio orientachi Sestavil (a) jmé                                        | éno                                                      |
| Nazev obce Rychnov nad Kneznou Psc 51601 Sestavil(a) příjn                                 | mení Správce                                             |
| Vád dotavá sekrátky ZV473710 Stat Leska republika Sestavil(a) telef                        | fon                                                      |
| Kuu ualuve schianky                                                                        |                                                          |
| Období Rok Čtvrtletí Č.jednací výzvy Datum vyhotovení Datum zjištění podán                 | ní dod.hlášení Druh kontrolního hlášení (B,D,N,E) Rychlá |
| 20.1.2019 4 20.1.2019 20.1.2019                                                            | В                                                        |
|                                                                                            |                                                          |
|                                                                                            |                                                          |
|                                                                                            |                                                          |
|                                                                                            |                                                          |
|                                                                                            |                                                          |
| Nevezie – Položku kont bláčaní Sumář položek kont bláčaní Dažová dokladu                   | >                                                        |
|                                                                                            | 1/1                                                      |

Obrázek 54: Export DPH z kontrolního hlášení do XML

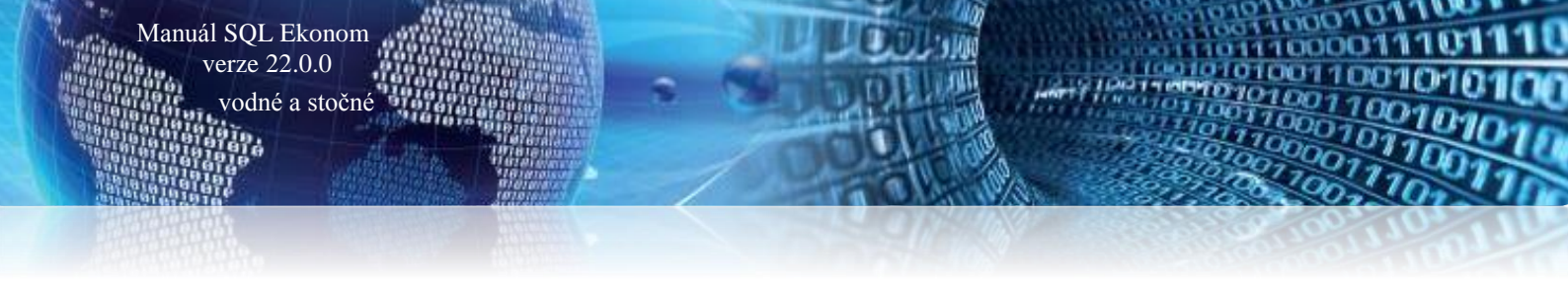

#### Export účetních dokladů do účetnictví (externí program)

Export účetních dokladů provádíme, pokud je to možné, až na konci zpracování vyúčtování vodného a stočného za aktuální období. Doporučujeme vystavení daňových dokladů za vodné a stočné v dostatečném předstihu před jejich exportem do účetnictví tak, aby bylo možné provést případné úpravy v dokladech v programu SQL Ekonom na základě reakcí zákazníků před jejich exportem do externího IS pro účetnictví.

Vlastní export účetních dokladů převádíme do externího IS pro účetnictví pomocí nabídky Účetnictví/Akce/Exporty a importy dat/Export a import účetních dokladů/Export účetních dokladů, kde si vybereme účetní období a v nabídce Akce zvolíme "Export do pro obce".

| Výběr dokladů za obdok | ní X   |
|------------------------|--------|
| Doklady od měsíce:     | 12 ~   |
| do měsíce:             | 12 ~   |
| za rok:                | 2019   |
| 🗸 ОК                   | 🗙 Zruš |

Obrázek 55: Výběr období pro export do účetnictví

| Sa Účetní dokladů - export                                                                |                                                                                     |              |               | × |
|-------------------------------------------------------------------------------------------|-------------------------------------------------------------------------------------|--------------|---------------|---|
| 🔽 🖸 Konec 🍸 Eiltr 💓 🔍 Hledej                                                              |                                                                                     | export 🗸 📜 🛨 |               |   |
| 14 4 <b>H</b> + = A <b>Y</b> X C <b>S</b> Akce                                            | Celý doklad                                                                         |              |               |   |
| Dokladová řada Účetní doklad Datum vystavení Datum uskut<br>3 31200 31.12.2019 31.12.2019 | Export dokladů - dbf<br>Export dokladů - txt<br>Export do Helios<br>Export pro obce | ice          | Obrat Má dáti |   |
| <                                                                                         |                                                                                     |              | >             |   |
| Třídění: Podmínk;                                                                         | /:                                                                                  |              | 1             |   |

Obrázek 56: Export zaúčtování dokladů z vodného a stočného do účetnictví IS Munis

Cesta k formuláři, ve kterém se provádí export je  $\acute{U}$ četnictví – Akce – Exporty a importy dat – Export/Import účetních dokladů –  $\acute{U}$ četní doklady export.

Zde se program zeptá na rozmezí období. Je jedno, jaké období zde vybereme, neboť období je řízeno až následně speciálním nastavením pro export. Dále tlačítko *Akce – Export pro obce*. Objeví se okno s vlastním nastavením exportu. Na obrázku č. 57 je příklad nastavení.

27473716 IČ zpracovatelské organizace 8 znaků, zleva případné nuly IČ účtující organizace 27473716 maximálně 8 znaků, bez nul zleva Licence zpracov.programu S00E 4 znakv Druh dokladu 00 2 znaky včetně nul zleva (00-09) ldentifikátor vstupu 5 1 znak, hodnoty (0-7), implicitně 5 00 2 znaky (00) Kapitola (KAP) 000000 Paragraf (OdPa) 6 znaků (000000) 0000 Položka (POL) 4 znaky (0000) POL pro účet 311 0601 (0601)000 Záznamová jednotka (ZJ) 3 znaky (000) 343 9998 (9998) Účelový znak (UZ) 000000000 9 znaků (000000000) 377 0651 (0651) 0000000101 N Org. jednotka (ORJ) - střed. (A/N) 10 znaků (0000000101) 649 0006 (0006)13 znaků (0000000000000) Organizace (ORG) 111002 Řada Organizace (RadaOrg) 9 znaků, zleva 3 mezery ( 123456) Účtování obratů DPH 7340010 Exportovat KH N (A/N) Základ DPH (7340010) 7340020 DPH výstup (7340020) Exportovat DD z PZ N (A/N) 7340030 DPH vstup (7340030) **III PŘED** PROVEDENÍM 7340031 DPH vstup krácený (7340031) EXPORTU KH JE 7340099 Zúčtování (7340099) NUTNÉ SPUSTIT PŘIZNÁNÍ K DPH !!! Obch. případ do OdPa a POL N (A/N) Středisko do ORG N (A/N) 2020 Rok zpracování Měsíc zpracování 9 Složka pro uložení dat C:\export 🗝 (povinný údaj) Jméno souboru triada (nepovinný údai) Řada účetního dokladu - od 3 3 do Storno dokladu N (A/N)

Manuál SQL Ekonom verze 22.0.0 vodné a stočné

Obrázek 57: Nastavení exportu pro obce

× Storno

🗸 <u>P</u>rovedení exportu

V tomto okně je třeba nastavit *Složku pro uložení dat* (na obrázku c:\export), a to buď ručně, nebo vybrat pomocí tlačítka u pravého okraje údaje. Jestliže je nastavený údaj *Jméno souboru*, pak se v této složce se vytvoří soubor triada.csv. Pokud je tento *údaj prázdný*, pak se vytvoří soubor UDGm.CSV, kde m je měsíc. Tedy např. pro měsíc 1 UDG1.CSV pro Munis (Triadu).

Dále se nastavuje *rok a měsíc zpracování a rozmezí řad účetních dokladů pro export dat*. Pro export všech účetních dokladů je zde nutné nastavit řady od 0 do 999.

Je třeba projít nastavení a případně upravit údaje. Pokud se nezmění podmínky pro export dat, tak následně se mění jen údaje *Rok a Měsíc zpracován*í a případně po dohodě s příjemcem souboru *Řada organizace* (tj. číslo dokladu).

V údaji **ORJ** jestliže je vyplněno v údaji vpravo **A**, tak se místo nastaveného údaje ORJ exportuje středisko. Dále lze nastavit údaje **Obchodní případ do OdPa a POL**. Při nastaveném **A** se ignorují vyplněné údaje v horní části formuláře a do údajů **Paragraf** a **Položka** se bude exportovat číslo obchodního případu. Obdobně lze dosazovat **středisko** do údaje **Organizace** při nastavení **A** v příslušné kolonce.

Pokud exportujete i data pro Kontrolní hlášení (Exportovat DPH je nastaveno na A), tak před provedením exportu je nutné spustit přiznání k DPH, aby se vygenerovaly datové struktury s údaji

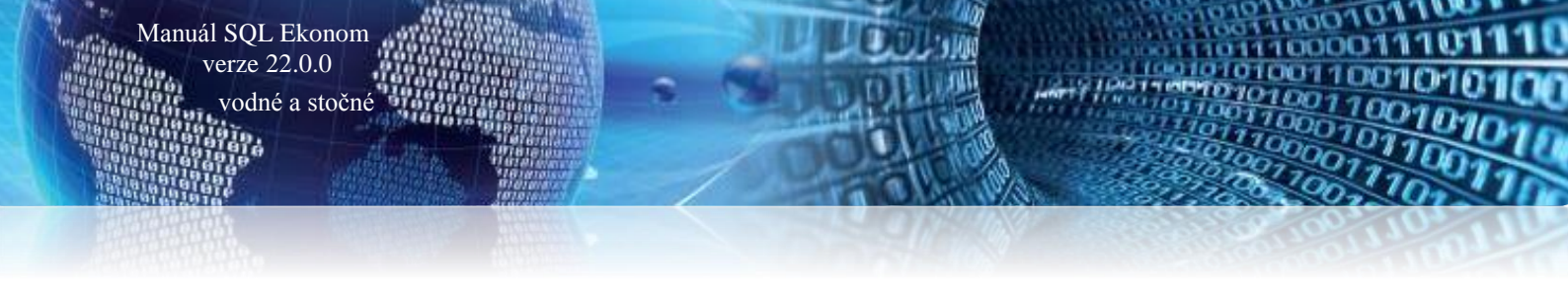

pro Kontrolní hlášení a vlastní přiznání k DPH. Tedy pustit nabídku Účetnictví – DPH – Výkaz DPH – Výkaz DPH řádný nebo dodatečný za exportovaný měsíc.

Tlačítkem *Provedení exportu a výběrem v menu* (Gordic/Munis) dáme pokyn k vytvoření souboru v nastavené složce. Doporučujeme soubor v Excelu, nebo v poznámkovém bloku zkontrolovat, zda je korektní. Na začátku by měl mít záznamy 5/@ a 6/@.

|   | Α        | В         | С     | D |
|---|----------|-----------|-------|---|
| 1 | 5/@00123 | 041000200 | 0S00E |   |
| 2 | 6/@00123 | 0410200 5 | 2021  |   |

Obrázek 58: Export Gordic/Munis/Triada - kontrola souboru

Do exportního souboru vstoupí účetní data za exportovaný měsíc a data DPH s daňovým obdobím rovněž za exportovaný měsíc.

Pokud je nastaven export kontrolního hlášení, pak pro daňová data se v souboru generuje automatické účtování základu a částky DPH na účty 734, které jsou v dolní části nastavení. Doplněním účtování přes účty 724 je zajištěno, že účetní pohyby související s daňovým dokladem jsou v souladu s obdobím DPH bez ohledu na to, že vlastní účtování (tedy např. pro došlé faktury 5xx, 343/321) je v jiném období.

Lze exportovat i stornovací účetní doklad. V dolní části je přepínač Storno dokladu. Při *A* (tzn., exportuje se doklad s opačným znaménkem), jsou popisné texty červené. V opačném případě černé.

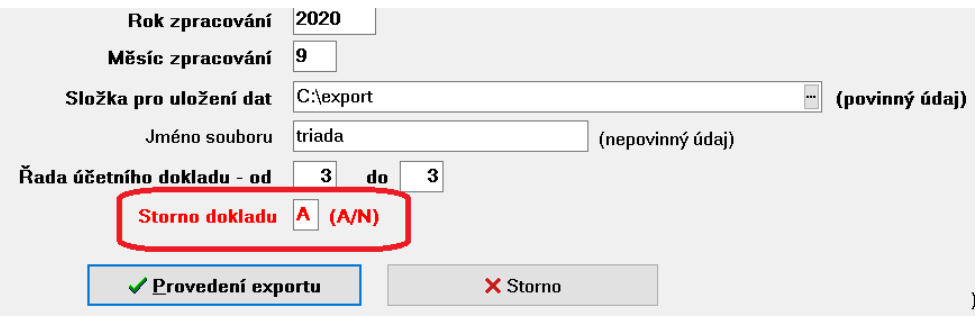

Obrázek 59: Export Gordic/Munis/Triada - storno dokladu

## <u>Popis převodu na novou verzi SQL Ekonom pomocí</u> <u>automatického upgradu</u>

- Proveďte si stažení instalačního programu setup.exe ze zákaznického portálu www.softbit.cz (podmínkou je mít zřízen účet na našem zákaznickém portále) a tento nainstalujte a spusťte na některém počítači, kde je SQL ekonom instalován. Druhou možností je spuštění automatického upgrade z přiloženého CD
- 2. Po spuštění programu setup.exe Vám program nabídne rozbalení instalačního balíčku do vybrané složky. Zde si můžete zvolit složku, kam chcete instalační balíček uložit.
- Na konci rozbalení se program dotáže, zda chcete automatický update ihned spustit. Potvrďte tento dotaz. V případě, že se automatický update nespustí (často bývá problém v právem v OP Windows), potom vyhledejte soubor updatesql.exe a spusťte jej.
- 4. Pokud nechcete řešit případné problémy s chybnými databázemi při výpadku počítače při aktualizaci a nechcete přijít o případné speciální úpravy, nechte volitelné přepínače vypnuty. Jedná se o přepínače vypínající zálohování pro případ výpadku během aktualizace a přepínač pro ignorování speciálních úprav.

V případě, že jste však zdatnější uživatelé, proveďte si před spuštěním automatického upgrade zálohu všech databází pro případnou obnovu v případě správného nedokončení funkce. Při

Manuál SQL Ekonom verze 22.0.0

odné a stočné

startu update potom zaškrtněte volbu Nezálohovat data.... Automatický update bude pracovat mnohem rychleji než při provádění automatických záloh. Tento přepínač je však nutné alespoň 1x ročně nechat vypnutý, protože tato funkce dělá i optimalizaci databází. Pokud bude tato optimalizace několikrát vynechána, nemusí již další aktualizace proběhnout správně.

5. Spusť te vlastní update pomocí "Start updatu všech databází SQL ekonomu". Tento převod může trvat i poměrně dlouhou dobu, třeba i 1 hodinu na jednu instalovanou databázi v případě, že jste nezaškrtli při startu Nezálohovat data ...

Během automatického update nevypínejte ani nerestartujte počítač. Dojde tak k přerušení instalace upgrade SQL Ekonom bez možnosti k navrácení do původního stavu.

#### Při automatickém update mohou nastat některé z níže jmenovaných problémů:

- Máte instalovány speciální úpravy, které automatický převod neumí nahrát. V tomto případě by měl být proveden převod distributorem systému.
- Automatický update skončí s chybou. V některých případech to může být způsobeno starou verzí Firebirdu instalovaného jak na serveru, tak i na dané stanici. Zkuste tedy porovnat instalovanou verzi se stránkami http://www.firebirdsql.org/en/server-packages/ a odtud případně instalujte aktuální verzi.
- Používáte i jiný program, který využívá shodné prostředí pro data (Firebird). V tom případě se systém zeptá na heslo uživatele SYSDBA, které zjistíte od autorů tohoto druhého programu.
- Po provedení aktualizace se na některých počítačích stále ukazuje stará verze. Číslo verze je vždy zobrazeno v hlavní liště programu a také případně v menu Nápověda / O programu. V tomto případě je možné, že máte na některých počítačích spouštěn program z jiného místa než na počítači, kde byla spuštěna aktualizace. V tomto případě spusťte aktualizaci i na tomto počítači, kdy zatrhněte "Neprovádět zálohu" a tím bude systém aktualizován během několika málo minut.

## V případě problémů při instalaci aktualizace se neváhejte kontaktovat s pomocí pracovníky naší společnosti.

#### Přejeme Vám příjemnou práci s programem

#### Váš tým společnosti Softbit software s.r.o.

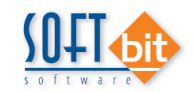

Softbit Software, s.r.o. Nad Dubinkou 1634 516 01 Rychnov nad Kněžnou Tel.: 494 532 202, 494 534 354, fax: 494 377 63 e-mail: <u>softbit@softbit.cz</u> <u>www.softbit.cz</u>

## <u>Přílohy</u>

01.000

#### **<u>Tiskopis faktury</u>**

| Dodavatel:                                            |              |             | FAKTU                          | 1210001                             |            |  |  |  |
|-------------------------------------------------------|--------------|-------------|--------------------------------|-------------------------------------|------------|--|--|--|
| SUL I                                                 |              |             | Adresát:                       |                                     |            |  |  |  |
| Softbit software, s.r.o.                              |              |             | Bek Ale                        | š                                   |            |  |  |  |
| Nad Dubinkou 1634 9                                   |              |             | Nad Du                         | DINKOU 123<br>Buchnou nod Kněžnou 1 |            |  |  |  |
| 516 01 Rychnov nad Kněžnou                            |              |             | 516 01 1                       | Aycimov nau Anezhoù i               |            |  |  |  |
| IČO: 27473716 DIČ: CZ274                              | 73716        |             |                                |                                     |            |  |  |  |
| Reg.: Krajský soud v Hradci Kralove C 21081           |              |             | _ Odběratel - plátce:          |                                     |            |  |  |  |
| Bankovni spojeni:<br>11111111111/5500 Raiffeisen Bank |              |             | Beková A                       | lena                                |            |  |  |  |
| IBAN: CZ51 5500 0000 0011 1111 1111                   |              |             | Náměstí 123<br>519 01 Dobručka |                                     |            |  |  |  |
| SWIFT: RZBCCZPP                                       |              |             | 010 01 00                      | brusku                              |            |  |  |  |
| Konstantní symbol: 0308                               |              |             | Způsob út                      | Způsob úhrady: Převo                |            |  |  |  |
|                                                       |              |             | Datum vy:                      | 10.12.2021                          |            |  |  |  |
| Přeprava:                                             |              |             | Datum us                       | kutečnění zdanitelného plnění:      | 10.12.2021 |  |  |  |
| Objednávka / kupní smlouva:                           |              |             | Datum spl                      | atnosti:                            | 20.12.2021 |  |  |  |
| Vážený zákazníku, oznamujeme Vám vyúčtovár            | í za dodávku | u vodného a | stočného                       |                                     |            |  |  |  |
| Sumář za komodity dle % DPH % DPH                     | Vodné        | Stočné      | CELKEM                         |                                     |            |  |  |  |
| V CENACII DEZ DETI                                    |              |             |                                |                                     |            |  |  |  |

| Rekapitulace DPH        |     | Základ DPH | Částka DPH | Celkem s DPH | Z toho | zaokroi | uhlení |
|-------------------------|-----|------------|------------|--------------|--------|---------|--------|
| druhá snížená sazba     | 10% | 4 642,72   | 464,28     | 5 107,00     | 0,40   | 0,04    | 0,44   |
| CELKEM ZA VŠECHNY SAZBY |     | 4 642,72   | 464,28     | 5 107,00     |        |         |        |

| Celkem částka k úhradě |                                                          | aokrouhlení faktury 0 Kč) | 5 107,00 Kč             |
|------------------------|----------------------------------------------------------|---------------------------|-------------------------|
| Fakturu vystavil :     | Správce                                                  |                           | QR kód pro platbu       |
| E-mail :               | softbit.softbit@softbit.cz                               |                           |                         |
| Web :                  | www.softbit.cz                                           |                           |                         |
| Telefon :              | 999 999 999                                              |                           | <b>通过的第一</b> 位          |
|                        |                                                          |                           |                         |
| Prosime Vás o přesr    | né dodržování variabilních symbolů při úhradách Vašich j | lateb. razitko a podpis   |                         |
| oftbit © Rychnov nad   | Kněžnou                                                  |                           | SQL Ekonom verze 22.0.0 |

Pokračování faktury číslo 1210001

Strana: 2

|                    |                       |              |            | Proved            | ené odečty | / mê          | ridel      |           |              |      |          |              |
|--------------------|-----------------------|--------------|------------|-------------------|------------|---------------|------------|-----------|--------------|------|----------|--------------|
|                    | 10. PA 100-0          | 10000000000  |            | 17424 T104 Pistor | N          |               | ł          | Koreko    | e            | 192  | - 25     | 2005 12 10   |
| Obdob              | Období odečtu Měřidlo |              | Počá       | teční Konco       | vý Spotř   | otřeba hlavní |            | ní pi     | družný Délka |      | Poznámka |              |
|                    |                       |              |            |                   |            |               | vodné s    | točné vod | né stočne    | •    |          |              |
| 18.06.2020         | 31.10.2020            | MEV2012078   | 905        | ,00 968,0         | 63,0       | 00            | -5,00      | -5,00     |              | 13   | 6 dní    |              |
|                    |                       |              |            |                   |            |               |            |           |              |      |          |              |
|                    |                       |              |            | Rozpis v          | yúčtování  | za s          | lužby      |           |              |      |          |              |
| Služba             |                       |              | Období od  | Období do         | Množství   | MJ            | Cena za MJ | Základ DP | H Částka D   | PH % | 6 DPH    | Celkem s DPH |
| vodné              |                       |              | 18.06.2020 | 31.10.2020        | 58,00      | m3            | 47,57      | 2 759,0   | 6 27         | 5,91 | 10       | 3 034,91     |
|                    |                       |              | 18.06.2020 | 31.10.2020        | 58,00      | m3            | 32,47      | 1 883,2   | 16 18        | 8,33 | 10       | 2 071,59     |
| stočné             |                       | TO 004000470 |            |                   |            |               |            | 4 642 3   | 2 40         | 4.24 |          | 5 106.5      |
| stočné<br>CELKEM C | DBERNE MIS            | 10 291000478 |            |                   |            |               |            |           |              |      |          |              |

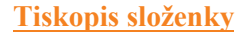

Manuál SQL Ekonom

verze 22.0.0 vodné a stočné

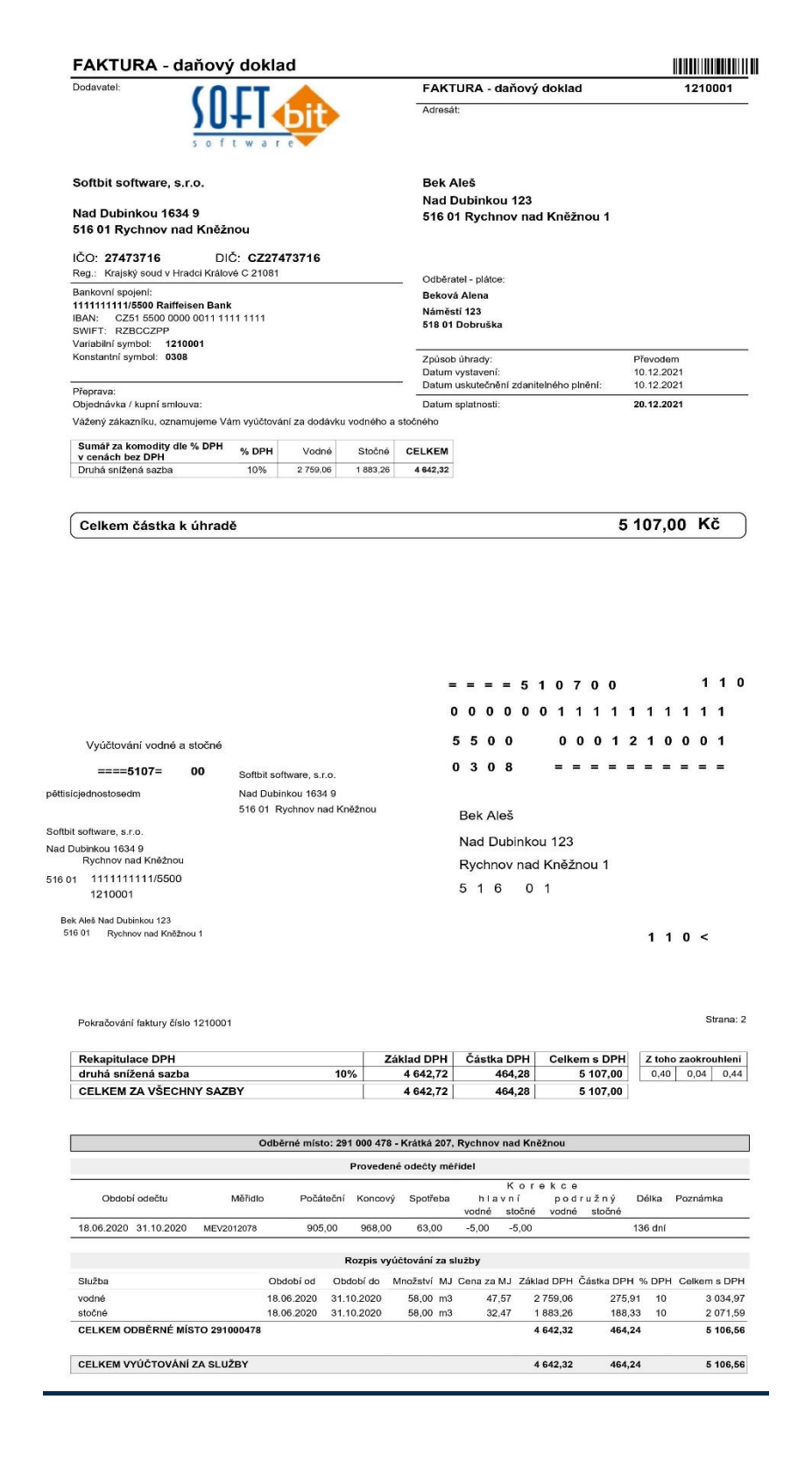

1000101

## Tým společnosti Softbit Software, s. r. o

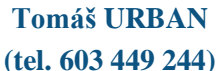

ředitel společnosti

- programátor účetnictví metodický konzultant
- informačních systémů

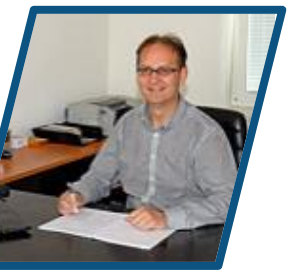

#### Simona URBANOVÁ (tel. 736 753 733)

Manuál SQL Ekonom verze 22.0.0 vodné a stočné

ekonomka metodická konzultantka informačních systémů

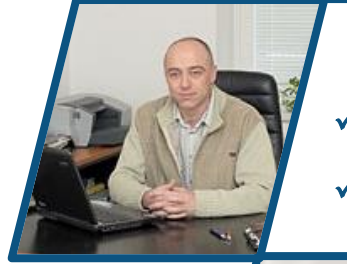

#### Ing. Jeroným HOLÝ (tel. 736 159 010)

programátor majetek, výroba, jídelna metodický konzultant informačních systémů

# SOFT ware

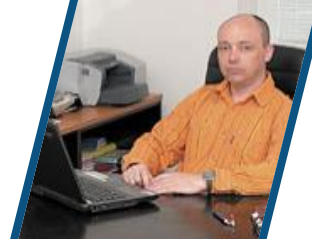

#### Ing. Radim HOLÝ (tel. 604 632 774)

programátor sklady, prodej, odbyt metodický konzultant informačních systémů

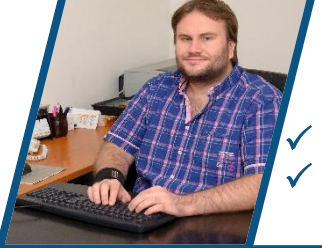

Bc. Tomáš Urban (tel. 736 753 735) administrativní pracovník péče o zákazníky

Bc. Tomáš HOLÝ programátor

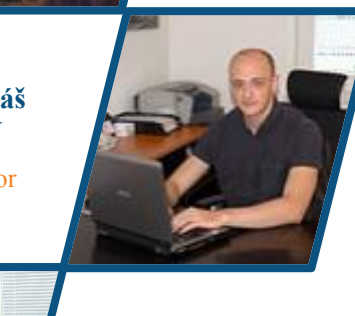

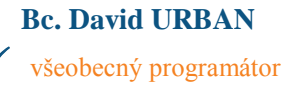

#### David SMEJKAL (tel. 603 365 779)

 hardware
 konzultant Vema HR, mzdy
 metodický konzultant informačních systémů

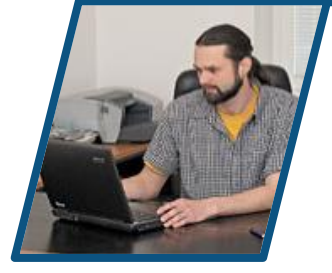

## Bc. Radek BERÁNEK

(tel. 736 753 734) všeobecný programátor konzultant Vema HR metodický konzultant informačních systémů konzultant

seobecny programat